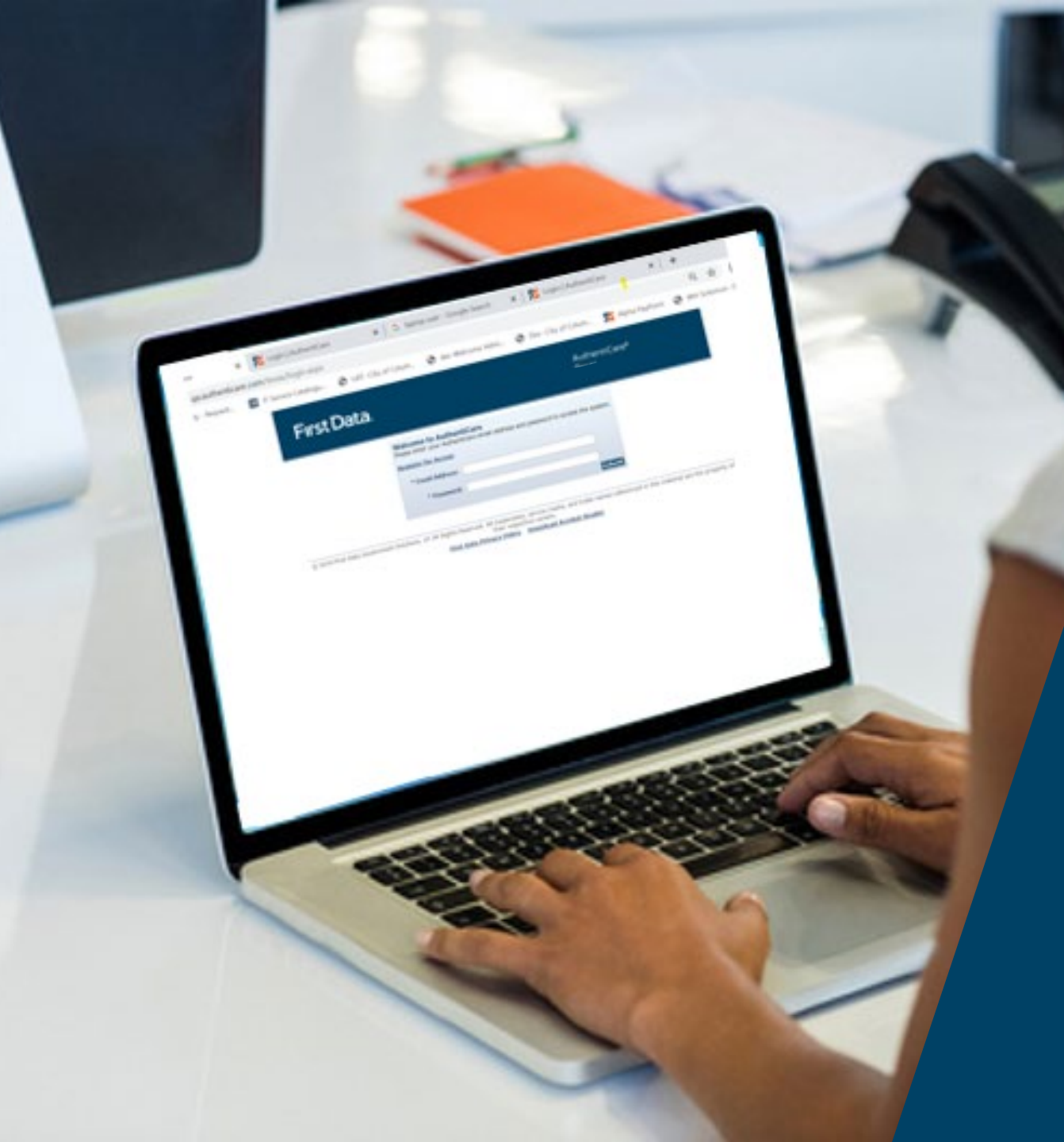

AuthentiCare® New Mexico Turquoise Care Provider Agency Training

### Training Topics

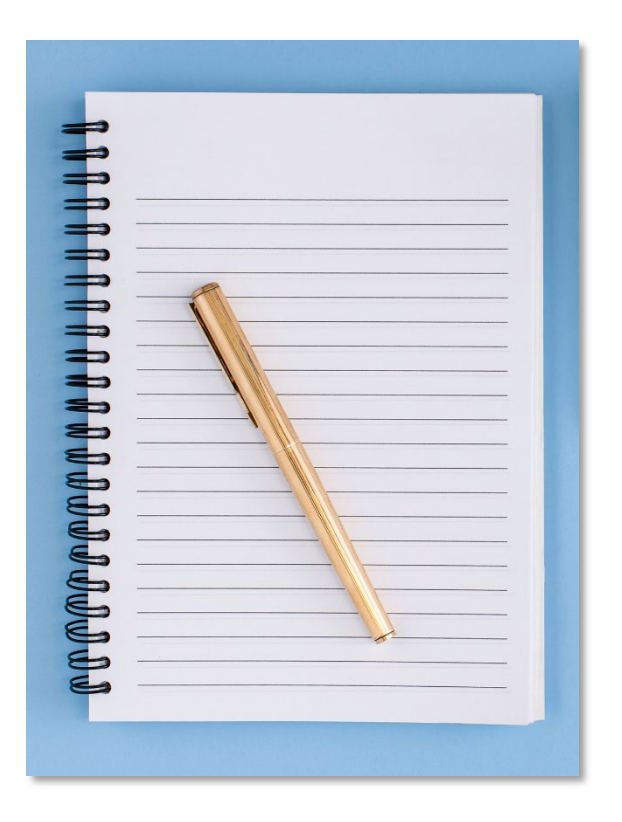

- $\checkmark$  Getting started, logging in and navigating AuthentiCare  $^{\mathbb{R}}$
- ✓ Registering Users
- ✓ Adding Workers and Reviewing Client Information
- ✓ Authorizations
- ✓ Creating and Searching Claims
- ✓ Confirming Claims for Billing
- ✓ Mobile Application and Interactive Voice Response System
- ✓ Reports

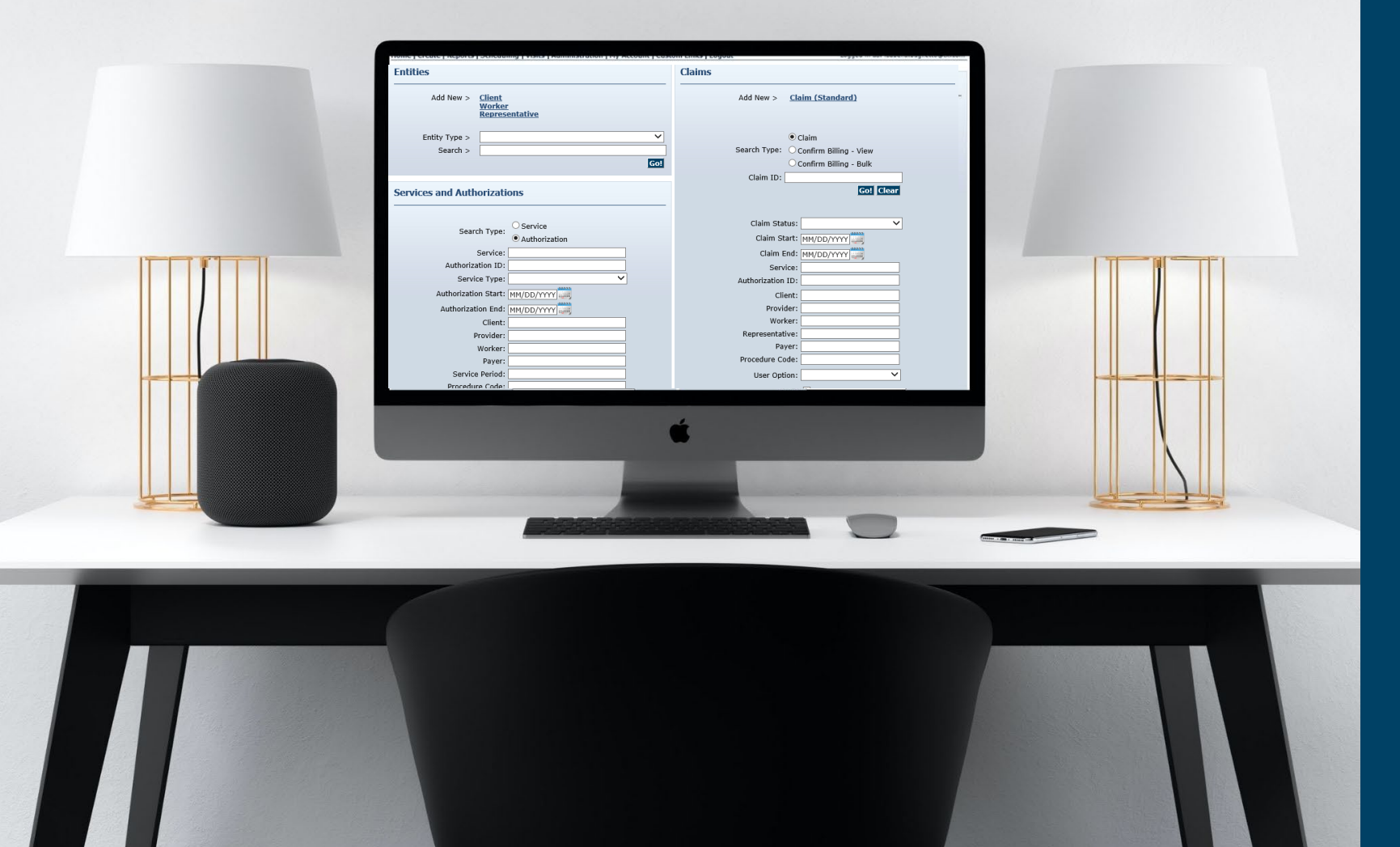

#### **Getting Started**

### What is EVV and AuthentiCare<sup>®</sup>?

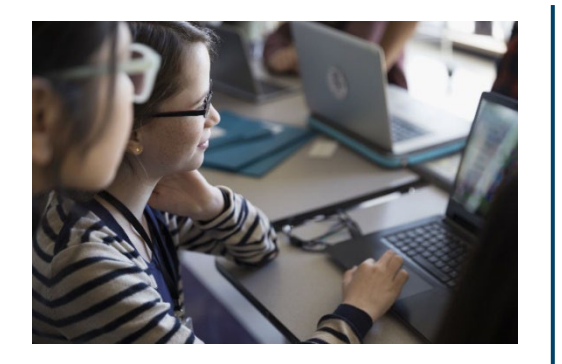

#### **EVV = Electronic Visit Verification**

- A method used to verify home healthcare visits.
- Based on the 21st Century Cures Act, EVV is necessary to receive full Federal Medical Assistance/Medicaid funding for qualifying programs/services.
- EVV records the following elements:
  - (1) Service provided
  - (2) Date of service
  - (3) Individual providing service

- (4) Individual receiving service
- (5) Location of service
- (6) Time service delivery begins/ends

#### AuthentiCare<sup>®</sup>

- Provides electronic scheduling, tracking, reporting, and billing of EVV Claims.
- Help states comply to EVV regulations to ensure funding for programs/services.

#### **Process Flow**

| Step 1                                     | Step 2              | Step 3              | Step 4               | Step 5                | Step 6                                                                       | Step 7           |
|--------------------------------------------|---------------------|---------------------|----------------------|-----------------------|------------------------------------------------------------------------------|------------------|
| If applicable,<br>service is<br>authorized | Worker<br>checks in | Service is provided | Worker<br>checks out | Claim is<br>generated | Provider<br>must clear<br>exceptions<br>and confirm<br>Claims for<br>billing | Provider is paid |
|                                            |                     |                     |                      |                       |                                                                              |                  |

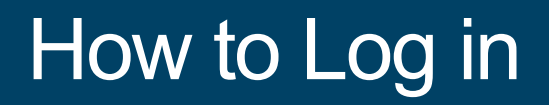

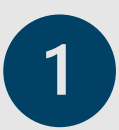

Type www.authenticare.com/nmcc into your browser.

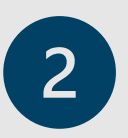

The *Login* page will appear. Enter your **email address** and **password** and click **Submit.** 

| Welcome to Authent                                                              | iCare  |  |
|---------------------------------------------------------------------------------|--------|--|
| Please enter your AuthentiCare email address and password to access the system. |        |  |
|                                                                                 |        |  |
|                                                                                 |        |  |
|                                                                                 |        |  |
| * Email Address:                                                                |        |  |
|                                                                                 |        |  |
|                                                                                 |        |  |
| * Password:                                                                     |        |  |
|                                                                                 | Submit |  |
|                                                                                 |        |  |

### How to Log in

| 2         |   |
|-----------|---|
| $\supset$ |   |
|           |   |
|           | - |

Create your user profile by typing in your **name**, **phone number**, **email address**, **username** and **security questions**. Type in the moving characters.

Click Save.

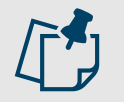

**Note:** Security questions secure account information and allow users to reset their passwords.

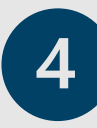

Type in the verification code sent to your **email address**. The email is sent from noreply@pingidentity.com.

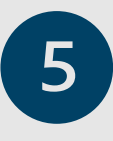

Read the user agreement. Click **Accept** on the bottom of the page to access the web portal.

| * Indicates a required ne | :iu.                |             |   |  |
|---------------------------|---------------------|-------------|---|--|
|                           | * First Name:       |             |   |  |
|                           | Middle Name:        |             |   |  |
|                           | * Last Name:        |             |   |  |
| * M                       | obile phone number: |             |   |  |
|                           | * Email Address:    |             |   |  |
|                           | * Username:         |             |   |  |
| *Security Questions:      |                     | ~           |   |  |
| *Security Questions:      | 7                   | ~<br>~<br>~ | C |  |

| Verify your email address                                                                        |
|--------------------------------------------------------------------------------------------------|
| * Indicates a required field.                                                                    |
| Enter verification code sent to your email address:                                              |
| Please check your email for a verification code. Do not share the verification code with anyone. |
| Submit Resend Code                                                                               |

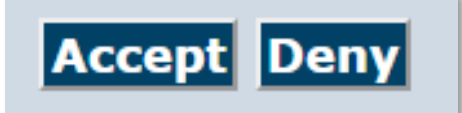

#### **Multi-Factor Authentication**

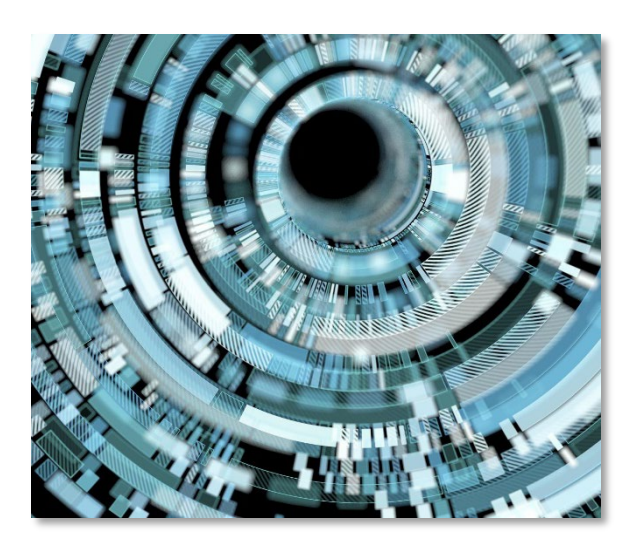

#### What is Multi-Factor Authentication?

Multi-factor authentication (MFA) helps keep your AuthentiCare<sup>®</sup> account secure by requiring an extra step when you log in.

#### Important Notes About MFA:

- If you get logged out of AuthentiCare® automatically because the session times out, you'll only need to complete MFA after 4 hours have passed since the last time MFA was completed.
- If you log out of AuthentiCare® by clicking **Logout** in the upper righthand corner of the screen, MFA is required the next time you log in.
- If you have more than one AuthentiCare® account, a unique email address must be listed within each account on your User Profile.

#### **Multi-Factor Authentication Steps**

- 1. Login to AuthentiCare by entering your email address and password and click Submit.
- 2. The Verify Your Email Address page populates.

| Ve                                                                                               | rify your email address   |  |  |
|--------------------------------------------------------------------------------------------------|---------------------------|--|--|
| * Enter verification code sent to your email address:                                            |                           |  |  |
| Please check your email for a verification code. Do not share the verification code with anyone. |                           |  |  |
|                                                                                                  | Submit Resend Code Cancel |  |  |

3. Check your email address for an email from <u>noreply@pingidentity.com</u> to find the verification code. The email address that will receive this email is listed on your AuthentiCare<sup>®</sup> User Profile.

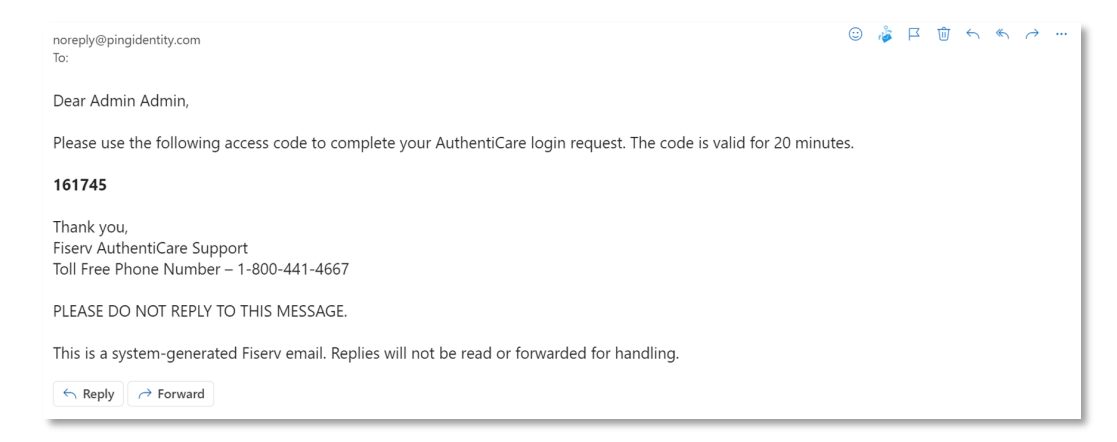

4. Enter the verification code and click **Submit**.

### Password Policy

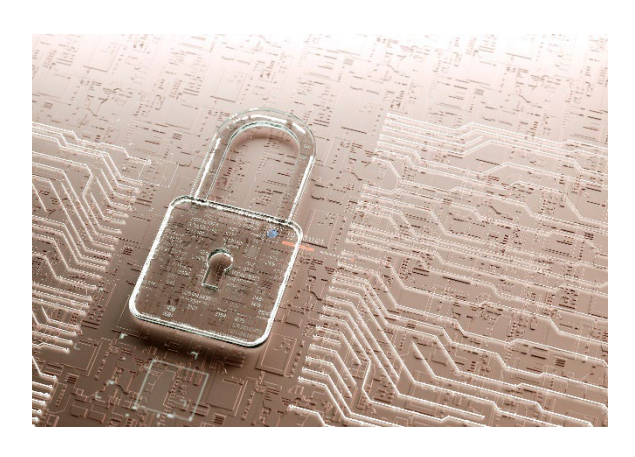

#### Passwords must:

- Be at least 9 characters in length
- Cannot use the same previous 8 passwords
- Be changed every 60 days
- Contain at least one of each of the following:
  - Lower case letter
  - Upper case letter
  - Number
  - Special characters are @#\$%^&?!+=()
- Example: P@ssw0rd#

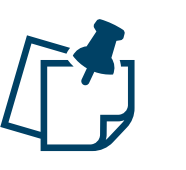

#### Notes:

- Do *not* share your password.
- Users are locked out after 3 incorrect login attempts.
- Agency administrators can unlock accounts.

### Home Page

The *Home* page provides access to all functions.

#### Main content sections:

- 1. Menu/Toolbar
- 2. User ID
- 3. Entities
- 4. Services and Authorizations
- 5. Claims

|                                                   | in the providence of the providence of the provi | Lines   Logour                               |                        |
|---------------------------------------------------|----------------------------------------------------------------------------------------------------|----------------------------------------------|------------------------|
| Entities                                          |                                                                                                    | Claims                                       |                        |
| Add New > <u>Clier</u><br>Wor<br>Rep              | <u>it</u><br><u>ker</u><br>r <u>esentative</u>                                                                                                    | Add New > Cla                                | <u>im (Standard)</u>   |
| Entity Type >                                     | <b>~</b>                                                                                                    | ۲                                            | Claim                  |
| Search >                                          |                                                                                                    | Search Type: 🔾 🔿                             | Confirm Billing - View |
|                                                   | Go!                                                                                                    | 00                                           | Confirm Billing - Bulk |
|                                                   |                                                                                                    | Claim ID:                                    |                        |
| Services and Authoriz                             | ations                                                                                                    |                                              | Go! Clear              |
|                                                   |                                                                                                    |                                              |                        |
|                                                   | ○ Service                                                                                                    | Claim Status:                                | ~                      |
| Search Ty                                         | • Authorization                                                                                                    | Claim Start:                                 | MM/DD/YYYY             |
| Servi                                             | ce:                                                                                                    | Claim End:                                   | MM/DD/YYYY             |
| Authorization 1                                   | D:                                                                                                    | Service:                                     |                        |
| Service Ty                                        | e: 🗸 🗸                                                                                                    | Authorization ID:                            |                        |
| Authorization Sta                                 | rt: MM/DD/YYYY                                                                                                    | Client:                                      |                        |
|                                                   | id: MM/DD/YYYY                                                                                                    | Provider:                                    |                        |
| Authorization Er                                  |                                                                                                    | Worker:                                      |                        |
| Authorization Er<br>Clie                          | nt:                                                                                                    |                                              |                        |
| Authorization Er<br>Clie<br>Provid                | nt:                                                                                                    | Representative:                              |                        |
| Authorization Er<br>Clie<br>Provid<br>Work        | nt:                                                                                                    | Representative:<br>Payer:                    |                        |
| Authorization Er<br>Clie<br>Provid<br>Work<br>Pay | nt:                                                                                                    | Representative:<br>Payer:<br>Procedure Code: |                        |

### Main Menu Toolbar

#### Home Create Reports Scheduling Dashboards Visits Administration My Account Custom Links Logout

| Menu Option    | Function                                                                                     |
|----------------|----------------------------------------------------------------------------------------------|
| Home           | Link to home page                                                                            |
| Create         | Allows creation of new entities                                                              |
| Reports        | Link to report page                                                                          |
| Scheduling     | Allows creation of schedules and view of calendar                                            |
| Dashboards     | Access to three dashboards which display status of Claims, exceptions and the day's schedule |
| Visits         | Shows late and missed visits                                                                 |
| Administration | Allows upload of external files and access to the file layout designer                       |
| My Account     | Link to change password                                                                      |
| Custom Links   | Link to resources                                                                            |
| Logout         | Exits the application                                                                        |

#### Update Email for Multi-Factor Authentication

1. Hover over *My Account* and click **Update User Profile**.

| Home   Create   Reports   9 | Scheduling | Dashboards | Visits | Administration | My Account        | Custom           | Links | Logout |
|-----------------------------|------------|------------|--------|----------------|-------------------|------------------|-------|--------|
|                             |            |            |        |                | <u>Update Use</u> | <u>r Profile</u> |       |        |

2. Click **Edit** in the upper right-hand corner.

| Update                        | User Profile |
|-------------------------------|--------------|
| * Indicates a required field. |              |
|                               | Edit         |
| * First Name:                 | Admin        |
| Middle Name:                  |              |
| * Last Name:                  | Admin        |
| * Mobile phone number:        | 111111111    |

**3.** Update the email address fields and click **Update**.

| Update Contact Information    |                                |  |  |  |
|-------------------------------|--------------------------------|--|--|--|
| * Indicates a required field. |                                |  |  |  |
| * First Name:                 | Admin                          |  |  |  |
| Middle Name:                  |                                |  |  |  |
| * Last Name:                  | Admin                          |  |  |  |
| * Mobile phone number:        | 111111111                      |  |  |  |
| * Email Address:              | Email Address required         |  |  |  |
| * Confirm Email Address:      | Confirm Email Address required |  |  |  |
|                               | Cancel Update                  |  |  |  |

### Updating User Profile and Changing Password

| 1 |  |
|---|--|
|   |  |
|   |  |

## Hover over **My Account** and click **Update User Profile**.

Click corresponding **Edit/Change Password** button for the information that needs to be updated.

| Edit            |
|-----------------|
|                 |
|                 |
|                 |
|                 |
|                 |
| Change Password |
|                 |
|                 |
| Edit            |
|                 |
|                 |
|                 |
|                 |

### **Checking Provider Information**

|                        | Entities                                             |                                      |
|------------------------|------------------------------------------------------|--------------------------------------|
|                        | Add New >                                            | <u>Client</u><br><u>Worker</u>       |
|                        | Entity Type >                                        | ~ ·                                  |
|                        | Search >                                             |                                      |
|                        |                                                      |                                      |
|                        |                                                      | GO:                                  |
|                        |                                                      |                                      |
| <b>Provider Entity</b> | Settings                                             | Entity Addresses/Phones              |
| * Indicates a requ     | ired field.                                          | Add Address                          |
| ID:                    | 65555555                                             |                                      |
| PIN:                   |                                                      | Address Type: Other V Delete         |
| Middle Name:           |                                                      | * Address Description: B             |
| Last Name:             |                                                      | * Address Line 1: 800 N TELSHOR BLVD |
| * Company Name:        | Vilas Heydi Mike NMCC Care LLC                       | Address Line 2: STE ABO 910          |
| SSN:                   |                                                      | * City: ALBUQUERQUE                  |
| FID:                   | *****5555                                            | * State: NM * 7in: 97101             |
| Gender:                |                                                      | State: My Zip: 0/101                 |
| Birth Date:            |                                                      |                                      |
| Email:                 |                                                      |                                      |
| Begin Date:            |                                                      | Address Type: Other V Delete         |
| End Date:              |                                                      | * Address Description: P             |
| Language:              | A star                                               |                                      |
| Status:                | Active                                               | * Address Line 1: 700 N TELSHOR BLVD |
| * Entity<br>Oualifier: | Business 💙                                           | Address Line 2: STE B                |
| Extra Claim            |                                                      | * City: LAS CRUCES                   |
| Review:                |                                                      | * State: NM * Zip: 880068251         |
| Mileage:               |                                                      |                                      |
| NPI:                   | 1999955555<br>Skilled Nursing BN                     |                                      |
|                        | Skilled Nursing LPN                                  | Address Type: Other X Delete         |
|                        | Physical Therapy Visit<br>Physical Therapy Assistant | # Address Description:               |
|                        | Occupational Therapy Visit                           | Address Description: w               |
|                        | Occupational Therapy Assistant<br>Home Health Aide   | * Address Line 1: 900 N TELSHOR BLVD |
|                        | Speech Language Therapy Visit                        | t Address Line 2: STE T 801          |
|                        | Respite                                              | * City: TAOS                         |
| * Provider             | Respite LPN                                          | * State: NM * 7in: 875711825         |

- 1. Go to the *Entities* section on the *Home* page.
- 2. Please click the drop-down menu for *Entity type*, choose **Provider**, and then click **Go!**
- 3. Review the *Provider Entity Settings* page information for accuracy.

**Note**: Email address listed will receive alerts for late or missed visits.

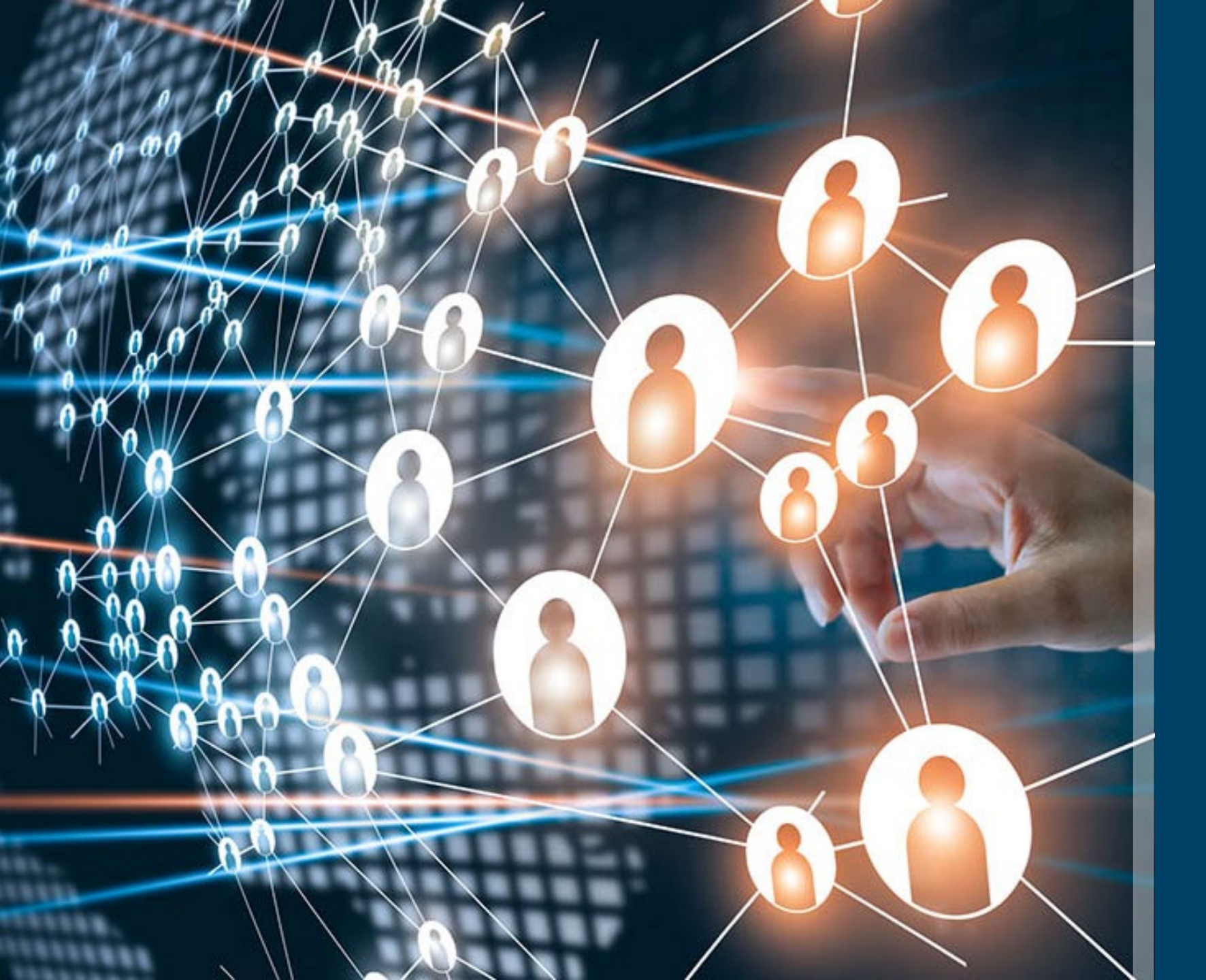

# Registering and Disabling Users

### Registering Users

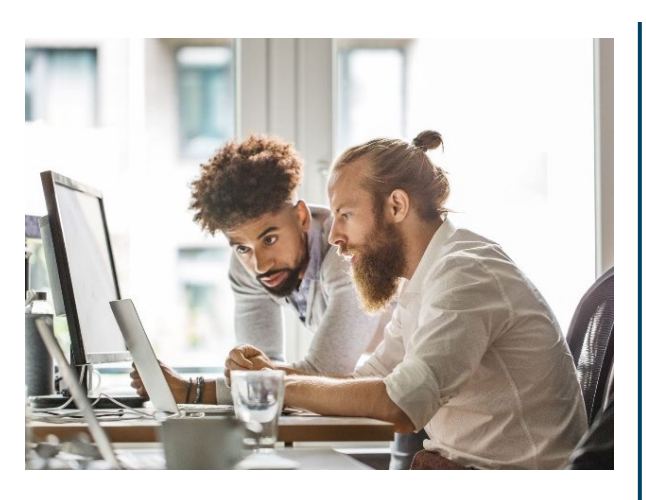

#### Who are Users?

Users are administrators who can make updates and changes to the AuthentiCare<sup>®</sup> web portal.

#### Important Notes About Users:

- New users need to be trained on AuthentiCare<sup>®</sup> before getting access to the portal.
- Do not create login information for Workers.

### Register Users

- 1. On the *Provider Entity Settings* page, go to the *Registered Users* section.
- 2. Click Add User.

- On the *Register* page, type in the Email Address, Password, and Confirm Password for the new user.
- 4. Select the **User Role** for the user.
- 5. Click Register.

| Registered Users                               |                           |                  |    |
|------------------------------------------------|---------------------------|------------------|----|
| Adding a user saves any changes to<br>Add User | o this page and navigates | to a new page    |    |
| User Name                                      | Role                      | Registered<br>On | Ei |
| harishpuat2@nmcc.com                           | NM_Administrator          | 04/15/2024       |    |

| Register                                                  |                                                                                                    |                                                                                                    |
|-----------------------------------------------------------|----------------------------------------------------------------------------------------------------|----------------------------------------------------------------------------------------------------|
| Use your assigned ID and PIN plus your e-mail address and | I a password you choose to register for access to th                                                                                    | e website.                                                                                                    |
|                                                           |                                                                                                    |                                                                                                    |
| * Email Address:                                          |                                                                                                    |                                                                                                    |
| * Password:                                               |                                                                                                    |                                                                                                    |
| * Confirm Password:                                       |                                                                                                    |                                                                                                    |
| * User Roles:                                             | NM_AdminAssistant<br>NM_Administrator<br>NM_ClaimsMgt1<br>NM_ClaimsMgt2<br>NM_HumanResources<br>NM_IntakeReferral<br>NM_Payroll/Billing | Rights:<br>Add Claims<br>Edit Claims<br>View Claims<br>Delete Claims<br>Edit Clients<br>Add Workers<br>Edit Workers<br>Edit Workers<br>Wiew Workers<br>Wiew Workers |

#### **Disable Users**

#### Why Disable Users?

If or when a user leaves an organization, they must be disabled as an AuthentiCare<sup>®</sup> user to protect your agency's information and data.

Do not delete a user. If an admin is deleted, they will not be able to register with AuthentiCare<sup> $\mathbb{R}$ </sup> again with the same email address.

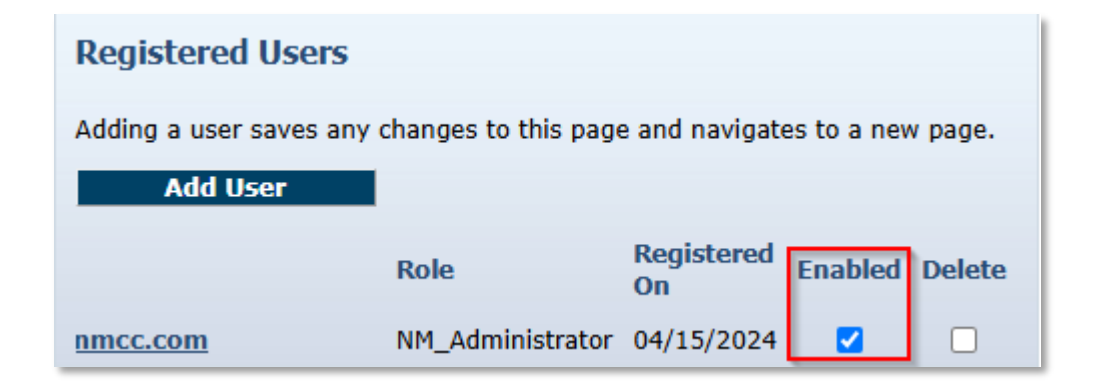

- 1. On the *Provider Entity Settings* page, go to the *Registered Users* section.
- 2. Inactivate the user account by unchecking the **Enabled** checkbox.
- 3. Click **Save** on the bottom of the page.

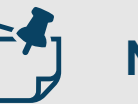

#### Note:

 Username, role, registration date and status are displayed in the *Registered Users* section.

### Adding Negotiated Rates for Each Service by MCO

● Yes ○ No

Yes 
 No
 Yes 
 No
 Yes 
 No
 Yes 
 No
 Yes 
 No
 Yes 
 No
 Yes 
 No
 Yes 
 No
 Yes 
 No
 Yes 
 No
 Yes 
 No
 Yes 
 No
 Yes 
 No
 Yes 
 No

• Yes • No

| rovider Entity         | Settings                                                     | Entity A | Addresses/Ph    | nones    |                  |          |           |
|------------------------|--------------------------------------------------------------|----------|-----------------|----------|------------------|----------|-----------|
| Indicates a requi      | ired field.                                                  | Add      | Address         |          |                  |          |           |
| ID:                    | 655555555<br>*****                                           |          |                 | -        |                  |          |           |
| First Name:            |                                                              |          | Address Type:   | Other 🗸  | Delete           |          |           |
| Middle Name:           |                                                              | * Addre  | ss Description: | В        |                  |          |           |
| Last Name:             |                                                              | * /      | Address Line 1: | 800 N TE | LSHOR BLVD       |          |           |
| Company Name:          | Vilas Heydi Mike NMCC Care LLC                               |          | ddress Line 2:  | STE ABO  | 910              |          |           |
| SSN:                   |                                                              | í í      | * City          |          | ROUE             |          |           |
| FID:                   | *****5555                                                    |          | city.           | ALBOQUE  | * 71 07101       | 1        |           |
| Gender:                |                                                              |          | * State:        | INM      | * Zip: [8/101    | J        |           |
| Birth Date:            |                                                              |          |                 |          |                  |          |           |
| Email:                 |                                                              |          |                 |          |                  |          |           |
| Begin Date:            |                                                              |          | Address Type:   | Other 🗸  | Delete           |          |           |
| End Date:              |                                                              | * Addro  | se Description: | P        |                  | _        |           |
| Language:              |                                                              | Addre    | ss Description. |          |                  |          |           |
| Status:                | Active                                                       | * /      | Address Line 1: | 700 N TE | LSHOR BLVD       |          |           |
| * Entity               | Business ¥                                                   | 4        | Address Line 2: | STE B    |                  |          |           |
| Qualifier:             |                                                              |          | * City:         | LAS CRUC | CES              |          |           |
| Extra Claim<br>Review: |                                                              |          | * State:        | NM       | * Zip: 880068251 | 1        |           |
| Mileage:               |                                                              |          |                 |          |                  | ,        |           |
| NPI:                   | 1999955555                                                   |          | Optional        | Attrib   | oute Data Co     | llection |           |
|                        | Skilled Nursing RN                                           |          |                 |          |                  |          |           |
|                        | Skilled Nursing LPN<br>Physical Therapy Visit                |          | 000M1808        |          | Service          | Optional | Enabled:  |
|                        | Physical Therapy Assistant                                   | * Addre  |                 |          | Service          | optional | Lindbredi |
|                        | Occupational Therapy Visit<br>Occupational Therapy Assistant |          | 000M1814        |          | Service          | Optional | Enabled:  |
|                        | Home Health Aide                                             | *,       | 42101522        |          | Sanvica          | Ontional | Enabled   |
|                        | Speech Language Therapy Visit<br>Social Worker Visit         |          | 42101522        |          | Service          | optional | chableu.  |
| * Desuides             | Respite                                                      |          | 68069           |          | Service          | Optional | Enabled:  |
| Services:              | Respite RN                                                   |          | 07706           |          | Convice          | Ontional | Enabled   |
|                        |                                                              |          | 87720           |          | Service          | Optional | Enableu:  |
|                        |                                                              |          | EarlyVisitTh    | reshold  | d Client         | Optional | Enabled:  |
|                        |                                                              |          | External Cili   | ontID    | Client           | Ontional | Enabled   |
|                        |                                                              |          | ExternalClie    | shub     | Client           | optional | chabled:  |
|                        |                                                              |          | LateVisitTh     | reshold  | Client           | Optional | Enabled:  |
|                        |                                                              |          | MinnedMinte     | Threak   | dd Client        | Ontional | Enabled   |
|                        |                                                              |          | misseavisit     | inresho  | Client           | Optional | Enabled:  |
|                        |                                                              |          |                 |          |                  |          |           |

NoTechZone

Client

Optional

Enabled:

- On the *Provider Entity Settings* page, go to the *Optional Attribute Data Collection* section.
- Select the MCO you have a Negotiated Service Rate with:
  - 000M1808: Molina HealthCare of New Mexico
  - 000M1814: Presbyterian Health Services
  - 42101522: Blue Cross and Blue Shield of New Mexico
  - 87726: United HealthCare of New Mexico
- Click **Save** on the bottom of the page.

### Adding Negotiated Rates for Each Service by MCO

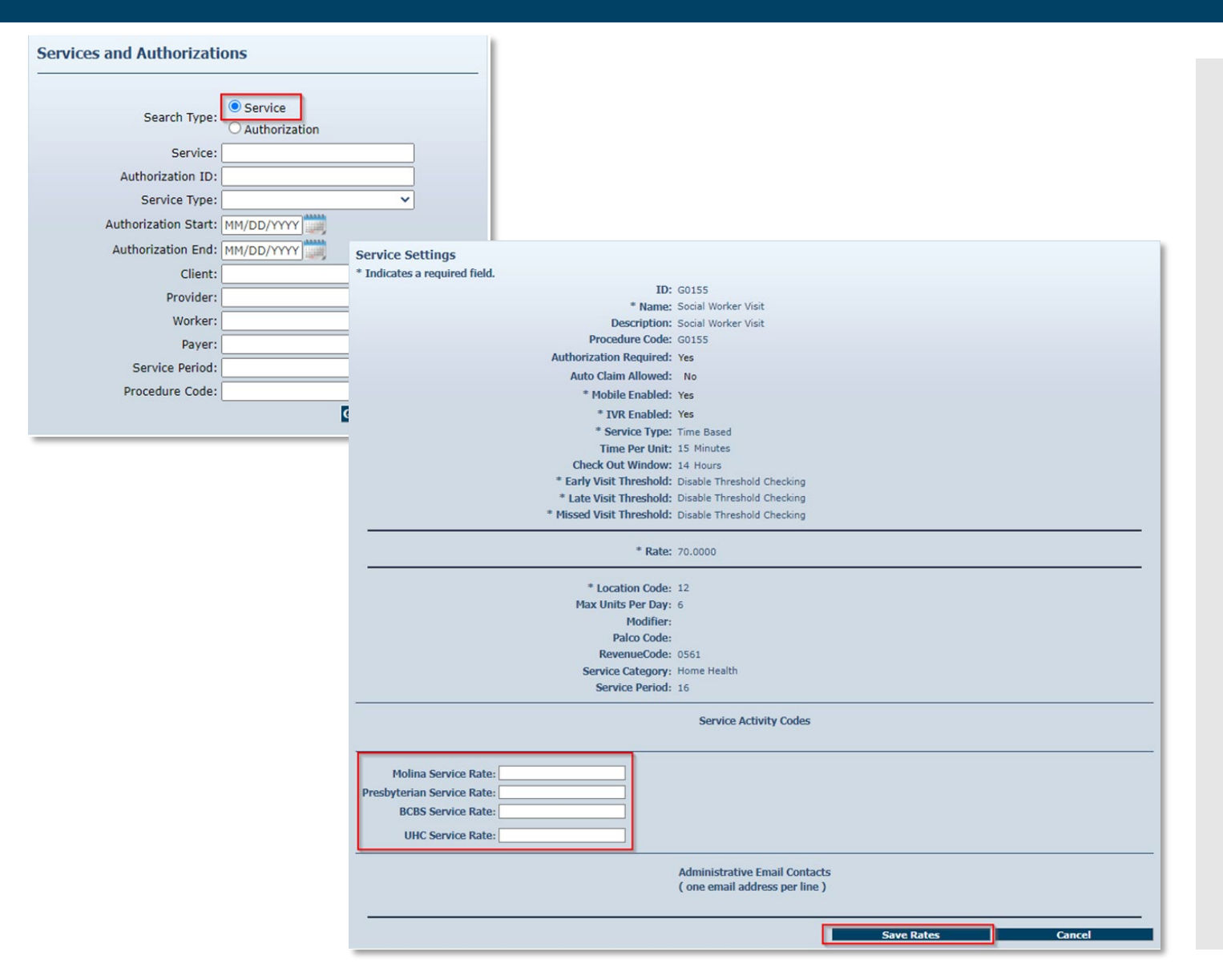

- After enabling the MCO(s) on the Optional Attribute Data Collection section, proceed to the Service and Authorizations section on the Home Page.
- Click on the Service radio button and click Go!
- Find the **Service(s)** the Negotiated Service Rate need to be added and enter them with their respective MCO.
- Click Save Rates on the bottom of the page.

### File Upload

- You can upload the 835 files they receive from the applicable MCO into AuthentiCare New Mexico Turquoise Care whenever they want to do so, 24/7.
- AuthentiCare will accept the 835 file with an ".edi" extension, as a zip file having a ".zip" extension or with an ".rsp" extension.
- Once uploaded, the 835 file will be queued in the background for the remittance data to be imported. You will be notified by email when the processing is complete.
- If the file is successfully processed, you will be able to run the remittance reports to see the data processed from the 835 files.
- If the file is unsuccessful, the reason will be provided in the email along with contact information for Customer Support for assistance in resolving the issue.

|                                                                                                    | <u>Fi</u>                                                                                                    | ile Upload                                                                        |                                                                                                    |
|----------------------------------------------------------------------------------------------------|----------------------------------------------------------------------------------------------------|-----------------------------------------------------------------------------------|----------------------------------------------------------------------------------------------------|
| Entities                                                                                                    | S                                                                                                    | earch Payer History                                                               | Claims                                                                                                    |
|                                                                                                    |                                                                                                    |                                                                                   |                                                                                                    |
| To begin the                                                                                                    | upload process,                                                                                                    | hover over                                                                        | the Administration tab on the tool                                                                                                    |
| b                                                                                                    | ar and click on th                                                                                                    | e File Uplo                                                                       | ad tab when it appears.                                                                                                    |
|                                                                                                    |                                                                                                    |                                                                                   |                                                                                                    |
| Do not close your browser o                                                                                                    | r move away from this page                                                                                                    | until vou get a co                                                                | nfirmation massage that the file has been successfully unloaded                                                                                                    |
| oo not close your browser o                                                                                                    | in move away from this page                                                                                                    | until you get a co                                                                | minimation message that the file has been successfully dploaded.                                                                                                    |
|                                                                                                    |                                                                                                    |                                                                                   |                                                                                                    |
| File Upload                                                                                                    |                                                                                                    |                                                                                   |                                                                                                    |
| File Upload * Indicates a required field.                                                                                                    |                                                                                                    |                                                                                   |                                                                                                    |
| File Upload * Indicates a required field. * File Type:                                                                                                    | 835rsp,                                                                                                    | .edi, .zip                                                                        |                                                                                                    |
| File Upload<br>* Indicates a required field.<br>* File Type:<br>* Select File: Choose Fil                                                                                                    | 835rsp,<br>No file chosen                                                                                                    | .edi, .zip                                                                        | ✓ Attach It                                                                                                    |
| File Upload  * Indicates a required field.  * File Type:  * Select File: Choose Fil  Please unload one file at a tim                                                                                                    | 835rsp,<br>No file chosen                                                                                                    | .edi, .zip<br>riate extension For                                                 | Attach It 835 unload. Zin files ( zin) containing more than one of those files are also                                                                                                    |
| File Upload<br>* Indicates a required field.<br>* File Type:<br>* Select File: Choose Fil<br>Please upload one file at a tim<br>allowed.                                                                                                    | 835rsp,<br>No file chosen<br>Ne. Select a file with an approp                                                                                                  | .edi, .zip<br>riate extension. For                                                | Attach It<br>835 upload, Zip files (.zip) containing more than one of those files are also                                                                                                    |
| File Upload  * Indicates a required field.  * File Type:  * Select File: Choose Fil  Please upload one file at a tim allowed.  * Email Address:                                                                                                    | 835rsp,<br>No file chosen<br>e. Select a file with an approp                                                                                                   | .edi, .zip<br>riate extension. For                                                | • Attach It<br>835 upload, Zip files (.zip) containing more than one of those files are also                                                                                                    |
| File Upload  * Indicates a required field.  * File Type:  * Select File: Choose Fil  Please upload one file at a tim allowed.  * Email Address: Enter your email address abox joe@anymail.com,lisa@anymail.com,lisa@anymail.com,lis | 835rsp,<br>e No file chosen<br>ie. Select a file with an approp<br>ve to receive notification when<br>ail.com,tim@anymail.com)                                 | .edi, .zip<br>riate extension. For<br>your file is processe                       | • Attach It<br>835 upload, Zip files (.zip) containing more than one of those files are also<br>ed. You can enter multiple email addresses separated by commas. (e.g.                                                                     |
| File Upload  * Indicates a required field.  * File Type:  * Select File: Choose Fil  Please upload one file at a tim allowed.  * Email Address: Enter your email address abov foe@anymail.com,lisa@anyma For 835 upload, If email indica                                                                                                    | 835rsp,<br>No file chosen<br>Re. Select a file with an approp<br>ve to receive notification when<br>ail.com,tim@anymail.com)<br>ates success you should be abl | .edi, .zip<br>riate extension. For<br>your file is process<br>e to see remittance | Attach It<br>835 upload, Zip files (.zip) containing more than one of those files are also<br>ed. You can enter multiple email addresses separated by commas. (e.g.<br>data in the remittance advice and remittance data listing reports. |

Chose file to upload and click on "**Attach It**" A 90-day rolling history will be displayed that shows details about the files uploaded

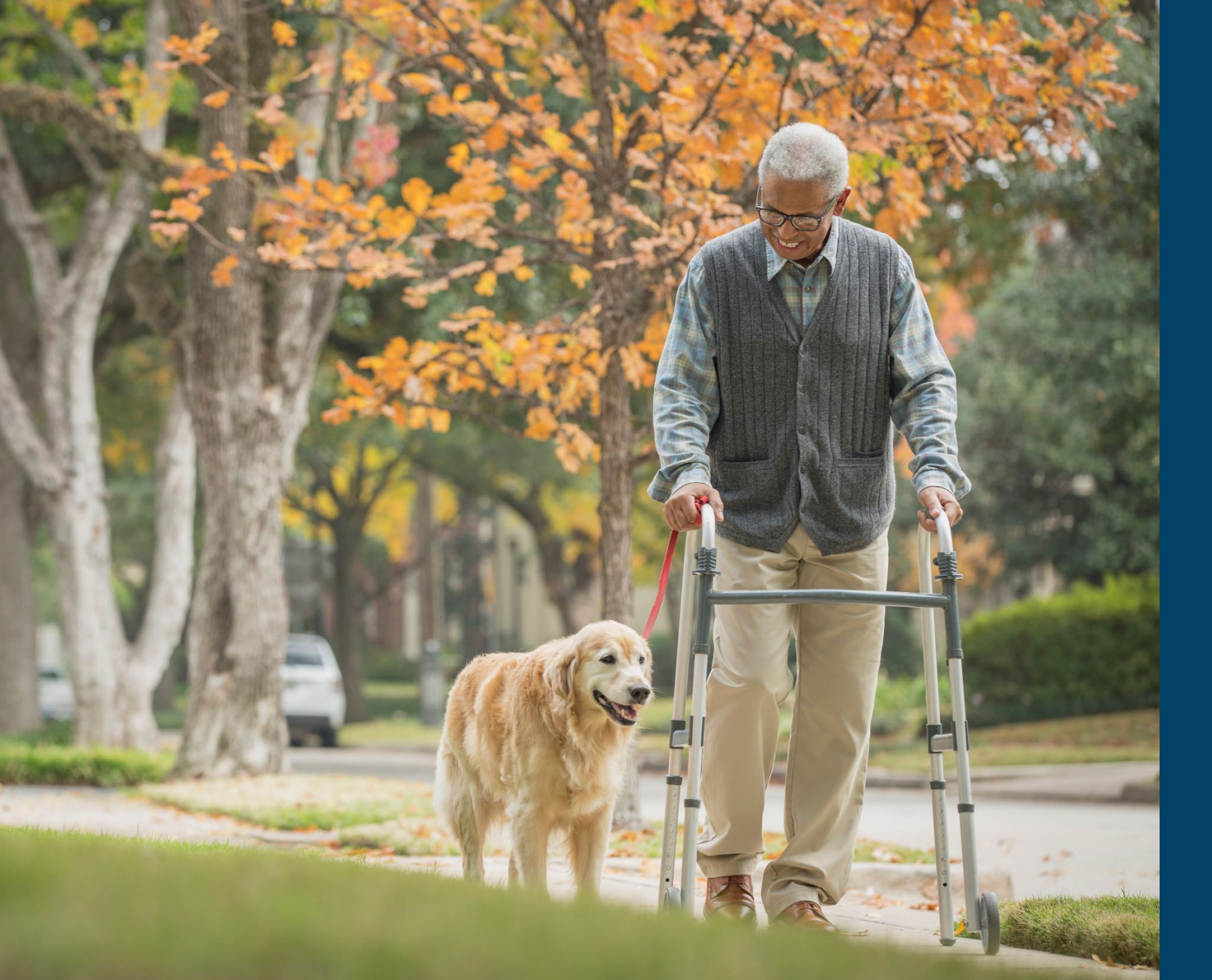

### Clients

#### **Client Overview**

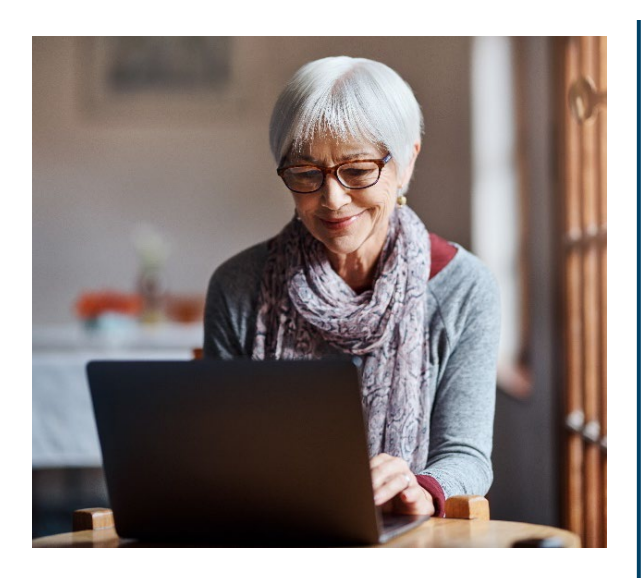

#### Who are Clients?

Clients are the individuals who are receiving Medicaid services.

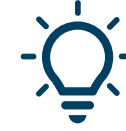

#### **Important Notes About Clients:**

- Clients are associated with provider agencies through authorizations or the association function in AuthentiCare®.
- View important demographic information.
- Add or edit Client Address and telephone information.
- Add an External Client ID unique to the Provider Agency.
- Client information cannot be edited in the Web Portal

### Viewing Clients

- From the Home page, click on the drop-down menu and select "Client"
- The *Entity Search Results* page will appear.
- Click on the Client's ID and the Client Entity Settings Page will appear.
- Address, Phone and External Client ID are the only editable sections within the page.

| Entities      |                                    |                       |
|---------------|------------------------------------|-----------------------|
| Add New >     | <u>Client</u><br>Worker            |                       |
| Entity Type > |                                    | <u> </u>              |
| Search >      | Client<br>Worker<br>Benresentative |                       |
|               | Representative                     | Entity Search Results |

| ID                | Name                 | <u>User Type</u> | Information | Delete Selected |
|-------------------|----------------------|------------------|-------------|-----------------|
| <u>3545527231</u> | BhopalBCBS, Pune A   | Client           | ŝ           |                 |
| <u>3445527231</u> | BhopalPHS, Pune B    | Client           | £           |                 |
| 3444547231        | BhopalWSCC, Pune     | Client           | <u>£</u>    |                 |
| 3455527231        | MumbaiBCBS, Bell     | Client           | £           |                 |
| 3444577231        | MumbaiWSCC, Bell Z   | Client           | <u>£</u>    |                 |
| 344444231         | MumbaiWSCCALL9, Bell | Client           | <u>£</u>    |                 |
| 3444527231        | MumbiaPHS, Bell C    | Client           | £           |                 |

| Client Entity Settings        |                                       | Entity A   |
|-------------------------------|---------------------------------------|------------|
| * Indicates a required field. |                                       | Address a  |
| * ID:                         | 3545527231                            | communic   |
| PIN:                          | *****                                 | services.A |
| * First Name:                 | Pune                                  | not comm   |
| Middle Name:                  | Α                                     | services.  |
| * Last Name:                  | BhopalBCBS                            | Add        |
| Company Name:                 |                                       |            |
| SSN:                          |                                       | Ad         |
| FID:                          |                                       |            |
| Gender:                       | Male                                  | * Add      |
| * Birth Date:                 | 01/23/1960                            | Add        |
| Email Address:                |                                       |            |
| Begin Date:                   |                                       |            |
| End Date:                     |                                       |            |
| Language:                     | English                               | Disable I  |
| Status:                       | Active                                | DISADIEL   |
| High Risk:                    | Vec                                   |            |
| Approve FVV                   |                                       |            |
| Exception:                    |                                       | Add        |
| Setting End Date:             | 12/31/2028                            | Phone Ty   |
| Setting Of Care:              |                                       | Home 🗸     |
| Setting Start Date:           | 01/01/2023                            |            |
| Payer Assignment:             | BCBSNM                                |            |
|                               |                                       | ID Card N  |
| Case Manager:                 |                                       | Status:    |
| Effective Date:               |                                       |            |
| Representative:               |                                       |            |
| Effective Date:               |                                       |            |
| Effective Date.               |                                       |            |
|                               |                                       |            |
| External ClientID:            |                                       |            |
|                               | · · · · · · · · · · · · · · · · · · · |            |
|                               |                                       |            |
|                               |                                       |            |
| Cause / Casasta A and the     |                                       |            |
| Save/Create Another           | Save Cancel Delete                    |            |

#### ntity Addresses/Phones

Address and phone number updates made in AuthentiCare are not communicated to external systems. To change the address or phone number on record, contact the MCO or Conduent member services.Address and phone number updates made in AuthentiCare are not communicated to external systems. To change the address or phone number on record, contact the MCO or Conduent member services.

#### Add Address

Address Type: Home Delete \* Address Line 1: 10 Queensland Rd Address Line 2: \* City: Clovis \* State: NM \* Zip: 88101 Longitude: -96.20644875 Latitude: 41.17731850 Disable Learn Mode: WiewMap Add Phone Phone Type Phone Number Home V (999) 555-0001 Delete

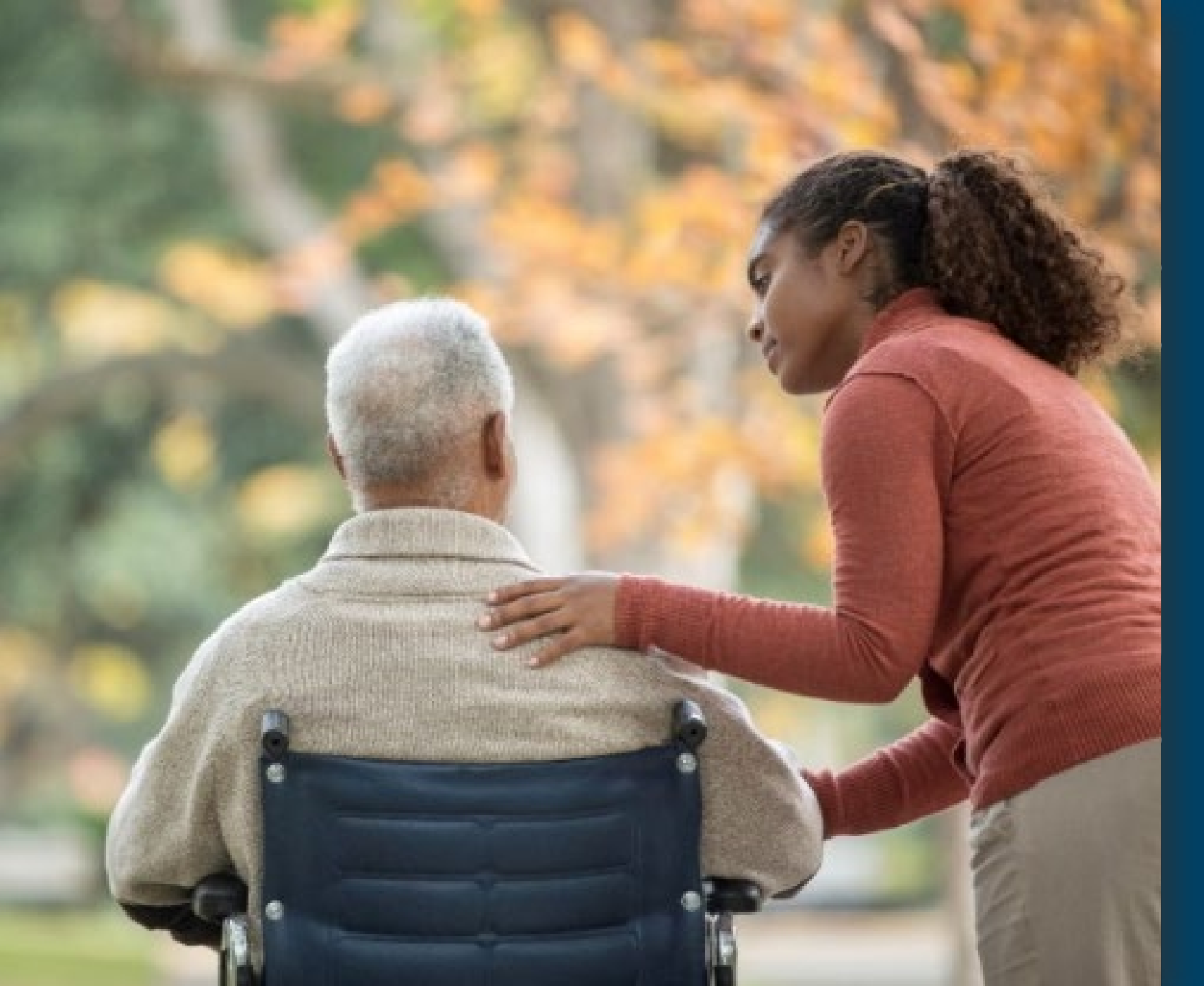

### **Creating Workers**

#### Workers Overview

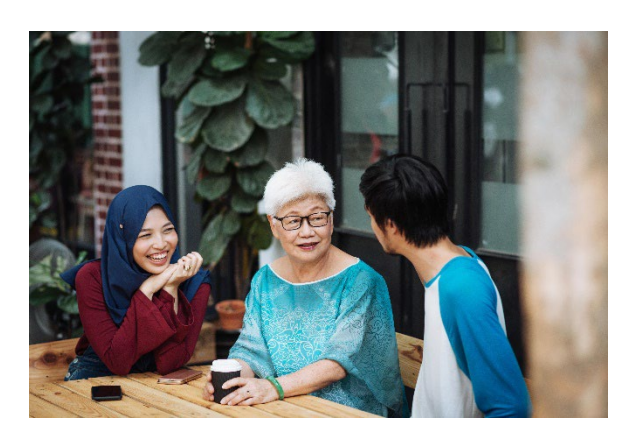

#### Who are Workers?

Workers deliver services to Clients.

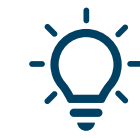

#### Important Notes About Workers:

- Workers *do not* have access to the Web Portal.
- Provider agencies must create Worker profiles before a successful check in or check out.
- Workers must use one of the approved methods to check in when service delivery begins, and check out when service delivery ends:
  - ✓ Mobile Application
  - ✓ Interactive Voice Response (IVR) System

### Steps to Create a Worker

- 1. In the *Entities* section of the *Home* page next to *Add New*, click **Worker**.
- 2. The Worker Entity Settings page will display.
- 3. Enter the first, last name, SSN, Gender, DOB, Begin Date, Language, Status (Active), Select Worker services, select **Yes** for Mobile Enabled, create a password, mobile phone number, device ID and office phone.
- 4. Click Search.
- 5. Click Save.
- After clicking Save, the AuthentiCare® Worker ID will generate in the ID field at the top of the page. The AuthentiCare® Worker ID is necessary for the Worker to check-in and check-out.

| * Indicates a required field.             |                                                    |                                          | _                      |                          |                            |                               |    |          |
|-------------------------------------------|----------------------------------------------------|------------------------------------------|------------------------|--------------------------|----------------------------|-------------------------------|----|----------|
| ID:                                       |                                                    | Add Addre                                | 255                    |                          |                            |                               |    |          |
| PIN:                                      |                                                    | Add Phon                                 | 1e                     |                          |                            |                               |    |          |
| * First Name:                             |                                                    |                                          |                        | •                        |                            |                               |    |          |
| Middle Name:                              |                                                    | us lister ( D                            |                        |                          |                            |                               |    |          |
| * Last Name:                              |                                                    | Holidays / Da                            | ays O                  |                          |                            |                               |    |          |
| Company Name:                             |                                                    |                                          |                        |                          |                            |                               |    | <b>^</b> |
| * SSN:                                    |                                                    |                                          |                        |                          |                            |                               |    |          |
| FID:                                      |                                                    |                                          |                        |                          |                            |                               |    |          |
| Gender                                    |                                                    |                                          |                        |                          |                            |                               |    |          |
| Birth Date:                               | MM/DD/YYYY W                                       |                                          |                        |                          |                            |                               |    | -        |
| Email Address                             |                                                    |                                          |                        |                          |                            | _                             |    |          |
| * Begin Date:                             | MM/DD/YYYY                                         | Add Holiday MM                           | I/DD/YY                | <u> </u>                 | dd Rem                     | ove                           |    |          |
| End Date:                                 | MM/DD/YYYY                                         | From Date                                |                        | lo Date                  |                            |                               |    |          |
| Language:                                 |                                                    | [MM/DD/YYYY]                             | iiii [MM∕              | DD/YYYY                  | Add                        |                               |    |          |
| Status                                    | Active 🗸                                           | March Harris                             |                        |                          |                            |                               |    |          |
| Mobile App Mode:                          | Standard 🗸                                         | WORK HOURS                               |                        |                          |                            |                               |    |          |
| Self Directed Worker:                     |                                                    | Choose if the ent<br>(Default), if the e | tity will<br>entity ha | use the de<br>as the dav | fault busir<br>off (Off) ( | ness hours<br>or if the entit | tv |          |
|                                           | ABD Respite                                        | has a custom hou                         | urs (Cu                | stom).                   |                            |                               | ·  |          |
|                                           | ABD Respite Medical / Behavioral                   |                                          |                        |                          |                            | Start Time                    |    | End Time |
| * Worker Services:                        | ABD PDMS Respite<br>ABD CDS-Family Support/Respite | Sun Osfault                              | 0                      | 0                        |                            |                               |    |          |
|                                           | <                                                  | Deradic                                  | 0                      | 0                        |                            |                               |    |          |
|                                           |                                                    | Mon Default                              | off                    | Custom                   |                            |                               |    |          |
| * Mobile Enabled:                         | O Yes 💿 No                                         | тие 💿                                    | 0                      | 0                        |                            |                               |    |          |
|                                           | Generate QR Code                                   | Default                                  | Off                    | Custom                   |                            |                               |    |          |
| Mobile Locked                             | ⊖Yes ● No                                          | Wed Opfault                              | Off                    | Oustom                   |                            |                               |    |          |
| Password                                  |                                                    | . O                                      | 0                      | 0                        |                            |                               |    |          |
| Worker Must Change Password:              |                                                    | Thu Default                              | off                    | Custom                   |                            |                               |    |          |
| Mobile phone number:                      |                                                    | Fri 🦲                                    | 0                      | 0                        |                            |                               |    |          |
| Device ID:                                |                                                    | Default                                  | Off                    | Custom                   |                            |                               |    |          |
| 0/(* 0)                                   |                                                    | Sat 🔘<br>Default                         | off                    | Custom                   |                            |                               |    |          |
| Office Phone:                             |                                                    |                                          |                        |                          |                            |                               |    |          |
| Office Phone:                             |                                                    |                                          |                        |                          |                            |                               |    |          |
| Add Provider                              |                                                    |                                          |                        |                          |                            |                               |    |          |
| Add Provider Provider: Staphon Training   | Delete                                             |                                          |                        |                          |                            |                               |    |          |
| Add Provider Provider: Staphon Training 🔄 | Delete                                             |                                          |                        |                          |                            |                               |    |          |

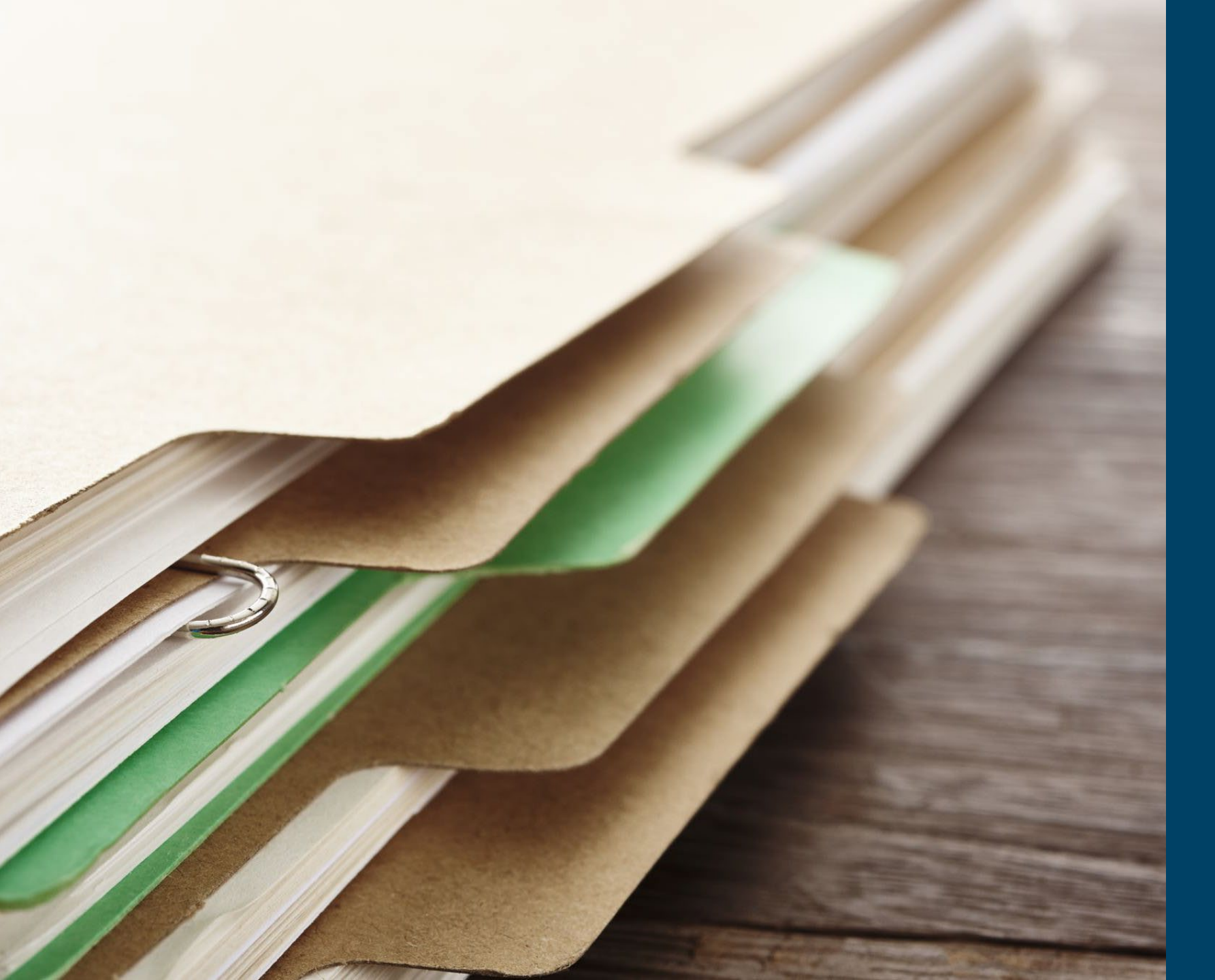

# Services & Authorizations

### Personal Care Service (PCS) Codes

| Procedure Code | Service<br>ID | Service Name                                  | Activity Codes                                                                                                    | Procedure Code | Service<br>Identifier | Service Name                                        |
|----------------|---------------|-----------------------------------------------|----------------------------------------------------------------------------------------------------|----------------|-----------------------|-----------------------------------------------------|
| T1019          | T1019         | Personal Care –Consumer<br>Delegated          | 1 Hygiene and Grooming<br>2 Individual Bowel and Bladder<br>3 Meal Preparation and Assistance                                                                                                    | G9012          | G9012                 | Consumer Directed<br>Advertisement<br>Reimbursement |
| 99509          | 99509         | Personal Care – Consumer Directed             | 4 Eating<br>5 Household Services and Support<br>Services<br>6 Supportive Mobility Assistance<br>7 Hauling and Heating Water                                                                                                    | 99509          | 99509U1               | Respite                                             |
| S5110          | S5110         | Personal Care – Consumer Directed<br>Training |                                                                                                    | T1003          | T1003U1               | Respite LPN                                         |
| X9999          | X9999         | Supervisory Home Visit                        |                                                                                                    | T1002          | T1002U1               | Respite RN                                          |
| S5125          | S5125         | EPSDT Personal Care                           | <ul> <li>10 Hygiene / Grooming</li> <li>11 Toileting</li> <li>12 Meal Preparation</li> <li>13 Eating</li> <li>14 Support Services</li> <li>15 Mobility Locomotion</li> <li>16 Transfers</li> <li>17 Dressing</li> <li>18 Minor Maintenance of DME</li> <li>19 Light Housekeeping</li> <li>20 Assistance With Taking</li> <li>Medications</li> </ul> | G9006          | G9006U1               | Stipend Service – 100%                              |
| G9006          | G9006         | Consumer Directed Administrative<br>Fee       |                                                                                                    | G9006          | G9006U2               | Stipend Service - 50%                               |

### Home Health Service (HH) Codes

| Revenue Code<br>(PHP) | Procedure Code<br>(BCBS, MHC,<br>UHC) | Service Name                   | Service ID | Activity Code* (IVR & Web<br>Portal)                                                                             | Same Day Unit Restriction |
|-----------------------|---------------------------------------|--------------------------------|------------|----------------------------------------------------------------------------------------------------|---------------------------|
| 0421                  | G0151                                 | Physical Therapy Visit         | G0151      | N/A                                                                                                    | 6 units                   |
| 0421                  | G0157                                 | Physical Therapy Assistant     | G0157      | N/A                                                                                                    | 6 units                   |
| 0441                  | G0153                                 | Speech Language Therapy Visit  | G0153      | N/A                                                                                                    | 6 units                   |
| 0431                  | G0152                                 | Occupational Therapy Visit     | G0152      | N/A                                                                                                    | 6 units                   |
| 0431                  | G0158                                 | Occupational Therapy Assistant | G0158      | N/A                                                                                                    | 6 units                   |
| 0571                  | G0156                                 | Home Health Aide               | G0156      | N/A                                                                                                    | 8 units                   |
| 0551                  | G0300                                 | Skilled Nursing LPN            | G0300      | 21- LPN observation/assessment of patient<br>22- Skilled Nursing LPN – Training                                  | 8 units                   |
| 0551                  | G0299                                 | Skilled Nursing RN             | G0299      | 23- RN (only) management of POC<br>24- RN observation/assessment of patient<br>25- Skilled Nursing RN – Training | 8 units                   |
| 0561                  | G0155                                 | Social Worker Visit            | G0155      | N/A                                                                                                    | 6 units                   |

#### What are Authorizations?

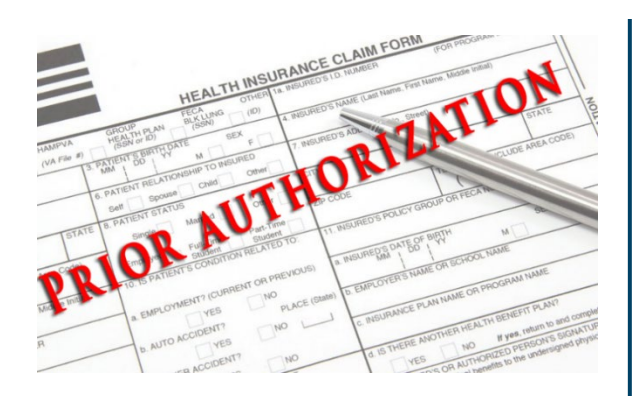

#### What are Authorizations?

Show the number of units and the service a Client is allowed to receive.

#### Important Notes About Authorizations:

- Only Provider Administrators with roles allowing search and view of Authorizations will be able to utilize this function in AuthentiCare.
- All authorizations are loaded into AuthentiCare by Turquoise Care MCOs.
- Providers CANNOT add new authorizations or edit an existing authorizations.
- Authorizations are used to associate Clients to providers in the Web Portal.

#### Search & View Authorizations

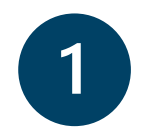

Click the **Authorization** radio button in the Services and Authorizations section of the *Home* page.

Enter search criteria in any of the fields, if desired and click **Go!** 

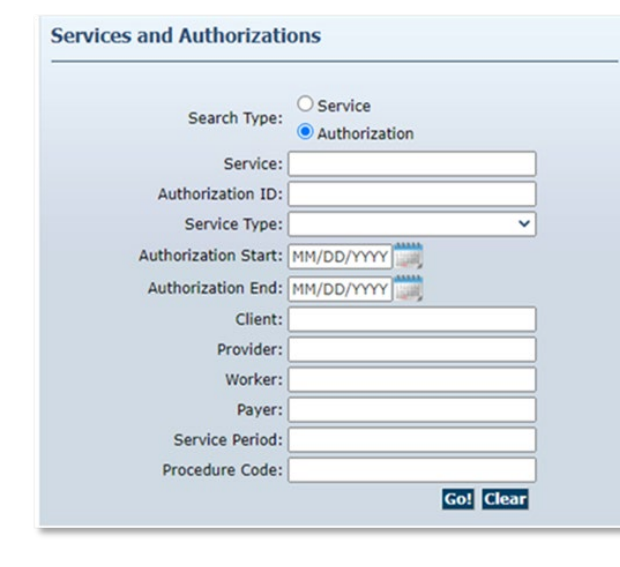

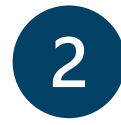

The search results display all authorizations which match the search criteria entered on the *Home* page.

Click on the **ID** hyperlink in the ID column to view the authorization.

| Ithorizations                |               |                                                                 |                                        |          |                                  |                       |                   |                            |             |
|------------------------------|---------------|-----------------------------------------------------------------|----------------------------------------|----------|----------------------------------|-----------------------|-------------------|----------------------------|-------------|
| Event<br>Actions             | ID            | Service ID                                                      | Client                                 | Provider | Worker                           | Payer                 | Service<br>Period | Effective Dates            | Information |
| Units<br>Remaining:<br>36000 | F555555555501 | SDCB - Self Directed<br>Personal Care<br>(SDCB99509)            | Client1,<br>TCoETest A<br>(311111101)  |          | Worker1,<br>TCoETest<br>(185214) | BCBSNM<br>(42101522)  | Annual            | 06/01/2020 -<br>12/30/2099 | 8           |
| Units<br>Remaining:<br>36000 | F555555555502 | SDCB - Self-Directed<br>Personal Care Exception<br>(SDCB99509E) | Client1,<br>TCoETest A<br>(3111111101) |          | Worker1,<br>TCoETest<br>(185214) | BCBSNM<br>(42101522)  | Annual            | 06/01/2020 -<br>12/30/2099 | 8           |
| Units<br>Remaining:<br>36000 | F55555555553  | SDCB - Respite LPN<br>(SDCBT1005LPN)                            | Client2,<br>TCoETest B<br>(311111102)  |          | Worker2,<br>TCoETest<br>(161216) | Pres HP<br>(000M1814) | Annual            | 06/01/2020 -<br>12/30/2099 | 8           |

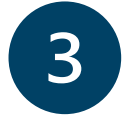

The Authorization Settings page displays.

| Authorizat    | tion Settings     |       |         |          |            |
|---------------|-------------------|-------|---------|----------|------------|
| * Indicates a | a required field. |       |         |          |            |
| Service Info  | rmation           |       |         |          |            |
| Service ID:   | <u>S5125</u>      |       | Service | e Type:  | Time Based |
| Name:         | EPSDT Personal    | Care  | Proced  | ure Code | e: S5125   |
| Description:  | EPSDT Personal    | Care  |         |          |            |
|               | ID:               | 4101  | 2       |          |            |
|               | Client:           | SCAL  | ABRINO, | FRANK    | Ca.        |
|               | Provider:         | FMS I | MCC PR  |          | 1 🔄        |
|               | Worker:           |       |         |          |            |
| Effec         | tive Date Start:  | 02/0  | 1/2022  |          |            |
| Effe          | ective Date End:  | 05/3  | 1/2023  |          |            |
|               | Service Period:   | Week  | ly      |          |            |
| Authori       | zation Number:    |       |         |          |            |
| Diag          | nosis Qualifier:  |       |         |          |            |
| I             | Diagnosis Code:   |       |         |          |            |
|               | * Total Units:    | 4000  |         |          |            |
|               | * Rate:           | 5.145 | 50      |          |            |
| Pay           | ver Assignment:   |       |         |          |            |
| 1 4 1         | or rasignment.    |       |         |          | Cancel     |
|               |                   |       |         | _        | cancel     |

### Attending Provider (Home Health Services Only)

Attending Provider information is mandatory for all Home Health Claims only.

The information will be captured in the Attending Provider field in AuthentiCare on Authorizations.

- 1. Attending Provider First Name
- 2. Attending Provider Last Name
- 3. Attending Provider National Provider Identifier (NPI) Number

The Authorization Settings for Attending Provider is not editable.

For any updates, contact the MCO the Agency is contracted with.

| <b>Authorization Settings</b>     |                                |  |  |  |  |
|-----------------------------------|--------------------------------|--|--|--|--|
| * Indicates a required field.     |                                |  |  |  |  |
| Service Information               |                                |  |  |  |  |
| Service ID: G0151                 | Service Type: Time Based       |  |  |  |  |
| Name: Physical Therap             | by Visit Procedure Code: G0151 |  |  |  |  |
| Description: Physical Therap      | by Visit                       |  |  |  |  |
| ID:                               | BG0151HHBCBS2                  |  |  |  |  |
| Client:                           | VANCEBFITTDMS, HANNAHTDMS H    |  |  |  |  |
| Provider:                         | V1 Home Care LLC 🛃             |  |  |  |  |
| Worker:                           | Worker:                        |  |  |  |  |
| Effective Date Start:             | 02/01/2023                     |  |  |  |  |
| Effective Date End:               | 12/31/2028                     |  |  |  |  |
| Service Period:                   | One Time 🗸                     |  |  |  |  |
| Authorization Number:             | G0151HHBCBS2                   |  |  |  |  |
| Diagnosis Qualifier:              | ABK                            |  |  |  |  |
| Diagnosis Code:                   | R69                            |  |  |  |  |
| -                                 |                                |  |  |  |  |
| * Total Units:                    | 1000                           |  |  |  |  |
| * Rate:                           | 75.0000                        |  |  |  |  |
| Payer Assignment:                 | BCBSNM                         |  |  |  |  |
| Attending Provider<br>First Name: | Jo Ann                         |  |  |  |  |
| Attending Provider<br>Last Name:  | Jones                          |  |  |  |  |
| Attending Provider<br>NPI:        | 1477506780                     |  |  |  |  |
| Void Sa                           | ive Cancel Delete              |  |  |  |  |

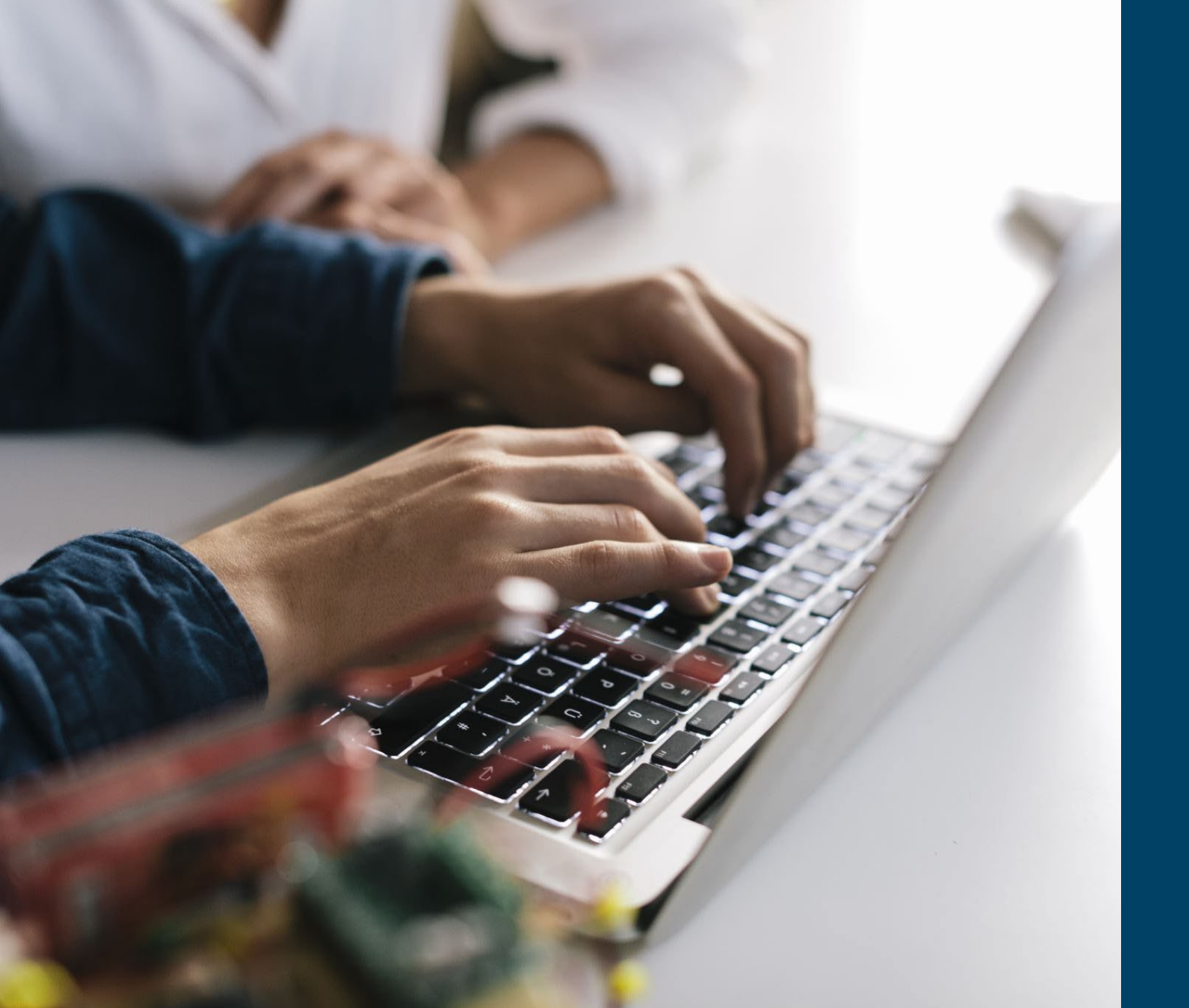

### Managing Claims

### Claim Overview

| Claims                                |
|---------------------------------------|
| Add New > <u>Claim (Standard)</u>     |
|                                       |
| Claim                                 |
| Search Type: O Confirm Billing - View |
| O Confirm Billing - Bulk              |
| Claim ID:                             |
| Go! Clear                             |
|                                       |
| Claim Status: 🗸 🗸                     |
| Claim Start: MM/DD/YYYY               |
| Claim End: MM/DD/YYYY                 |
| Service:                              |
| Authorization ID:                     |
| Client:                               |
| Provider:                             |
| Worker:                               |
| Paver:                                |
| Procedure Code:                       |
| User Option:                          |
| Include Inactive Claims?              |
| Go! Clear                             |
|                                       |

#### What are Claims?

Every service captured by a Mobile Device, the IVR (Interactive Voice Response System), or entered via the Web Portal.

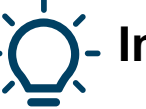

#### **Important Notes About Claims:**

- Worker must use one of two approved EVV methods to checkin/out:
  - EVV mobile method
  - Client's landline or Mobile phone on file
- Each Claim has its own unique Claim ID.
- Claims can be created in the web portal by a Provider Agency as a back up option to the mobile device and IVR.
### **Claim Search Options**

A. If you know the Claim ID, use the upper portion and enter the Claim ID in *Claim ID* field and click **Go!** 

B. Enter the **Claim Start** and **Claim End** dates. The search maxes out at 31 days.

Use the lower portion with 1+ filters:

- Claim Status
- Service
- Authorization ID
- Client
- Provider
- Worker
- Payer
- Service Code

 Important: Inactive Claims will only be included in search results if the checkbox is checked.

| Claims                                |
|---------------------------------------|
| Add New > <u>Claim (Standard)</u>     |
|                                       |
| Claim                                 |
| Search Type: O Confirm Billing - View |
| Confirm Billing - Bulk                |
| Claim ID:                             |
| Go! Clear                             |
|                                       |
| B Claim Status:                       |
| Claim Start: 02/01/2022               |
| Claim End: 02/28/2022                 |
| Service:                              |
| Authorization ID:                     |
| Client:                               |
| Provider:                             |
| Worker:                               |
| Representative:                       |
| Payer:                                |
| Procedure Code:                       |
|                                       |
| 🗘 🗆 Include Inactive Claims?          |
| Go! Clear                             |

### **Claim Search Result**

#### Claims

- Table headers allow sorting.
- Claim search results can display up to 300 claims.
- Click the Claim ID to display the Claim Details page.

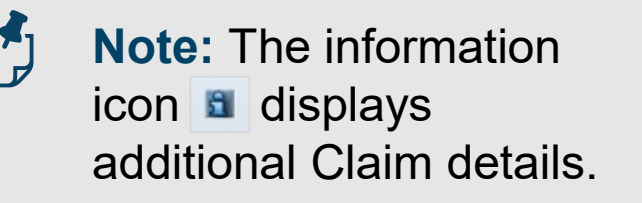

| ome Repo              | rts   Scheduling   Administration   My Account   Custom Links   Logout                 |            | Logged                | in as: heydi.correaence    | arnacion@nmuat.co |
|-----------------------|----------------------------------------------------------------------------------------|------------|-----------------------|----------------------------|-------------------|
| Claims<br>(total of 1 | 1 records)                                                                             |            |                       |                            |                   |
| ID                    | <u>Status</u>                                                                          | Client ID  | Client Name           | Date Range                 | Information       |
| <u>94912</u>          | ConfirmBillingForClaim, EventMatching, InvalidClientEnrollment,<br>MissingActivityCode | 3000001174 | CLIENT1174, TEST<br>T | 04/01/2022 -<br>04/01/2022 | 8                 |
| <u>94916</u>          | InfoExceptions                                                                         | 300000007  | CLIENT7, TEST T       | 03/22/2022 -<br>03/22/2022 | 8                 |
| <u>94917</u>          | InfoExceptions                                                                         | 300000007  | CLIENT7, TEST T       | 03/23/2022 -<br>03/23/2022 | 8                 |
| 94913                 | ConfirmBillingForClaim, EventMatching, MissingActivityCode                             | 49457      | Test, Client2         | 04/01/2022 -<br>04/01/2022 | 8                 |
| 94905                 | ConfirmBillingForClaim, EventMatching                                                  | 49457      | Test, Client2         | 03/24/2022 -<br>03/24/2022 | 8                 |

## Creating a Manual Claim

1. Click **Add New > Claim (Standard)** on the *Home* page.

2. Fill in the blank fields in the *Standard Claim* page. Click **Save**. The **fields** include:

- Client
- Worker
- Service
- Date
- Time(s)
- Activity Codes
- Reason Code

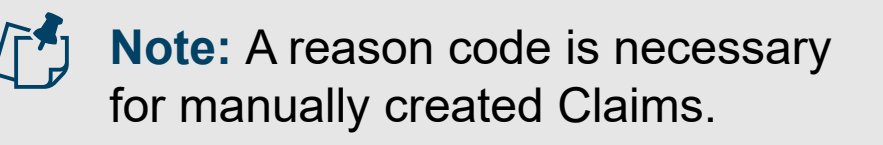

| Entil            |                                                                  |                                                                                                    | Claims                                       |                                                      |                                                                                                 |                                                |
|------------------|------------------------------------------------------------------|----------------------------------------------------------------------------------------------------|----------------------------------------------|------------------------------------------------------|-------------------------------------------------------------------------------------------------|------------------------------------------------|
| Add New > Client |                                                                  |                                                                                                    |                                              | Add New > Q                                          | laim (Standard)                                                                                 |                                                |
| Standard Claim   |                                                                  |                                                                                                    |                                              |                                                      |                                                                                                 |                                                |
| * Client         |                                                                  | * Provide<br>TEST PROV                                                                                                    | VIDER 12 🔄                                   |                                                      |                                                                                                 |                                                |
| * Worker         |                                                                  | Payer Ass<br>Current P                                                                                                    | <b>gnment</b><br>ayer For Client             | ~                                                    |                                                                                                 |                                                |
| * Service        | Date<br>MM/DI                                                    | D/YYYY                                                                                                    | Amount<br>##:##                              | Date<br>MM/DD/YYYY                                   | Time                                                                                            | Scheduled Hours:<br>Save<br>Delete A<br>Cancel |
| Mileage:         | Ti Tablet<br>Smar<br>Landi<br>Tablet<br>Electr<br>Autho<br>Subst | Malfunction<br>phone malfunction<br>ne/IVR unavailable<br>not delivered<br>nent weather<br>ical outage<br>rization issue<br>itute caretaker<br>g Stipend Claim | Travel Time:<br>Total Lines:<br>Delete   Add | 1 Total Claims: 1 Total Ar<br>Lines Above   Add Line | Click here 1 more servic<br>mount: \$0.00 Total Authorized: \$1<br>Is Below   Move Up   Move Do | re(s)<br>0.00<br>wvn                           |
| łote:            |                                                                  |                                                                                                    |                                              |                                                      |                                                                                                 |                                                |

## Editing a Claim

**Claim correction** allows provider agencies to edit the following fields of a Claim:

- 1. Client
- 2. Worker
- 3. Service
- 4. Date
- 5. Time
- 6. Activity Codes
- 7. Reason Code
- 8. Note Data

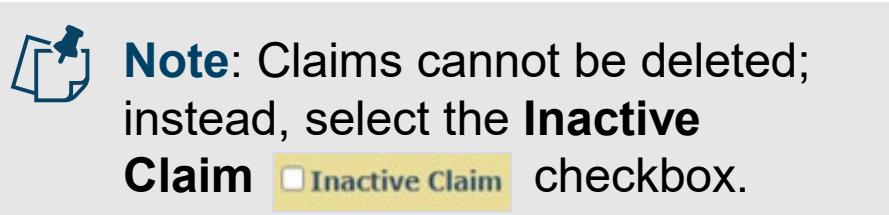

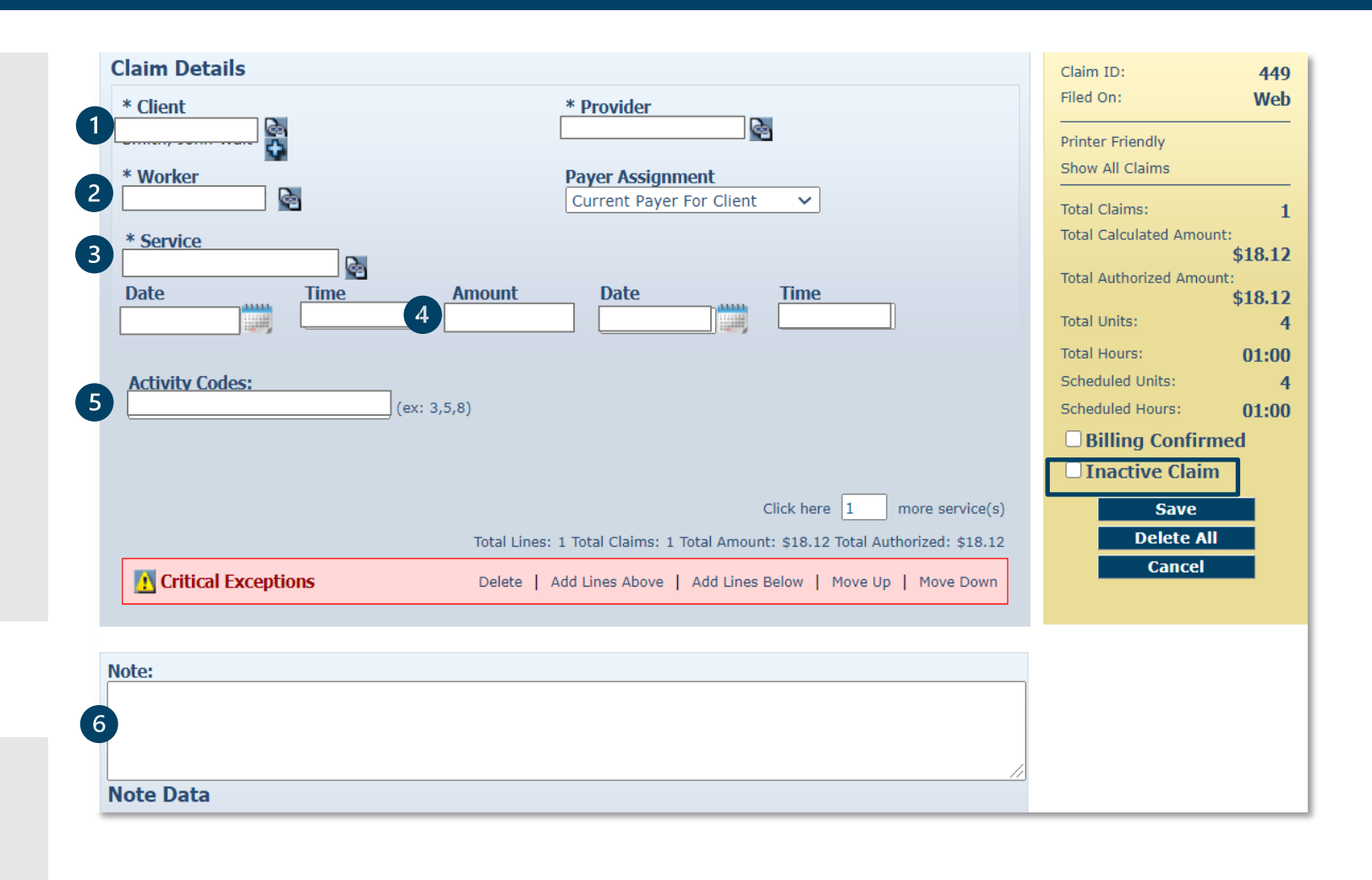

## **Clearing Critical Exceptions**

In most situations, claims are created by Workers calling through the IVR or checking in and out on the mobile application from the Client's home. Workers may forget to check in or check out when arriving at or leaving a Client's home. They may choose the wrong service in error and fail to correct it while on the phone. In such situations, the provider can edit the claim by completing or correcting it.

Edit the information about the claim as necessary. Click **Save** to save your changes.

#### OR

Click **Cance**I to cancel your changes and return to the *Claims* page.

| Claim Details                                                                                                    |                                                                                                    | Claim ID: 95488                                                                                                    |
|----------------------------------------------------------------------------------------------------|----------------------------------------------------------------------------------------------------|----------------------------------------------------------------------------------------------------|
| * Client                                                                                                    | * Provider                                                                                                    | Filed On: Web                                                                                                    |
| * Worker                                                                                                    | Payer Assignment Pres HP V                                                                                                    | Printer Friendly<br>Show All Claims                                                                                                    |
| * Service<br>Physical Therapy Assistant<br>Date Time A<br>04/07/2023 11:00 AM 0                                                             | mount         Date         Time           0:31         04/07/2023         11:31 AM                                                   | Total Claims: 1<br>Total Calculated Amount:<br>\$100.00<br>Total Authorized Amount:<br>\$100.00<br>Total Units: 2                                 |
| Mileage: Trav                                                                                                    | vel Time:       Click here 1 more service(s)         otal Lines: 1 Total Claims: 1 Total Amount: \$100.00 Total Authorized: \$100.00 | Total Hours:       00:31         Scheduled Units:       0         Scheduled Hours:       00:00         ✓ Review Complete         □ Inactive Claim |
| Critical Exceptions  BhopalPHS, Pune B  - Billing has not been confirmed for t claim This claim does not have a matchin                     | Delete   Add Lines Above   Add Lines Below   Move Up   Move Down this ng event.                                                      | Delete All<br>Cancel                                                                                                    |
| <ul> <li>This claim exceeds the maximum n<br/>of units per day that are allowed<br/>cumulatively.</li> <li>Payer Review Accepted</li> </ul> | lumber                                                                                                    |                                                                                                    |
| Note Data                                                                                                    |                                                                                                    |                                                                                                    |
| No note data was found.                                                                                                    |                                                                                                    |                                                                                                    |

**Note:** More information about clearing critical exceptions can be found in the appendix of the User Manual.

### What are Exceptions?

#### What are critical exceptions?

- Critical exceptions prevent a Claim from being submitted for payment.
- Every Claim has a critical exception before confirm for billing.

#### What are informational exceptions?

- A notice of some problem associated with the visit creation which warrant further investigation.
- Informational exceptions do *not* prevent a Claim from being submitted for payment.

| Claim Details                                       |                                                                                                    |
|-----------------------------------------------------|----------------------------------------------------------------------------------------------------|
| * Client  * Worker                                  | * Provider Payer Assignment                                                                                    |
| * Service                                           | nount Date Time                                                                                                |
| Activity Codes:<br>41 (ex: 3,5,8) * Reason Code : v |                                                                                                    |
|                                                     | Click here 1 more service(s)<br>Total Lines: 1 Total Claims: 1 Total Amount: \$20.48 Total Authorized: \$20.48 |
| Critical Exceptions                                 | Add Lines Above   Add Lines Below   Move Up   Move Down                                                        |

| Claim Details                    |                                                                                  |
|----------------------------------|----------------------------------------------------------------------------------|
| * Client  * Worker               | * Provider<br>Payer Assignment                                                   |
| * Service                        |                                                                                  |
| Date Time A                      | mount Date Time                                                                  |
| Activity Codes:<br>41 (ex: 3,5,8 | )                                                                                |
| * Reason Code :                  |                                                                                  |
|                                  |                                                                                  |
|                                  | Click here 1 more service(s)                                                     |
|                                  | resolvensee a secondanter a rever concents, queer to reser costil/016565, 4,0570 |
| Into Exceptions                  |                                                                                  |

### Payer Review

All claims created via the AuthentiCare® Web Portal will require Payer Review.

Claims will not be able to be confirmed for billing until the Payer approves the Claim.

Contact the Contracted Payer if the Claim is denied.

| Claim Details                                                                                  |                                                          |                                              |                                                                  |                                                                | Claim ID:                                        | 96140                 |
|------------------------------------------------------------------------------------------------|----------------------------------------------------------|----------------------------------------------|------------------------------------------------------------------|----------------------------------------------------------------|--------------------------------------------------|-----------------------|
| * Client<br>BhopalBCBS, Pune A<br>* Worker<br>Awesome, Heydi                                   |                                                          |                                              | * Provider<br>Vilas Heydi Mike NMC<br>Payer Assignment<br>BCBSNM | C Care LLC                                                     | Filed On:<br>Printer Friendly<br>Show All Claims | Web                   |
| * Service<br>Physical Therapy Ass                                                              | istant 💽                                                 |                                              |                                                                  |                                                                | Total Claims:<br>Total Calculated Amou           | 1<br>int:<br>\$200.00 |
| Date<br>01/17/2024                                                                             | <b>Time</b><br>03:00 PM                                  | <b>Amount</b> 01:00                          | Date<br>01/17/2024                                               | <b>Time</b><br>04:00 PM                                        | Total Authorized Amo                             | unt:<br>\$200.00<br>4 |
|                                                                                                |                                                          |                                              |                                                                  |                                                                | Total Hours:<br>Scheduled Units:                 | 01:00<br>0            |
| Mileage:                                                                                       | ons                                                      | Travel Time:<br>Total Lines: 1<br>Delete   / | Total Claims: 1 Total Amo<br>Add Lines Above   Add L             | unt: \$200.00 Total Authorized:<br>ines Below   Move Up   Move | \$200.00 Inactiva<br>Delete A                    | 00:00<br>te           |
| BhopalBCBS,<br>- Billing has no<br>claim.<br>- This claim do<br>Payer Review<br>- EVV not used | Pune A<br>t been confirme<br>es not have a m<br>Required | d for this<br>atching event.                 |                                                                  |                                                                | Cancel                                           |                       |

## Maximum Units Per Day (Home Health Services Only)

The maximum number of Units that are allowed to be billed for a Client per day for a given Service will be restricted in AuthentiCare.

If multiple Claims for a Client for the same Service on the same day exist, this restriction would consider the maximum number of Units that are allowed cumulatively.

| Client<br>CHARLESCTSQA, CARTER I                                | F (2005694021)                                       |                                       |               | Provider<br>AMBERCAR | RE HOME HEALTH (8504             | 19028)                               |                    |
|-----------------------------------------------------------------|------------------------------------------------------|---------------------------------------|---------------|----------------------|----------------------------------|--------------------------------------|--------------------|
| <b>Worker</b><br>Awesome, Heydi (815958)                        |                                                      |                                       |               |                      | Payer Assignment<br>BCBSNM       |                                      |                    |
| Claim ID                                                        | Service                                              |                                       |               |                      |                                  |                                      |                    |
| 95975                                                           | Physical Therapy                                     | Visit (G0151)                         |               |                      |                                  |                                      |                    |
| Authorization                                                   | Start                                                | End                                   | Rates         |                      | Units                            | Amount                               |                    |
| BUG23250DPW-001                                                 | Oct 16, 2023<br>11:00:00 AM                          | Oct 16, 2023<br>12:00:00 PM           | Normal        | 75.0000              | ActualNormal<br>AuthorizedNormal | 4 ActualNormal<br>4 AuthorizedNormal | \$300.0<br>\$300.0 |
| exceptions                                                      |                                                      |                                       |               |                      |                                  |                                      |                    |
| Critical     Silling has no     Payer Review     This claim exe | t been confirmed fo<br>Required<br>ceeds the maximun | or this claim.<br>n number of units p | er day that a | re allowed c         | umulatively.                     |                                      |                    |
| Informational     o This claim do                               | es not have a matc                                   | hing event.                           |               |                      |                                  |                                      |                    |

## **Claims Processing**

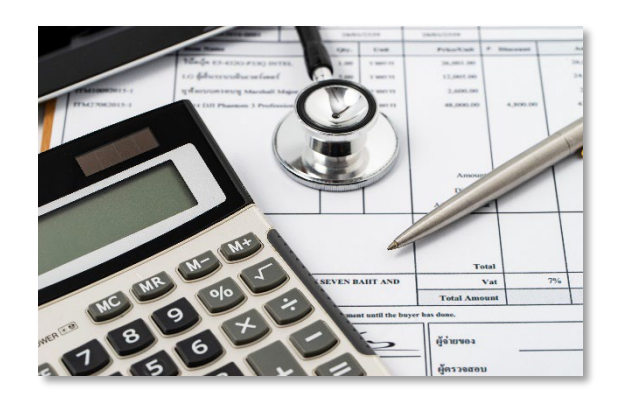

#### What is claims processing and billing?

After a Claim has no other Critical Exceptions, the provider agency must confirm the Claim for billing in AuthentiCare®.

#### **Important Notes About Claims:**

- Providers must confirm claims for billing in AuthentiCare® before they export for payment. Once there are no other critical exceptions, claims can be confirmed for billing.
- Claims are exported Monday Friday in the early morning for adjudication by the payer.
- Claims are paid on the contract payment schedule with each MCO.
- Check on the status of claims on the *Claim Data Listing* report.

## Ways to Trigger Claims for Billing

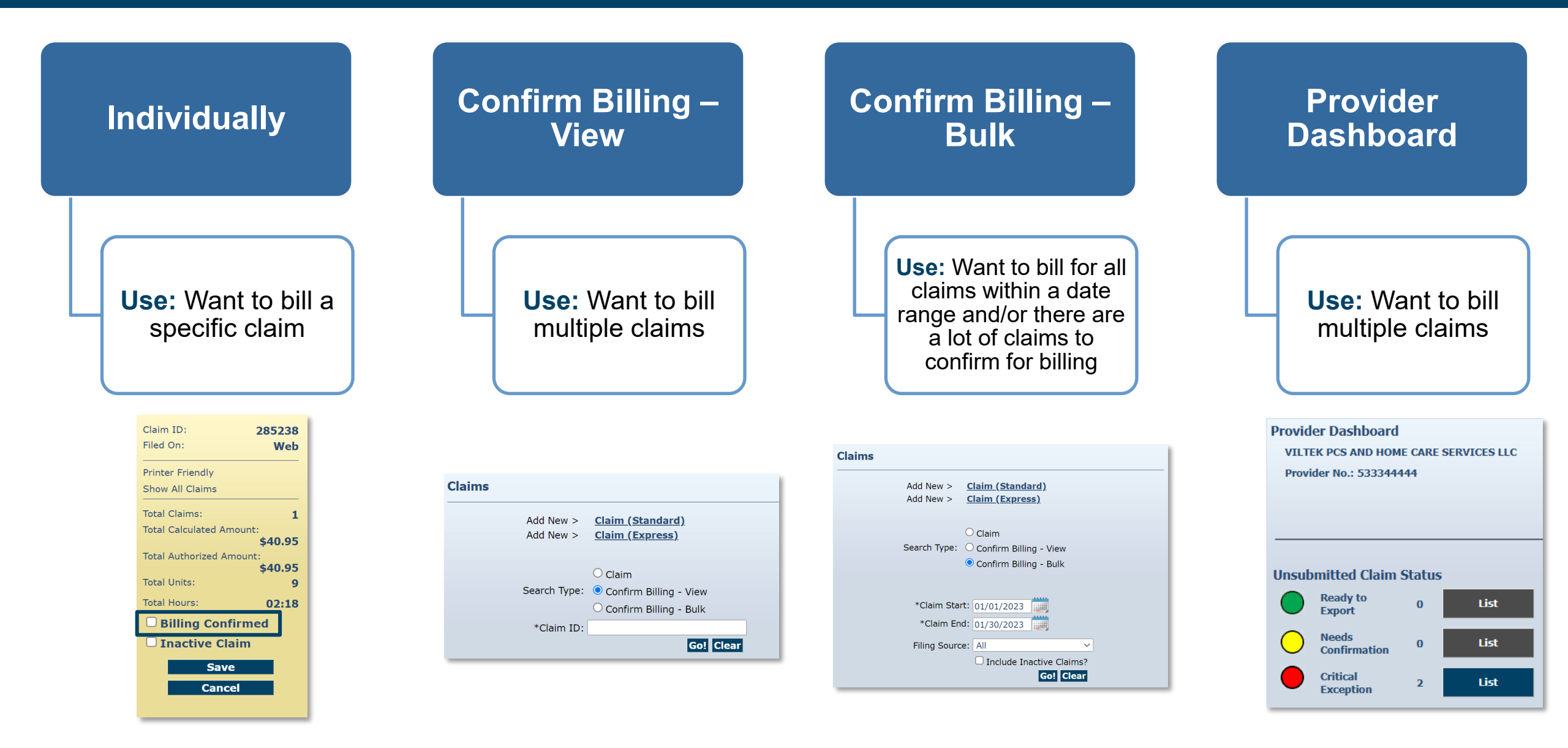

## Confirming Individual Claims For Billing

Once a Claim has no critical exceptions, it can be confirmed for billing. Claims can individually be confirmed for billing by selecting the checkbox next to **Billing Confirmed** Billing Confirmed on the Claims Details page.

| Claim Details                                                                                                    |                                                                                             | Claim ID:                                            | 95246                         |
|----------------------------------------------------------------------------------------------------|---------------------------------------------------------------------------------------------|------------------------------------------------------|-------------------------------|
| * Client                                                                                                    | * Provider                                                                                  | Filed On:<br>Printer Friendly<br>Show All Claims     | Mobile                        |
| * Service<br>Personal Care - Consumer Delegated                                                                                                    | UHC NM V                                                                                    | Total Claims:<br>Total Claims:                       | 1<br>unt:<br><b>\$0.00</b>    |
| Date         Time         Amount           04/17/2024         10:25 AM         00:02                                                                  | Date         Time           04/17/2024         10:27 AM                                     | Total Authorized Amo<br>Total Units:<br>Total Hours: | ount:<br>\$0.00<br>0<br>00:02 |
| Activity Codes:<br>2,4,8 (ex: 3,5,8)<br>Check-in Latitude:41.247392 Check-in Longitude:-96.02<br>Check out Latitude:41.247392 Check out Longitude: 96 | 5680                                                                                        | Scheduled Units:<br>Scheduled Hours:                 | 0<br>00:00<br>med             |
| Check-out Coordinates         Check-in Coordinates         Mileage:         Travel Time:                                                              |                                                                                             | Save<br>Delete Al<br>Cancel                          |                               |
| Total Lines                                                                                                    | Click here 1 more service(s)<br>and Claims: 1 Total Amount: \$0.00 Total Authorized: \$0.00 |                                                      |                               |
| Critical Exceptions Delete   A                                                                                                    | dd Lines Above   Add Lines Below   Move Up   Move Down                                      |                                                      |                               |

## Confirming Claims in Bulk

- 1. Select the **Confirm Billing View** option from the Claims section of the Home page and click Go!.
- 2. The Confirm Billing page displays all Claims that can be confirmed for billing. Click Approve Billing for Claims (#) or Check All/Uncheck All.
- 3. Once all Claims are selected, click **Confirm Billing** at the bottom of the screen.

|                                                                               | Claims                                                          |                                                                  |                              |                                  |
|-------------------------------------------------------------------------------|-----------------------------------------------------------------|------------------------------------------------------------------|------------------------------|----------------------------------|
|                                                                               | Add New >                                                       | <u>Claim (Standard)</u>                                          |                              |                                  |
|                                                                               | Search Type:<br>*Claim ID:                                      | Claim Confirm Billing - View Confirm Billing - Bulk Go! Clear    | ]                            |                                  |
|                                                                               |                                                                 |                                                                  |                              | Print                            |
| First Data                                                                    | <b>)</b> .                                                      |                                                                  | AuthentiCare<br>New Mexico 1 | <sub>9</sub> ⊚<br>「urquoise Care |
|                                                                               |                                                                 | Confirm Billing<br>November 19, 2024                             |                              |                                  |
| Client<br>AceHooperlala, Confirming Claims                                    | ( 95246 )<br>Provider<br>sin Bulk (0001) VILTEK PCS A           | AND HOME CARE SERVICES LLC (533344                               | W<br>1444) P(                | lorker<br>STester, Mike (764296) |
| Claim ID Ser<br>95246 Pers                                                    | vice<br>sonal Care - Consumer Delegated (T                      | 1019)                                                            |                              |                                  |
| Authorization Start<br>UT1019UHC3272024 Apr 17, 2<br>10:25:00                 | End Rates Units<br>2024 Apr 17, 2024<br>AM 10:27:00 AM Authoriz | Amount<br>ormal 0 ActualNormal 0<br>zedNormal0 AuthorizedNormal0 |                              |                                  |
| Exceptions                                                                    |                                                                 |                                                                  |                              |                                  |
| <ul> <li>Critical         <ul> <li>Billing has not bee</li> </ul> </li> </ul> | en confirmed for this claim.                                    |                                                                  |                              |                                  |
| Informational     o This claim does no                                        | ot have a matching event.                                       |                                                                  |                              |                                  |

## Confirming Claims – Provider Dashboard

- 1. Go to the Provider Dashboard.
- 2. Click **List** next to "Needs Confirmation" in the *Unsubmitted Claim Status* section.
- 3. On the *Confirm Billing* page, check the box next to each visit that needs to be approved.
- 4. Click **Confirm Billing** at the bottom once all the visits are selected to confirm for billing.

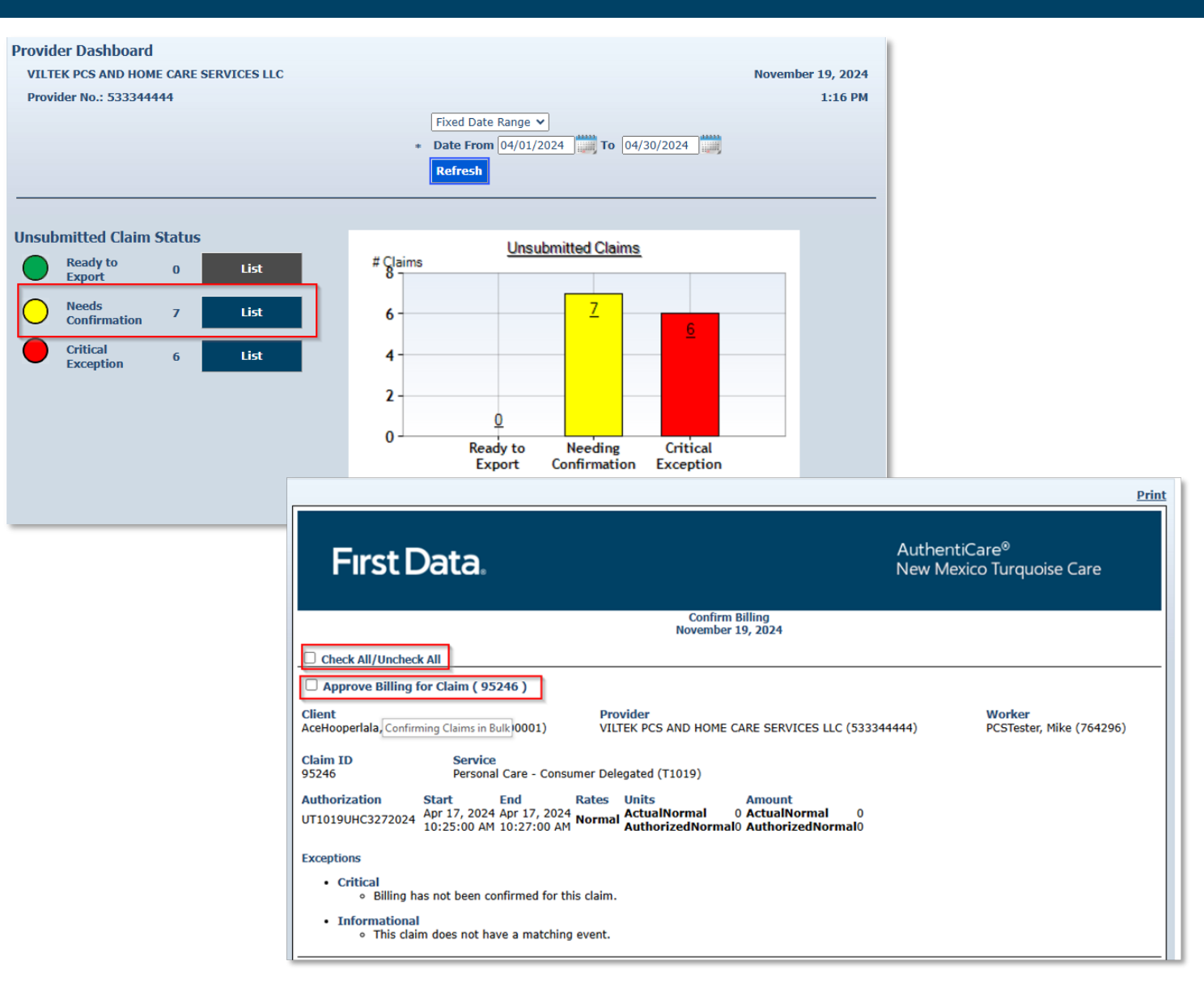

### Successfully Billed Claims

Successfully billed Claims can be viewed individually, or in bulk.

| Claim Details                                                         |                                                                   |                                                       |                           |                               |             | Claim ID:            | 95242           |
|-----------------------------------------------------------------------|-------------------------------------------------------------------|-------------------------------------------------------|---------------------------|-------------------------------|-------------|----------------------|-----------------|
| * Client                                                              | aikablala B 🕞                                                     |                                                       | * Provider                |                               | 5           | Filed On:            | Mobile          |
| * Workor                                                              |                                                                   |                                                       | Bayer Accignment          | THE CARE SERVICES LEC         | 2           | Printer Friendly     |                 |
| PCSTester, Mike 🔄                                                     |                                                                   |                                                       | UHC NM                    | ~                             |             | Show All Claims      |                 |
| * Service                                                             |                                                                   |                                                       |                           |                               |             | Total Claims:        | 1               |
| Personal Care - Cor                                                   | nsumer Delegated                                                  | <b>B</b>                                              |                           |                               |             | Total Calculated Amo | unt:<br>\$15.42 |
| Date<br>04/17/2024                                                    | <b>Time</b><br>09:14 AM                                           | <b>Amount</b> 00:27                                   | Date<br>04/17/2024        | <b>Time</b><br>09:41 AM       |             | Total Authorized Amo | unt:<br>\$15.42 |
|                                                                       |                                                                   |                                                       |                           |                               |             | Total Units:         | 2               |
| Activity Codes:                                                       |                                                                   |                                                       |                           |                               |             | Total Hours:         | 00:27           |
| 2,4 (ex: 3,5,8)                                                       |                                                                   |                                                       |                           |                               |             | Scheduled Units:     | 0               |
|                                                                       |                                                                   |                                                       |                           |                               |             | Scheduled Hours:     | 00:00           |
| Check-in Latitude:4<br>Check-out Latitude:<br><u>Check-in Coordin</u> | 1.247200 Check-ir<br>:41.247238 Check-<br>ates <u>Check-out C</u> | n Longitude:-96.02<br>out Longitude:-96<br>oordinates | 25656<br>.025657          |                               |             | Cancel               |                 |
| Mileage:                                                              |                                                                   | Travel Time:                                          |                           |                               |             |                      |                 |
|                                                                       |                                                                   | Total Lines:                                          | 1 Total Claims: 1 Total A | mount: \$15.42 Total Authoriz | ed: \$15.42 |                      |                 |
| 🚹 Billed (04/19)                                                      | /2024)                                                            | A                                                     | dd Lines Above   Add      | Lines Below   Move Up   M     | ove Down    |                      |                 |
|                                                                       |                                                                   |                                                       |                           |                               |             |                      |                 |

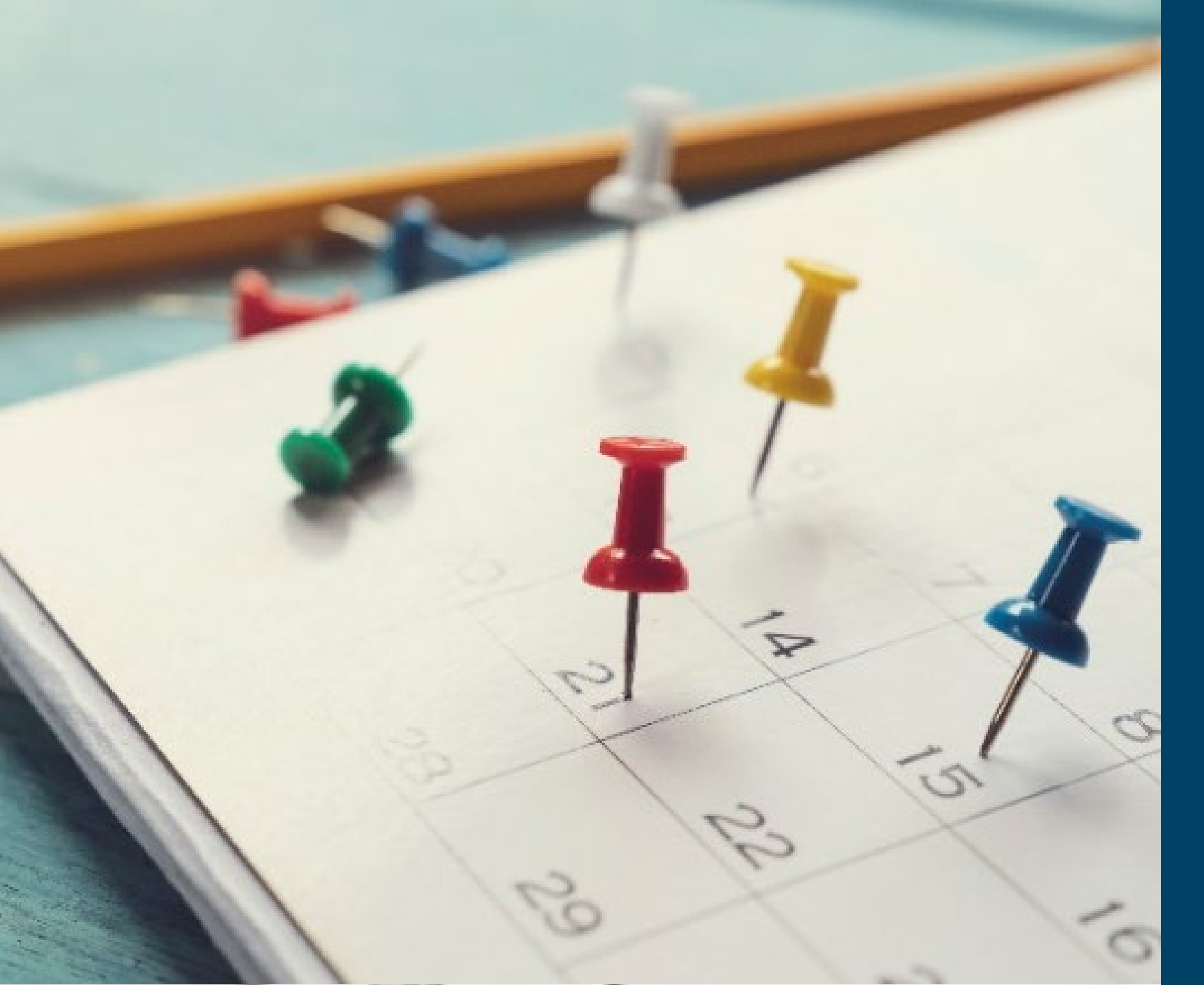

## Creating Schedules

## Scheduling

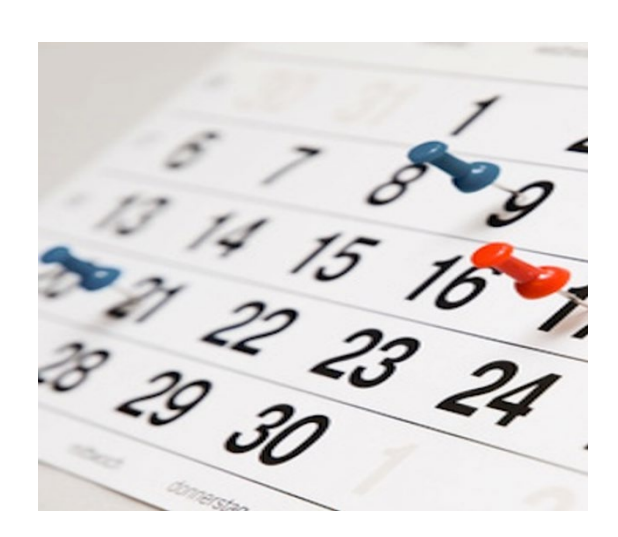

#### What is Scheduling?

Schedules are created and used to manage where a Worker will be, at what time, at what place, and with whom. This is an optional functionality.

### Q- Impo

#### Important Notes About Scheduling

- A scheduled visit is called an event.
- Providers can schedule visits as one-time and recurring.

## Creating a Schedule

1. Click Schedule Event.

2. Search for the **Client** for whom you would like to schedule an Event(s). Click **Continue**.

3. Fill in all the required fields. Click **Save**.

4. Review the schedule and click **Discard, Accept**, or **Change**.

**Note**: If the service of the schedule is unauthorized, an error message will display on the *Event Acknowledgement* page. Clicking **Accept** will save the schedule even with the error message.

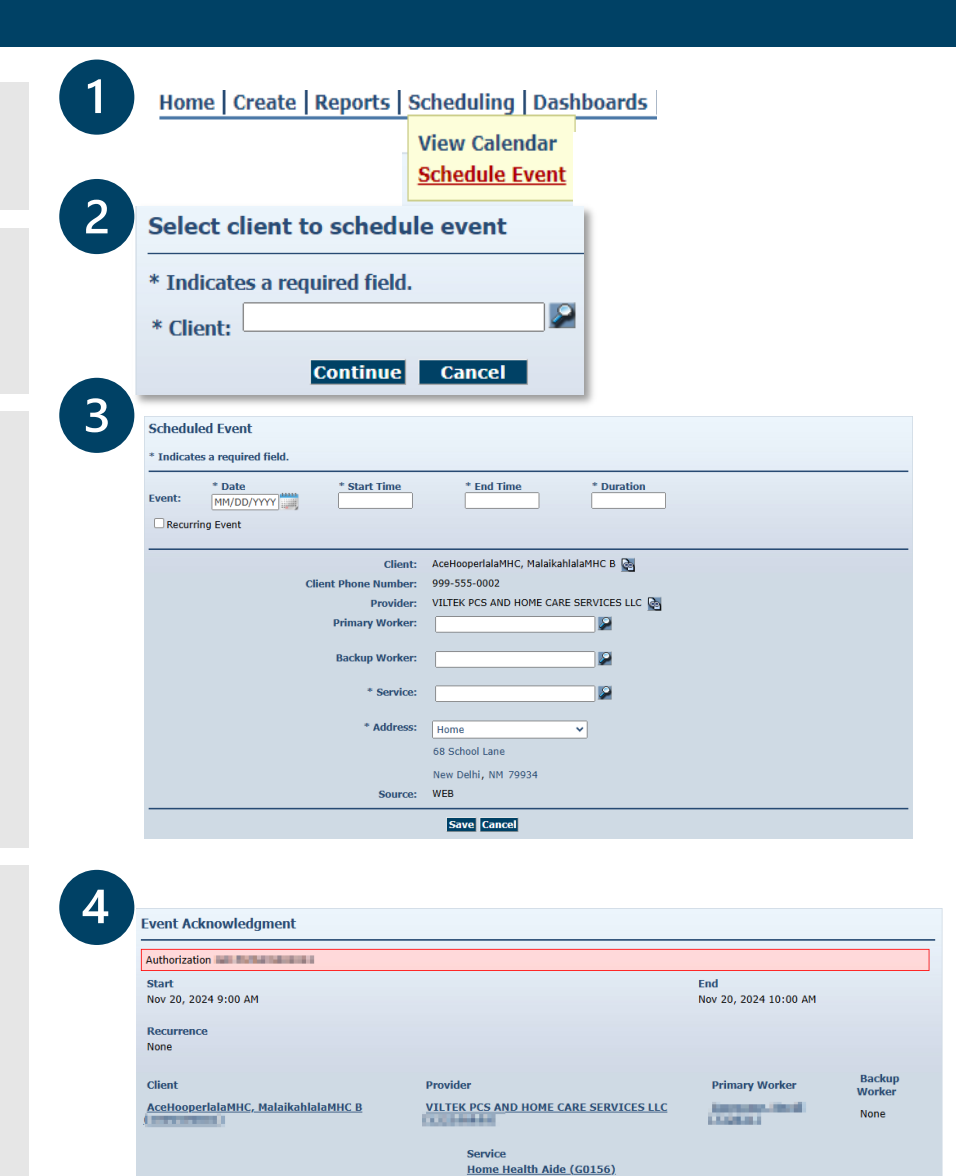

## Viewing Schedules

|                                                 |                                                                                                    |                                                                                                    |                                    |                                      |                               |       | <u>View C</u><br>Schedu                   | <u>alendar</u><br>ıle Event |                                                    |
|-------------------------------------------------|----------------------------------------------------------------------------------------------------|----------------------------------------------------------------------------------------------------|------------------------------------|--------------------------------------|-------------------------------|-------|-------------------------------------------|-----------------------------|----------------------------------------------------|
| ent So                                          | cheduling                                                                                                    |                                                                                                    |                                    | _                                    |                               |       | Create New                                | Event Gener                 | rate Rej                                           |
| Gearch S<br>Date:<br>MM/DD/                     | Schedules                                                                                                    | Client:                                                                                                    |                                    |                                      | Provider:<br>Test Provid      | ler 🛃 |                                           |                             |                                                    |
| Vorker:                                         | 1                                                                                                    | Service:                                                                                                    |                                    | 2                                    | Search                        | Clear |                                           |                             |                                                    |
| ime Zo                                          | ne CT 🗸                                                                                                    |                                                                                                    |                                    |                                      |                               |       |                                           |                             |                                                    |
| endar V<br>TAD Ke<br>/iew Evi                   | <b>/iew: <u>Monthly</u>   <u>We</u><br/>y to move across Da<br/>ents (Mountain Time)</b>                        | ekly   Daily<br>ys, continue with TAB key<br>)                                                                                                    | to navigate to events              |                                      |                               |       |                                           |                             |                                                    |
| endar V<br>TAD Ke<br>/iew Ev                    | /iew: <u>Monthly   We</u><br>y to move across Da<br>ents (Mountain Time)                                        | ekly   Daily<br>ys, continue with TAB key<br>)                                                                                                    | to navigate to events              |                                      |                               |       |                                           |                             |                                                    |
| ndar V<br>IAD Ke<br>iew Ev                      | /iew: <u>Monthly</u>   <u>We</u><br>y to move across ba<br>ents (Mountain Time)<br><u>Mon</u><br>May 24         | ekly   Daily<br>(s, conunce with TAB key<br>)<br>Tue<br>25                                                                                                    | to navigate to events<br>Jr<br>Wed | ne 2021<br>26                        | Thu 27                        |       | Fri 28                                    | Sat/Su                      | n<br>29                                            |
| ndar V<br>TAD Ke<br>iew Evo                     | /iew: <u>Monthly   We</u><br>y to nove across ba<br>ents (Mountain Time)<br>Mon<br>May 24                       | ekly   Daily<br>(s, continue with TAB key<br>)<br>Tue<br>25                                                                                                    | to navigate to events<br>Jr<br>Wed | ine 2021<br>26                       | Thu 27                        |       | Fri<br>28                                 | Sat/Su                      | n<br>29<br>30                                      |
| iew Ev                                          | Aiew: Monthly   We<br>y to move across bar<br>ents (Mountain Time)<br>Mon<br>May 24<br>31                       | ekly   Daily<br>(5, conunue with TAB key<br>)<br>Tue<br>25<br>Jun 1                                                                                                    | to navigate to events              | ne 2021<br>26<br>2                   | Thu 27                        |       | Fri 28                                    | Sat/Su                      | 29<br>30<br>5<br>6                                 |
| endar V                                         | Aiew: Monthly   We<br>by to move across bar<br>ents (Mountain Time)<br>Mon<br>May 24<br>31<br>7                 | the transformation of the transformation of | to navigate to events              | nne 2021<br>26<br>2<br>9             | Thu 27<br>3<br>10             |       | Fri 28<br>28<br>4<br>11                   | Sat/Su                      | 29<br>30<br>5<br>6<br>12                           |
| endar V                                         | Tiew: Monthly   We<br>y to nove acloss bar<br>ents (Mountain Time)<br>Mon<br>May 24<br>31<br>7<br>7             | ekly   Daily<br>(7, continue with TAB key<br>)<br>Tue<br>25<br>Jun 1<br>8                                                                                                    | to navigate to events<br>Wed       | ne 2021<br>26<br>2<br>9<br>16        | Thu 27<br>3<br>10             |       | Fri 28<br>28<br>4<br>11                   | Sat/Su                      | 29<br>29<br>30<br>5<br>6<br>12<br>13<br>13         |
| ndar V                                          | Arew: Monthly   We<br>y to have all oss bar<br>ents (Mountain Time)<br>Mon<br>May 24<br>31<br>7<br>7<br>14      | ekly   Daily<br>(5) continue with TAB key<br>Tue<br>25<br>Jun 1<br>8<br>15                                                                                                    | to navigate to events              | ne 2021<br>26<br>2<br>9<br>16        | Thu 27<br>3<br>10             |       | Fri 28<br>28<br>4<br>11<br>11<br>18       | Sat/Su                      | n 29<br>30<br>5<br>6<br>12<br>13<br>19<br>20       |
| endar V                                         | Arew: Monthly   We<br>y to have access bar<br>ents (Mountain Time)<br>Mon<br>May 24<br>31<br>7<br>14<br>21      | ekly   Daily<br>Fy continue with TAB key<br>Tue<br>25<br>Jun 1<br>5<br>15<br>22                                                                                                    | to navigate to events Wed          | ne 2021<br>26<br>2<br>9<br>16<br>23  | Thu 27<br>3<br>10<br>17<br>24 |       | Fri 28<br>28<br>4<br>11<br>18<br>25       | Sat/Su                      | n 29<br>30<br>5<br>6<br>12<br>13<br>19<br>20<br>26 |
| lendar V<br>View Event<br>222<br>23<br>23<br>25 | /iew: Monthly   We<br>y to nove across ba-<br>ents (Mountain Time)<br>Mon<br>May 24<br>31<br>7<br>7<br>14<br>21 | ekly   Daily<br>Fr continue with TAB key<br>Tue<br>25<br>Jun 1<br>3<br>15<br>22                                                                                                    | to navigate to events              | nne 2021<br>26<br>2<br>9<br>16<br>23 | Thu 27<br>3<br>10<br>17<br>24 |       | Fri 28<br>28<br>4<br>11<br>11<br>18<br>25 | Sat/Su                      |                                                    |

1. Hover over Scheduling and click View Calendar.

2. Filter your calendar by **Date**, **Client**, **Worker**, or **Service**. Click **Search**.

3. Once you click **Search**, the *Calendar View* will appear at the bottom of the screen. The calendar can either be a *Monthly*, *Weekly* or *Daily* calendar view.

## **Editing Schedules**

1. Hover over Scheduling and click View Calendar.

2. Filter your calendar by **Date**, **Client**, **Worker**, or **Service**. Click **Search**.

Iome Create Reports Scheduling Dashboards View Calendar Schedule Event nt Scheduling Create New Event oarch Schodu Date: Client Provider: Test Provider 🛃 MM/DD/YYYY Worker: Search Clear Service Time Zone CT 🗸

3. Once you click **Search**, the *Calendar View* will appear at the bottom of the screen.

Double click the event needing changes. When the *Scheduled Event* page comes up, adjust the information you would like to change and then click **Save**.

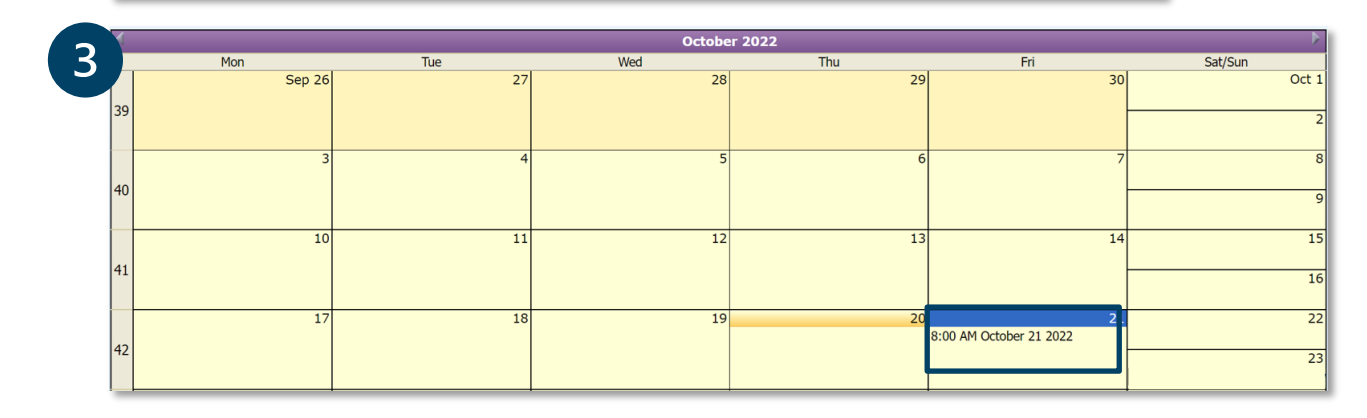

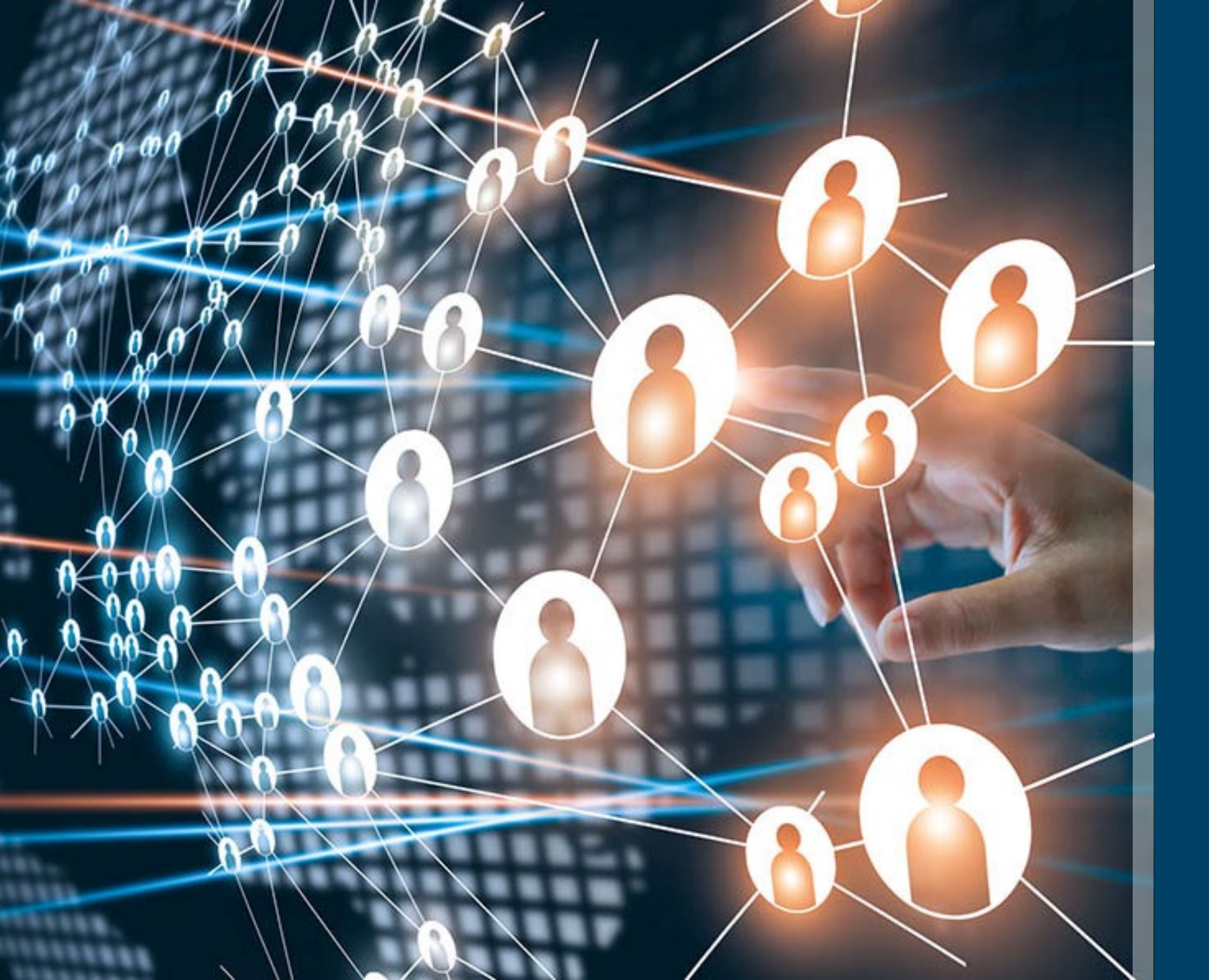

### Dashboards

### Dashboards Overview

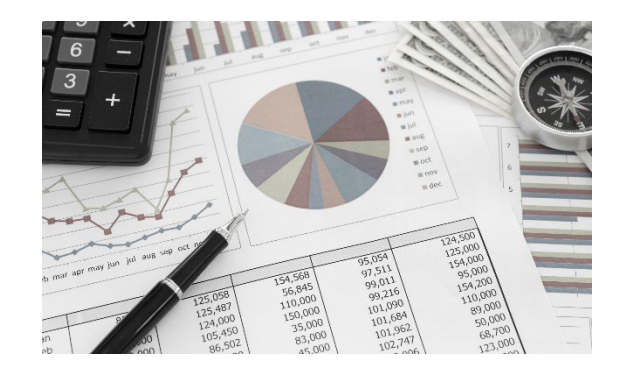

#### What are Dashboards?

Visual tool that provides a consolidated view of data.

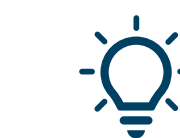

#### **Important Notes Regarding Dashboards**

 AuthentiCare provides three dashboards: Provider, Worker, and Exceptions.

## Provider Dashboard- Unsubmitted Visit Status

- 1. Ready to export:
  - Provides number of Claims that have been confirmed and are ready for export. These Claims may have informational exceptions, but they do have any critical exceptions.
  - Waiting for routine system export.
- 2. Needs Confirmation:
  - Represents the number of Claims that are ready to be confirmed for export. These Claims cannot be exported until confirmation.
- 3. Critical Exception:
  - Represents the number of Claims with one or more critical exceptions.

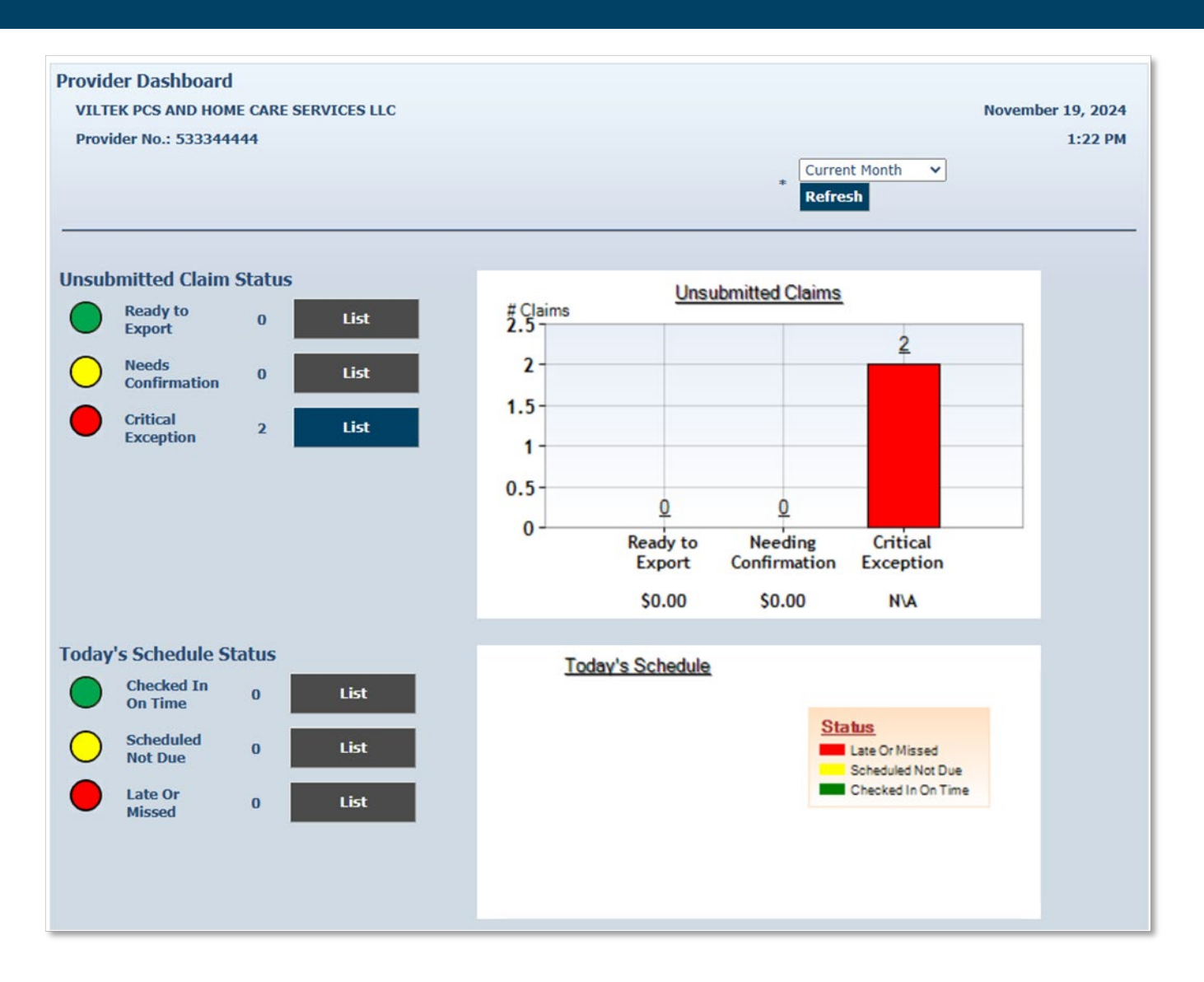

## Provider Dashboard- Today's Schedule Status

- 1. Checked-in on time:
  - Represents the number of events (Claims) where the Worker has checked-in on time.
- 2. Scheduled Not Due:
  - Represents the number of events scheduled for later in the day.

- 3. Late or Missed:
- Late: Worker checked-in later than 30 minutes after the scheduled start time of the event but before 11:59pm that calendar day
- Missed: Worker did not check-in by 11:59pm on the calendar day of the event.

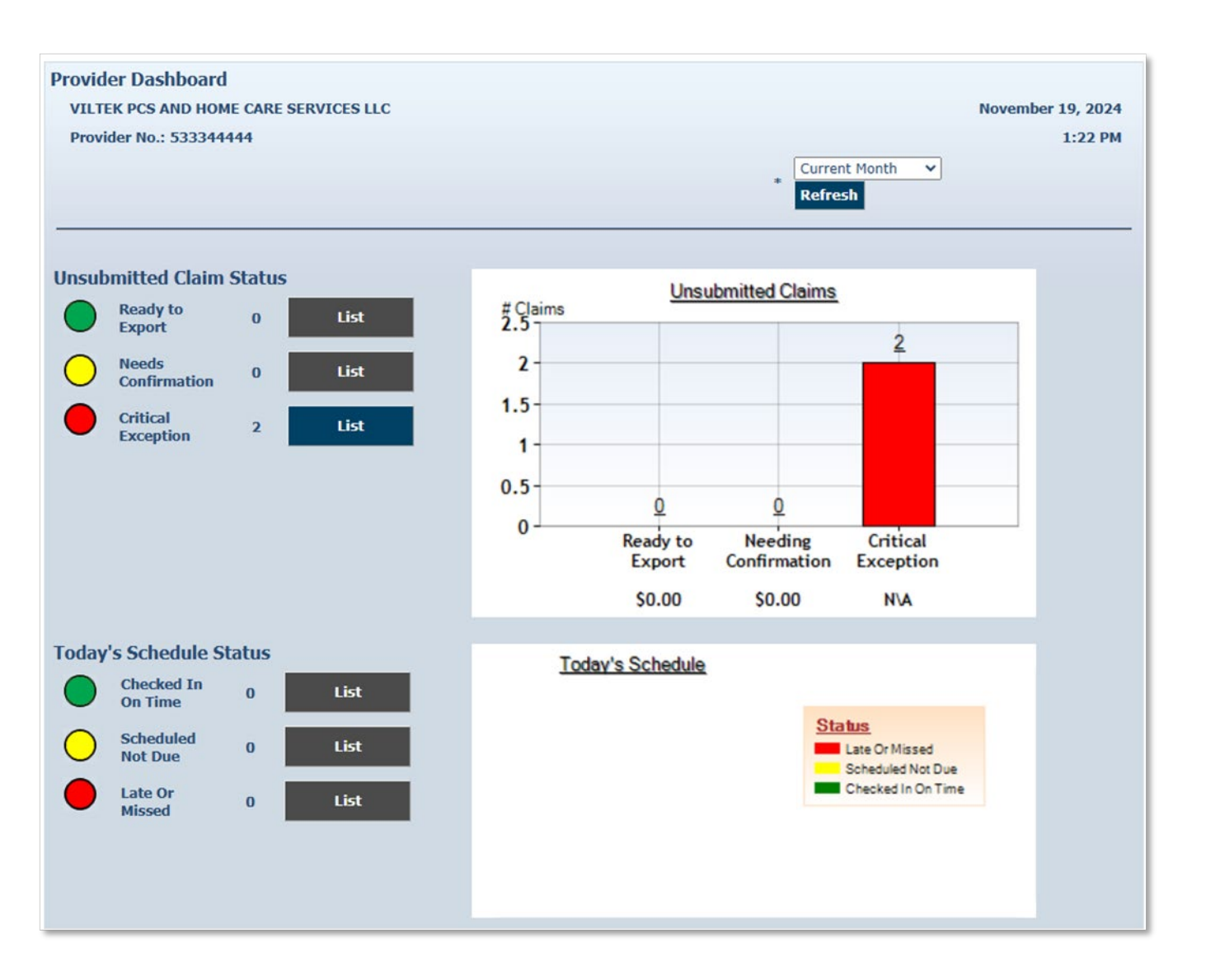

### Worker Dashboard

1. Worker Dashboard provides quick access to information about the current day's schedule.

| Scheduling | Dashboards   Visits   Ad | ministration   My Ac | count |
|------------|--------------------------|----------------------|-------|
|            | Provider Dashboard       |                      |       |
|            | Worker Dashboard         |                      |       |
|            | Exceptions Dashboard     |                      | Ciai  |
|            |                          |                      |       |

2. If the provider does not utilize the scheduling functionality in AuthentiCare®, or if there are no scheduled events for the selected date, this dashboard will not appear.

| Vilas Heydi Mike<br>Provider No.: 65                 | NMCC Care<br>5555555       | e LLC                                    |                                                 |                                   |                   | March 19, 2024<br>10:59 AM |
|------------------------------------------------------|----------------------------|------------------------------------------|-------------------------------------------------|-----------------------------------|-------------------|----------------------------|
|                                                      | 1                          |                                          |                                                 |                                   |                   |                            |
| <u>Today's</u><br><u>Scheduled</u><br><u>Workers</u> | <u>Worker</u><br><u>ID</u> | <u>Scheduled</u><br><u>Check-In Time</u> | <u>Actual</u><br><u>Check-In</u><br><u>Time</u> | <u>Client Name</u>                | <u>Client ID</u>  | <u>Status</u>              |
| <u>Awesome,</u><br><u>Heydi</u>                      | <u>608557</u>              | <u>03:00 PM</u>                          |                                                 | <u>BhopalBCBS,</u><br><u>Pune</u> | <u>3545527231</u> | Scheduled<br>Not Due       |
| Heydi                                                |                            |                                          |                                                 | Pune                              |                   | ✓ Not Due                  |

### Exceptions Dashboard

1. The Exceptions Dashboard displays the number of Claims with critical exceptions, organized by the type of critical exception.

2. If there are no records, the **List** button remains gray. If there are items associated with the exception, the **List** button becomes blue and is clickable

| VILTEK<br>Provide | PCS AND HOME CARE SERVICES LLC<br>ar No.: 533344444 |   | November 19, 2024<br>1:24 PM |
|-------------------|-----------------------------------------------------|---|------------------------------|
| * Claim D         | Dates: Current Month                                |   | Refresh                      |
|                   | No Authorization                                    | 0 | List                         |
|                   | Authorized For Different Service                    | 0 | List                         |
|                   | Outside Of Authorized Period                        | 0 | List                         |
| $\bullet$         | Authorized Units Exhausted On                       | 0 | List                         |
| $\bullet$         | Authorized Units Exhausted Before                   | 0 | List                         |
| $\bullet$         | Incomplete Claims Outside Check Out Window          | 0 | List                         |
| •                 | Incomplete Claims Within Check Out Window           | 0 | List                         |
| •                 | Eligibility Exceptions                              | 0 | List                         |
| $\bullet$         | Duplicate Exceptions                                | 0 | List                         |
| $\bullet$         | Unenrolled Provider Service Exception               | 0 | List                         |
| •                 | Claim Review Needed                                 | 0 | List                         |
| $\bullet$         | Payer Review Required                               | 0 | List                         |
|                   | Payer Denied                                        | 0 | List                         |
|                   | Other                                               | 0 | List                         |

| Test | , JOSE A (1000138)                                       | -                                                                        |                      | Total Nut              | ober of Vis            | its: 10       |      | Total Arrest | ant: \$ 525.0 | 80          |                 |                        |
|------|----------------------------------------------------------|--------------------------------------------------------------------------|----------------------|------------------------|------------------------|---------------|------|--------------|---------------|-------------|-----------------|------------------------|
| Prov | ider: Test Provider (1988                                | 19-010                                                                   |                      |                        |                        |               |      | Total Numb   | er of Units   | 222         |                 |                        |
| Viet | Roter                                                    | <b>Service</b>                                                           | Annia Type           | Vail Darf              | VALUE                  | Tetal         | -    | Total        | A.0           | Exporting a | Deceptions      | Payer Name             |
| -    | File Apart (2010)                                        | GLASSIA TOP                                                              | finedatori           | 1081/2021<br>08107.408 | 1081/2821<br>1835.485  | 10            | 1    | \$7.50       | 6.00          | 0           | 1,E1            | Long Term Care<br>Mits |
| **   | Shift, Adard? (2020)                                     | All Community 1<br>Attendent Tercology<br>15248 J.H. 12<br>(LTCTD-80125) | indext               | KER AN                 | GEN CELEN<br>MILLER AM | *             | ,    | 81.00        | 36.00         | 10          | C1.01           | Long Term Care<br>FFS  |
| 8108 | Init Ased: (2122)                                        | PAD Generality To<br>Mitrodent Devices<br>N2NE CVL 12<br>CTCTD-delices   | - :                  | ROUND IN               | 01.0001<br>100.466     | *             |      | **           |               | 010         | 2.01            | ing Terri Care<br>75   |
| 89   | Dolt. Adamit (2020) / A<br>A<br>S                        | ND Community Tone<br>Rendert Services<br>RNB URL 12<br>TUPO-RELED        | front Sci<br>H       | 100<br>10 AB (21)      | 12(2)<br>0.76          | 2             | 12   | 120.00       | 121.00        | VID         | E 14            | y Terri Care           |
| 100  | Sealt, Alland's (2020) Fac<br>Alla<br>1927<br>1927       | Community Timeli<br>reduct Services<br># 135, 12<br>70-801(8)            | and 100              | N2" 1004<br>W 12.0     | 22)<br>Pe              | <i>z</i> .    |      | ***          | ***           | ALCI,C      | 2.81            |                        |
|      | Shift, Adam(1 (25225) - PAB<br>Allan<br>1019<br>6707     | Constantly Treatment<br>and Services<br>1246, 12<br>T-001281             | N 1052               | E1 10052<br>M 02007    | ur a                   |               | 10   | 1.0 G        | -             | D.GLEY      | Lorg            | fem Care               |
|      | A AGANET (2020) O'C A<br>Tring<br>A AGANET (2020) O'C AN | Erco                                                                     | 1067(20)<br>(R10) AN | 1007202<br>1010.7%     |                        |               | 120  | RF 120.0     |               | VACUE       | PPS .           |                        |
| ine, | Tores, p<br>Tores<br>Adenti sesses                       | TCD Traileast                                                            | HID AV               | 106352<br>17.00 PM     | *                      | $\mathcal{X}$ | 1014 | 120.00       |               | 10.010      | FFS .           | in Las                 |
| ine. | Table (17<br>Table)<br>Table (17<br>Table)               | 122. Inefanel                                                            | 10080021<br>41:00 PM | 10860121<br>0100 PM    |                        |               | 5.0  | 15.00        |               |             | Long Tes<br>FFS | n Care                 |
|      | DRND A.TC<br>T2000                                       | to Tredaut                                                               | NOT SCIENT           | 10102021               | 12                     |               |      |              |               | VICLES      | Long Tem<br>HFS | Care                   |

Reports

### Reports

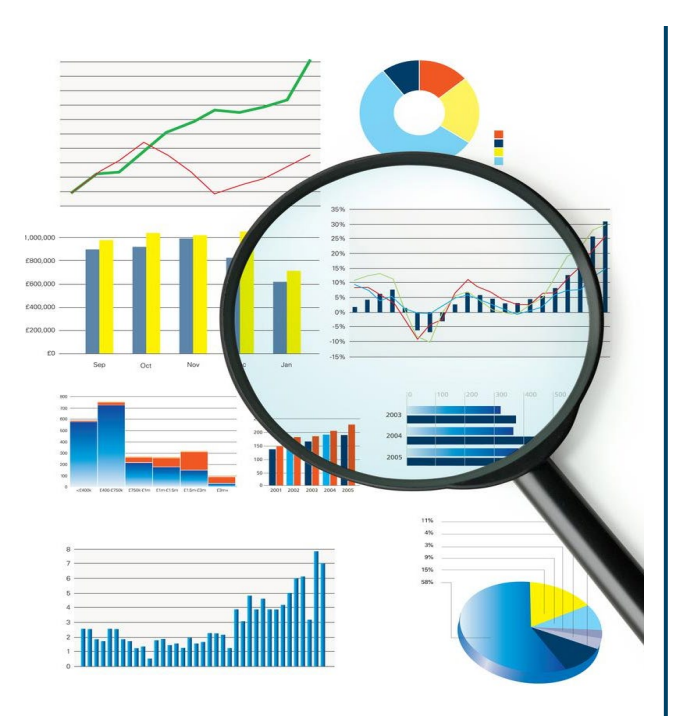

#### What are reports?

Reports are used to summarize information from the web portal.

#### )- Important Notes About Reports:

- AuthentiCare<sup>®</sup> offers 20+ reports with various filtering and sorting options.
- Reports do not automatically refresh.
- Reports can be downloaded in the following formats: PDF, Excel, CSV, and XML.
- Reports can be created as templates.

## Reports Page

- Click **Reports** on the Main Menu.
- There are three sections on the *Reports* page:
- 1 **Report Templates** Edit or run a report template.
- 2 Create Reports Create a report.
- 3 View Report View and download previously run reports.

| Report Templates [Delete Selected Templates] View Re     | eports | [Refres     | h] [Delete Selected Repor |
|----------------------------------------------------------|--------|-------------|---------------------------|
|                                                          | Name   | Submit Time | <u>Status</u>             |
| Create Reports                                           |        |             |                           |
| Authorizations                                           |        |             |                           |
| Service Authorizations                                   |        |             |                           |
| Authorization History                                    |        |             |                           |
| Service Authorization History                            |        |             |                           |
| Billing Invoice                                          |        |             |                           |
| Billing Invoice Report                                   |        |             |                           |
| <u>Calendar</u>                                          |        |             |                           |
| Scheduled AuthentiCare Calendar Events                   |        |             |                           |
| Claim Data Listing                                       |        |             |                           |
| Claim Data Listing Report                                |        |             |                           |
| <u>Claim Details</u>                                     |        |             |                           |
| Claim Details                                            |        |             |                           |
| <u>Claim History</u>                                     |        |             |                           |
| Claim History                                            |        |             |                           |
| Eligible Client Data Listing                             |        |             |                           |
| Eligible Client Data Listing Report                      |        |             |                           |
| Exception                                                |        |             |                           |
| Exception Report                                         |        |             |                           |
| Late and Missed Visits                                   |        |             |                           |
| Late and Missed Visits for Scheduled Authenticare Events |        |             |                           |
| Master Worker Hours Penort                               |        |             |                           |
| Overlapped Claim By Client                               |        |             |                           |
| Overlapped Claim By Client Report                        |        |             |                           |
| Overlapped Claim By MasterWorker                         |        |             |                           |
| Overlapped Claim Master Worker Report                    |        |             |                           |
| Overlapped Claim By Worker                               |        |             |                           |
| Overlapped Claim By Worker Report                        |        |             |                           |
| Provider Activity                                        |        |             |                           |
| Provider Activity Report                                 |        |             |                           |
| Remittance Advice                                        |        |             |                           |
| Remittance Advice Report                                 |        |             |                           |
| Remittance Data Listing                                  |        |             |                           |
| Remittance Data Listing Report                           |        |             |                           |
| Time and Attendance                                      |        |             |                           |
| Time and Attendance Report                               |        |             |                           |
| Unauthorized Location                                    |        |             |                           |
| Unauthorized Location Report                             |        |             |                           |
| Unauthorized Phone Number                                |        |             |                           |
| Unauthorized Phone Number Report                         |        |             |                           |
| Worker Activity                                          |        |             |                           |
| Worker Activity Report                                   |        |             |                           |
| Worker By Provider                                       |        |             |                           |

## **Creating Reports**

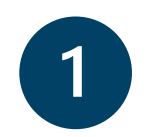

**Select Report** 

Select a report from the *Create Reports* section.

#### **Create Reports**

Authorizations AuthentiCare Service Authorizations Authorization Data Listing Authorization Data Listing Report Billing Invoice Billing Invoice Report Calendar Scheduled AuthentiCare Calendar Events

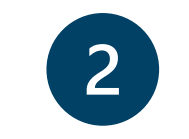

**Enter Report Criteria** 

# Enter report criteria and click **Run Report**.

| Authorizations Report * Indicates a required field. |                            |                            |  |  |  |
|-----------------------------------------------------|----------------------------|----------------------------|--|--|--|
| * Deport Name                                       | Authorizations Report      |                            |  |  |  |
| Report Names                                        |                            |                            |  |  |  |
| Description:                                        |                            |                            |  |  |  |
|                                                     |                            |                            |  |  |  |
|                                                     | Include Visit Details      |                            |  |  |  |
|                                                     | Summary Only               |                            |  |  |  |
|                                                     | + At least one of the date | e ranges must be selected. |  |  |  |
| + Effective Dates:                                  | <b>~</b>                   |                            |  |  |  |
| + Last Update Dates:                                | ~                          |                            |  |  |  |
| Authorization Status:                               | ~                          |                            |  |  |  |
| Payer:                                              |                            |                            |  |  |  |
| Client:                                             |                            |                            |  |  |  |
| Provider:                                           | Test Provider 🔄            |                            |  |  |  |
| Worker:                                             |                            |                            |  |  |  |
| Service:                                            |                            |                            |  |  |  |
| So                                                  | rt 1:                      | ~                          |  |  |  |
| So                                                  | rt 2:                      | ~                          |  |  |  |
| So                                                  | rt 3:                      | ~                          |  |  |  |
| ReportType(s): Z PDF 🗆 Excel                        |                            |                            |  |  |  |
| Save As Temp                                        | lat Run Report             | Cancel                     |  |  |  |

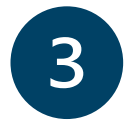

#### **View Reports**

Download a report by clicking on the icon beneath the report name.

| View | Reports               | [Refresh]           | Delete Selected Reports] |
|------|-----------------------|---------------------|--------------------------|
|      | Name                  | Submit Time         | <u>Status</u>            |
|      | Authorizations Report | 7/8/2021<br>2:05 PM | Completed                |

**Note**: Reports in *View Reports* are only visible and can be downloaded 5 days from the *Submit Time*.

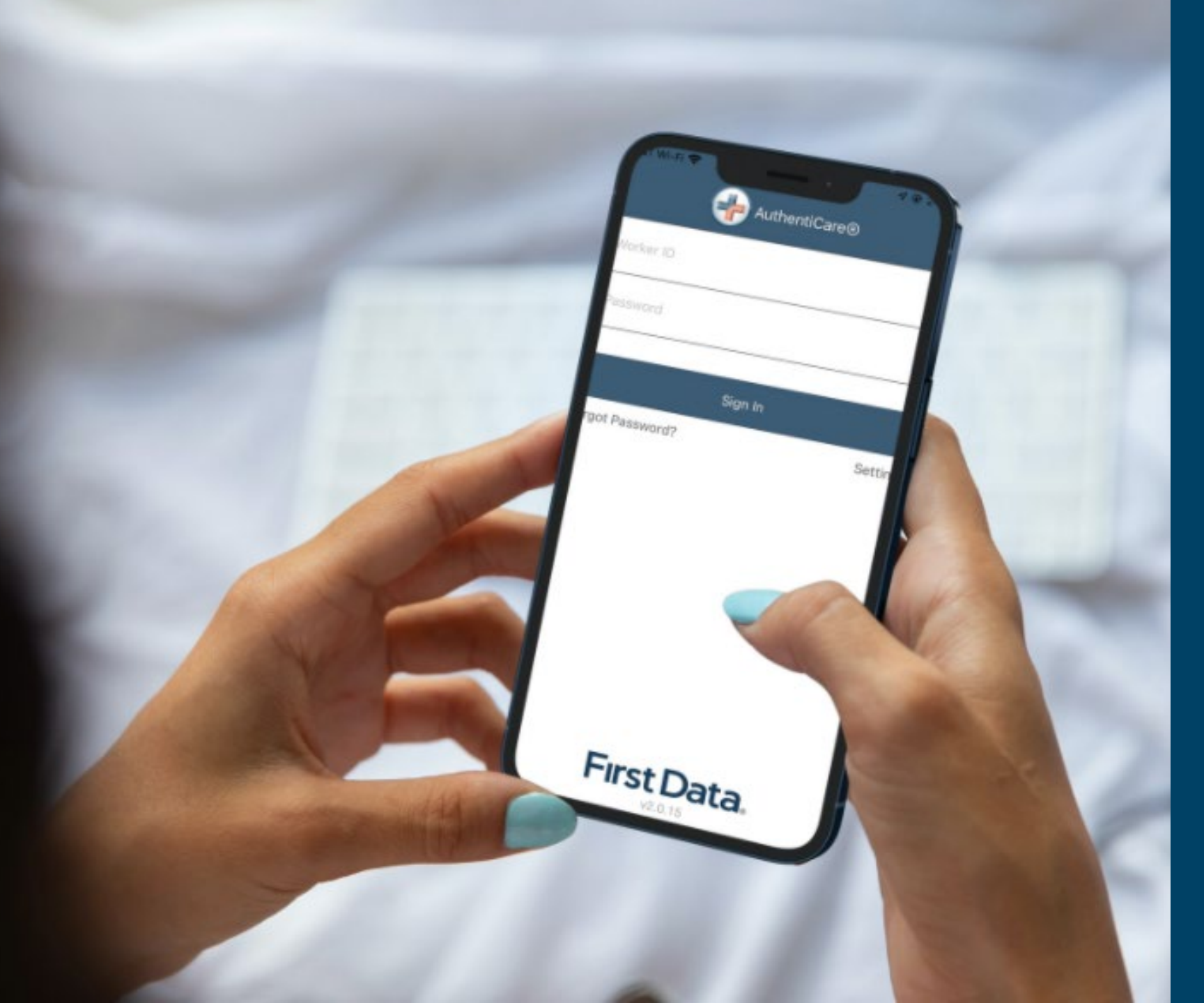

## AuthentiCare 2.0 Mobile Application

## Provider Setup for Mobile Application Use

| 1 |  |
|---|--|
|   |  |
|   |  |
|   |  |

Search for your provider profile from the *Entities* section.

| Entities      |                                        |     |
|---------------|----------------------------------------|-----|
| Add New >     | <u>Worker</u><br><u>Representative</u> |     |
| Entity Type > |                                        | ~   |
| Search >      | Provider Agency Name                   |     |
|               |                                        | Go! |

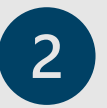

On the *Providers Entity Settings* page select **Yes** for **Mobile Enabled**.

| 3 |   |   |
|---|---|---|
| 5 | 7 |   |
|   | 5 | , |
|   |   |   |

Click **Save** at the bottom of the page.

| * Mobile Enabled:    | O Yes ○ No |           |            |
|----------------------|------------|-----------|------------|
| Messaging Enabled:   | ○Yes ○No   |           |            |
|                      | Number     | Device Id | Assignment |
|                      |            |           | •          |
|                      |            |           |            |
|                      |            |           |            |
|                      |            |           |            |
|                      |            |           | -          |
| Mobile phone number: |            |           |            |
| Device ID:           |            |           |            |
| Assignment:          |            |           |            |
| Add                  | Remove     |           |            |

### Getting Started with AuthentiCare 2.0

AuthentiCare<sup>®</sup> 2.0 is the mobile application and is available in Google Play or the Apple App Store.

**Note**: Step by step set up instructions are available in the Worker Manual.

| Miniı<br>Operating<br>Capa | mum<br>g System<br>ability |
|----------------------------|----------------------------|
| iOS                        | 13.0 +                     |
| Android                    | 6.0 +                      |

| Home   Create   Reports   Scheduling   Dashboards   Visits   Administration   My Ac | count | Custom Links               | Logout                        | Logged in as: |
|-------------------------------------------------------------------------------------|-------|----------------------------|-------------------------------|---------------|
|                                                                                     |       | AuthentiCare               | NMTC User M                   | lanual        |
| Entities                                                                            | Clai  | AuthentiCare<br>SDCB Tr in | <u>NMTC Provid</u><br>g Video | er Documents  |

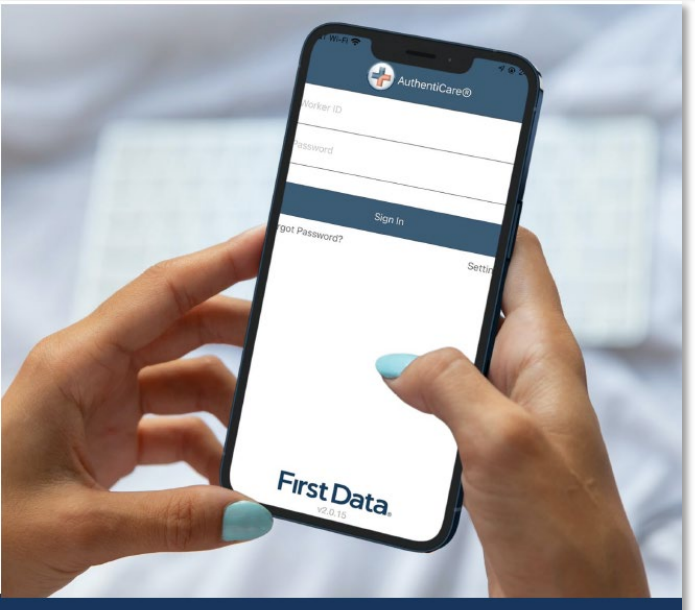

#### Worker Manual AuthentiCare\* New Mexico Turquoise Care

### Getting Started with AuthentiCare 2.0

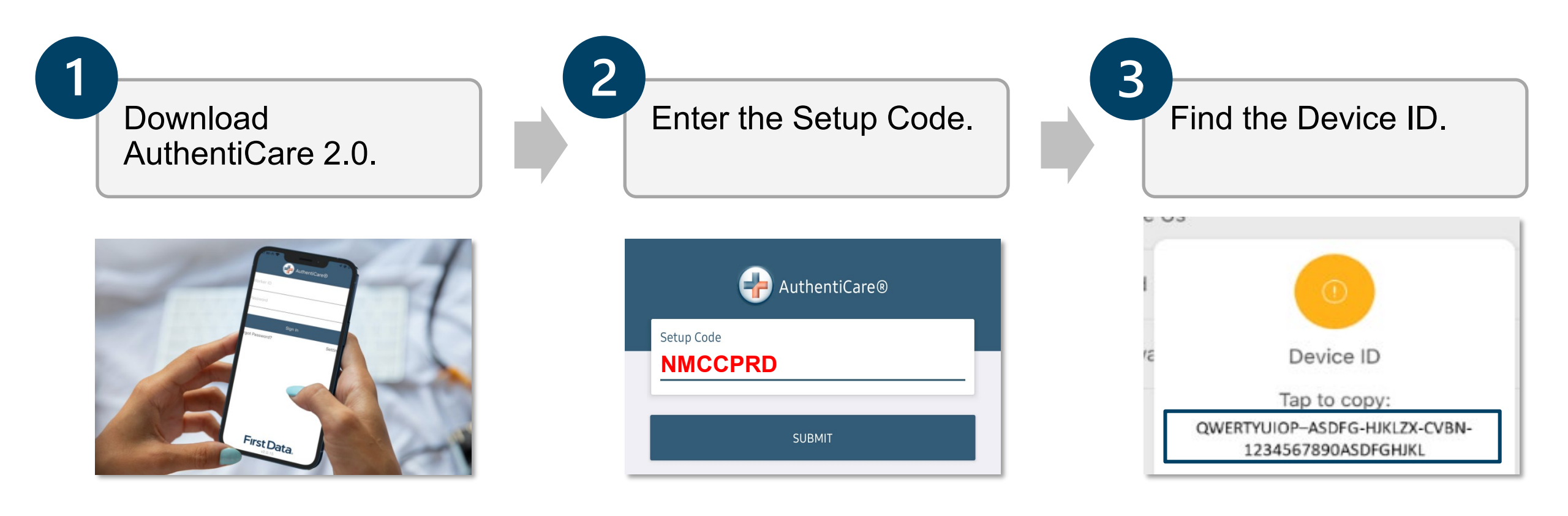

## Getting Started – Downloading AuthentiCare 2.0

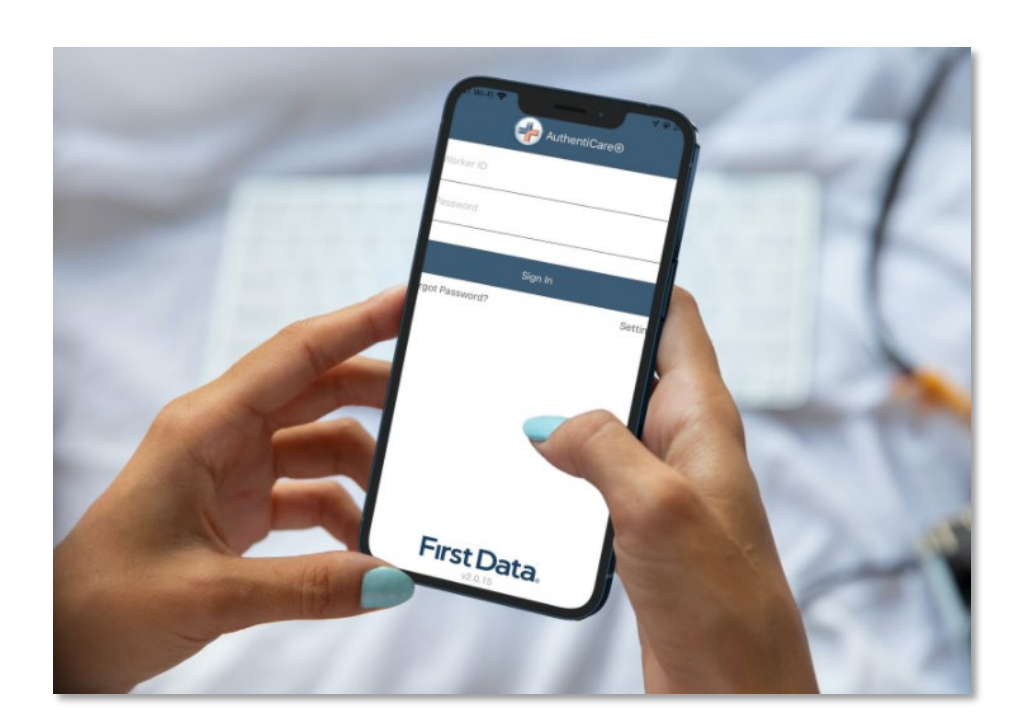

Download AuthentiCare 2.0:

- 1. Open the Google Play/Apple App Store on the mobile device.
- 2. Search for and select **AuthentiCare 2.0** for download.
- 3. Tap **Allow** for the app to access the mobile device's location.

### Getting Started – Enter Setup Code

| AuthentiCare®               |
|-----------------------------|
| Worker ID                   |
| Password                    |
| Sign In                     |
| Forgot Password? Settings   |
| K Back Settings             |
| See Device Identifier >     |
| Reset and Change Setup Code |
| AuthentiCare®               |
| Setup Code                  |
| NMCCPRD                     |
| SUBMIT                      |

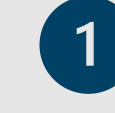

Tap **Settings** at the bottom right of the screen.

Tap **Reset and Change Setup** Code.

3

2

Enter the setup code: **NMCCPRD**. Tap **Submit**.

## Getting Started – Find the Device ID

| Tap Settings at the bottom right of |
|-------------------------------------|
| the screen.                         |

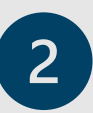

Tap See Device Identifier.

3 Tap to copy the device ID of the mobile device.

| Authent          | tiCare®  |
|------------------|----------|
| Worker ID        |          |
| Password         |          |
| Sign In          |          |
| Forgot Password? | Settings |

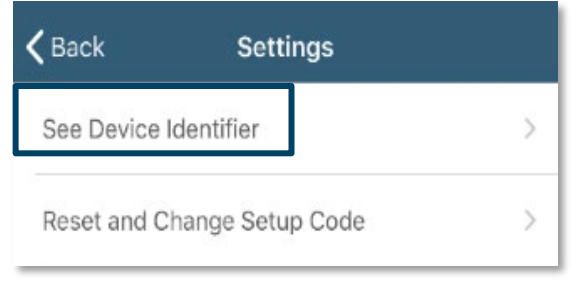

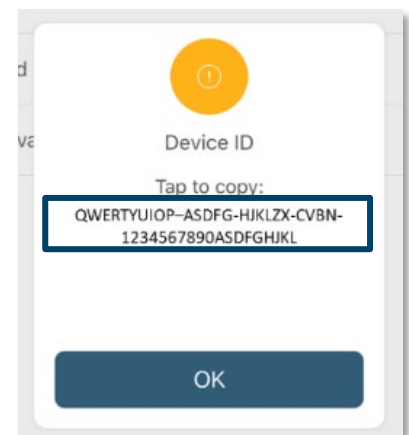
# Worker Setup for Mobile Application Use

Providers must complete the mobile section on *the Worker Entity Settings page* including:

- Yes for Mobile Enabled
- No for Mobile Locked
- Password
- Mobile phone number
- Device ID
- Office Phone

| Г | -4. |
|---|-----|
|   |     |
|   |     |

**Note**: The Workerwill need their Worker ID and Password to sign into

the mobile application.

| orker Entity Settings       |                                                                                             |          |               |            |            |           |
|-----------------------------|---------------------------------------------------------------------------------------------|----------|---------------|------------|------------|-----------|
| Indicates a required field. |                                                                                             |          |               |            |            |           |
| ID:                         | 764296                                                                                      |          |               |            |            |           |
| PIN:                        | ****                                                                                        |          |               |            |            |           |
| * First Name:               | Mike                                                                                        |          |               |            |            |           |
| Middle Name:                |                                                                                             |          |               |            |            |           |
| * Last Name:                | PCSTester                                                                                   |          |               |            |            |           |
| Company Name:               |                                                                                             |          |               |            |            |           |
| SSN:                        |                                                                                             |          |               |            |            |           |
| FID:                        |                                                                                             |          |               |            |            |           |
| Gender:                     | Male 🗸                                                                                      |          |               |            |            |           |
| Rirth Date:                 |                                                                                             |          |               |            |            |           |
| Empil Addross               |                                                                                             |          |               |            |            |           |
| Endir Address.              |                                                                                             |          |               |            |            | <br>      |
| Begin Date:                 | MM/DD/YYYY                                                                                  |          | * Mobile      | Enabled:   | ● Yes ○ No |           |
| End Date:                   | MM/DD/YYYY                                                                                  |          | * Mobil       | e Locked:  |            |           |
| Language:                   | <b>~</b>                                                                                    |          | HODI          | e Locked.  |            |           |
| Status:                     | Active 🗸                                                                                    |          | P             | assword:   |            |           |
| * Mobile App Mode:          | Standard 🗸                                                                                  | Worker M | lust Change P | Password:  |            |           |
| External Worker ID:         |                                                                                             |          | Mobile phone  | e number:  |            |           |
| Deceive Stipende            |                                                                                             |          | C             | Device ID: |            |           |
| Receive Superios:           | No                                                                                          |          | Offic         | ce Phone:  |            |           |
| Related to Client:          |                                                                                             |          |               |            |            |           |
| Worker Services:            | Skilled Nursing RN<br>Skilled Nursing LPN<br>Physical Therapy Visit<br>Physical Therapy Ass | Provider | FMS NMCC PF   | ROVIDER1   | Delete     |           |
|                             |                                                                                             |          |               |            |            |           |
|                             |                                                                                             |          |               |            |            |           |
|                             |                                                                                             |          |               |            | - 65       | <br>ancol |

# Logging In and Forgot Password

### Log into the mobile application:

- 1. Enter the Worker ID and Password.
- 2. Tap Sign In.

### Forgot Password:

- 1. Tap Forgot Password?.
- 2. Type in the **Worker ID** and tap **Request Password** to receive an email with the Passcode.
- 3. Enter the **passcode** sent through email and **New Password** and **Confirm New Password**.
- 4. Tap Submit.

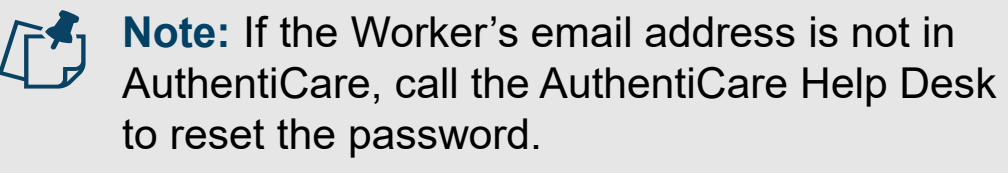

|                  |          |                                      |                                                                     | Passcode                                                                                                    | Show |
|------------------|----------|--------------------------------------|---------------------------------------------------------------------|----------------------------------------------------------------------------------------------------|------|
| 🕂 AuthentiCa     | are®     | <b>く</b> Back                        | Forgot Password                                                     | New Password<br>New Password                                                                                           | Show |
| Worker ID        | 1        | To recover<br>to the emai<br>account | password, a passcode will be sent<br>I address associated with this | Password must consist of 9 to 50 characters,<br>and include:<br>•At least one number<br>•At least one uppercase letter |      |
| Password         |          | Worker ID                            |                                                                     | At least one lowercase letter     At least one special character(@#\$%^&?!+=)     Confirm New Password                 |      |
|                  |          |                                      | Request Passcode                                                    | Confirm New Password                                                                                                   | Show |
| Sign In          |          |                                      |                                                                     | Confirm Password must match New Password                                                                               |      |
| Forgot Password? | Settings |                                      |                                                                     | Submit                                                                                                    |      |
|                  |          |                                      |                                                                     | Request New Passcode                                                                                                   |      |

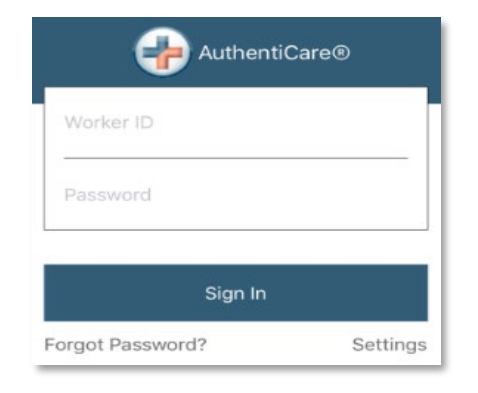

K Back

Passcode

Change Password

## Check-in: Scheduled Visit

| Malaik | xahlalaMHC AceHooperl<br>68 School Lane<br>999-555-0002<br>DON'T SEE YOUR SCI | 6:00 pm -<br>alaMHC<br>HEDULED APPOINTMENT ? | 7:00 pm               |
|--------|-------------------------------------------------------------------------------|----------------------------------------------|-----------------------|
|        | 🕻 Back                                                                        | Check-In                                     |                       |
|        | MalaikahlalaMHC A                                                             | ceHooperlalaMHC                              |                       |
|        | 68 School Lane<br>New Delhi, NM 79934<br>999-555-0002                         |                                              | <ul> <li>♦</li> </ul> |
|        | Service                                                                       | Home Heal                                    | th Aide               |
|        | Scheduled Check-C                                                             | Dut 7                                        | :00 pm                |
|        | Su                                                                            | bmit Check-In                                |                       |
|        |                                                                               |                                              |                       |
|        | Success                                                                       |                                              |                       |
|        | Location                                                                      | -74.660388                                   |                       |
|        | Check-Out Time                                                                | 1:42 pm                                      |                       |
|        | V                                                                             | Vorker Hours                                 |                       |

- 1. Open and log into AuthentiCare 2.0.
- 2. Tap the **Client Card** with the scheduled visit information.
- 3. Tap Submit Check-In.
- 4. The *Check-In Success* screen displays when check-in is complete.

# Check-in: Unscheduled Visit

Done

| You have 0 appointment(s)                                                   |          |   |                                     |                    |                          |
|-----------------------------------------------------------------------------|----------|---|-------------------------------------|--------------------|--------------------------|
| You have no appointments                                                    |          |   | Back                                | Select Services    |                          |
| New Check-In                                                                |          |   | Personal Care -<br>Directed Trainir | - Consumer<br>ng   | Authorized               |
| ck Lookup Client                                                            |          |   | Personal Care -<br>Directed Visit   | - Consumer         | Authorized               |
| t Name or Enter Client Id                                                   |          |   |                                     |                    |                          |
| Lookup                                                                      | 5 / 50   | < | Back                                | Check-In           |                          |
| Line Bala                                                                   |          |   | Ralph Kiner                         |                    |                          |
| KINEF, RAIPN<br>11211 Cornell Park Dr Ste 300<br>Blue ASH, OH 45242         |          |   | 123 TEST AVENU<br>SUITE 100         | JE<br>NM 87108     |                          |
| <b>Kiner, Ralph</b><br>23 test avenue<br>Juite 100<br>ILBUQUERQUE, NM 87108 |          |   | 513-555-5555                        | NW 67106           |                          |
| (iner, Ralph                                                                |          |   | Service                             | Personal Care - Co | onsumer Deleg            |
|                                                                             |          |   |                                     | Submit Check-Ir    | 1                        |
| ck Cneck-in                                                                 |          |   |                                     |                    |                          |
| Kiner                                                                       |          |   |                                     |                    |                          |
| T AVENUE                                                                    |          |   |                                     | Success            |                          |
| QUE, NM 87108                                                               |          |   | Location                            | 1                  | 40.500059,<br>-74.660388 |
| 55                                                                          | $\sim$   |   | Check-Ir                            | n Time             | 1:32 pm                  |
|                                                                             | Select > |   |                                     | Done               |                          |
| Delete                                                                      |          |   |                                     |                    |                          |

- Open and log into 1. AuthentiCare 2.0.
- Tap New Check-In. 2.
- Select the Client. 3.
- Tap the Services field. Select 4. the appropriate service(s). Tap Done.
- Tap Submit Check-in. 5.
- 6. The Check-In Success screen displays when check-in is complete.

## Check-in: Lookup Client

| 🗸 Back           | Select Client                                                         |          |
|------------------|-----------------------------------------------------------------------|----------|
| No clients fo    | und                                                                   |          |
|                  | Lookup Client                                                         |          |
| [                |                                                                       | ર્ેટ     |
|                  | /isits                                                                | Settings |
| 🕻 Back           | Lookup Client                                                         |          |
| Enter Last       | Name or Enter Client Id                                               |          |
| Client Last      | Name or Client ID                                                     |          |
|                  | Lookup                                                                | 0 / 50   |
| K Back           | Lookup Client                                                         |          |
| Enter L<br>kiner | ast Name or Enter Client Id                                           |          |
|                  | Lookup                                                                | 5 / 50   |
| R                | Kiner, Ralph<br>11211 Cornell Park Dr Ste 300<br>Blue ASH, OH 45242   |          |
| R                | Kiner, Ralph<br>123 TEST AVENUE<br>SUITE 100<br>ALBUQUERQUE, NM 87108 |          |
| R                | Kiner, Ralph<br>Location Not Available                                |          |

Select this client if the service location is at "1234 Main St".

Select this client if the service location is at a location not listed on the screen.

- 1. If the mobile application does not detect a client near its' location, the Worker will see a message on the mobile application "No clients found".
- 2. Tap Lookup Client.
- 3. Enter the client's last name or enter the client's ID.
- 4. Tap Lookup.
- 5. Tap the client's name that has the correct service location listed beneath their name.

## Check-out

- 1. Tap the **Client Card** with the check-in information.
- 2. Select the Place of Service.
- 3. Select the correct **Activities**.
- 4. Tap **Done**.
- 5. The Check-out Success screen displays when check-in is complete.

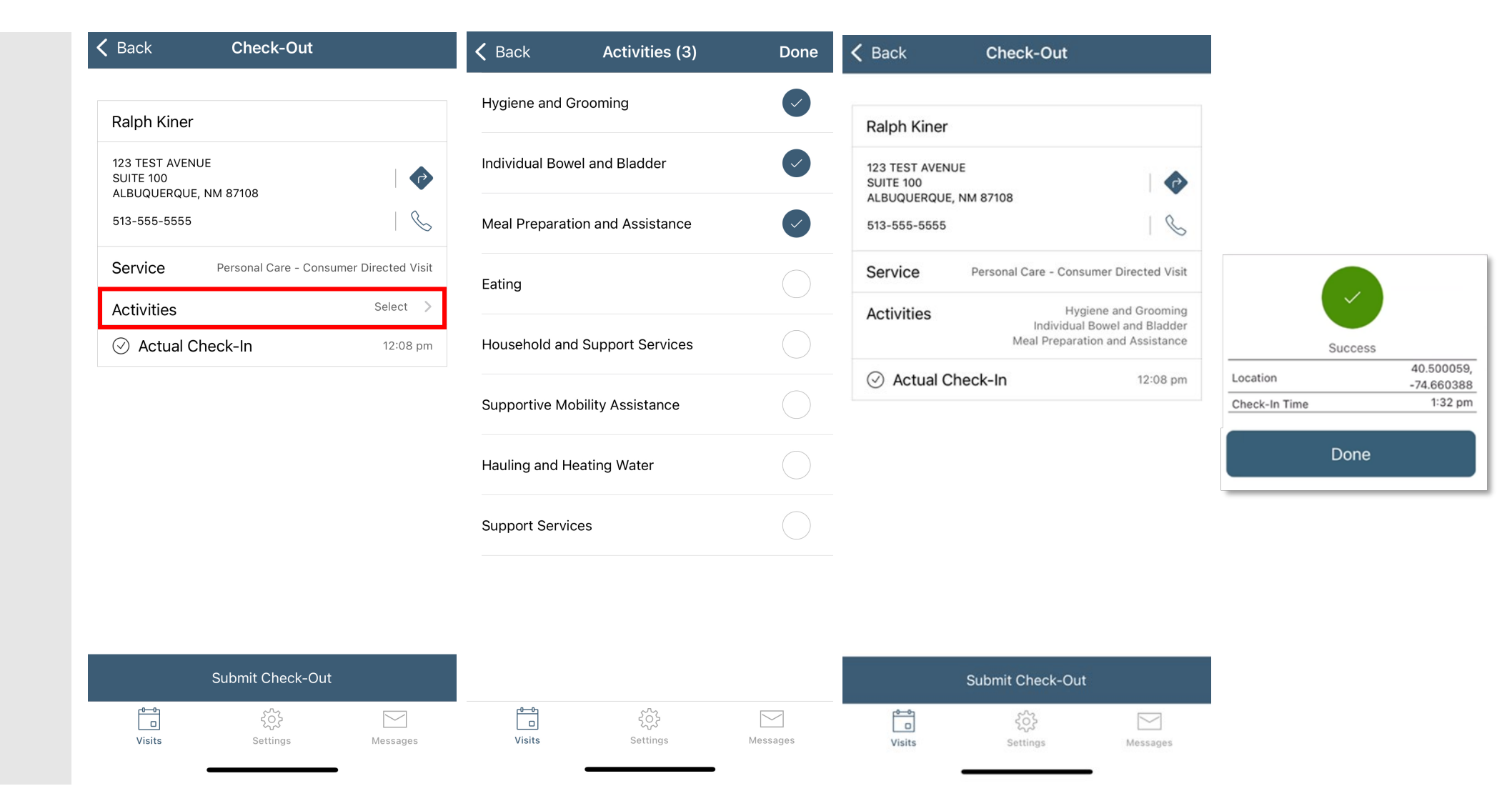

## Mobile Application Demonstration

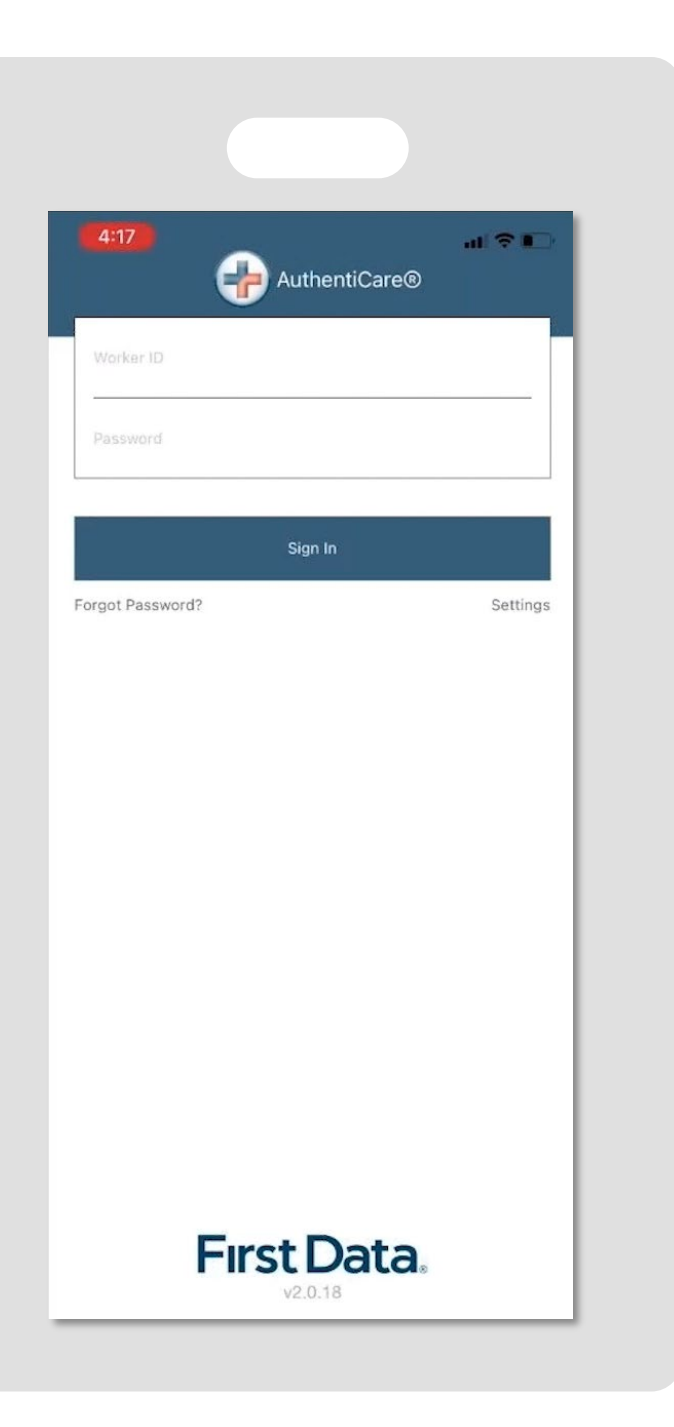

### Service Zones

| No data conne                  | ction          |
|--------------------------------|----------------|
| n Progress - Pending Check-Out | 3:30 pm -      |
| 9999900975                     |                |
| Pending Check-Out              | Not Synced     |
| NEW CHECK                      | (-IN           |
|                                | <u><u></u></u> |
| Visits                         | Settings       |

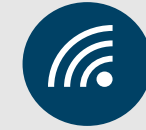

In a *Standard Service Zone*, GPS coordinates of the check-in and check-out service location are displayed to the Worker on the check-in and check-out success screens.

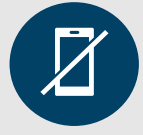

In a *Limited-Service Zone*, check-in and checkout data is stored in the mobile app. The data will be automatically upload to the system when cellular or Wi-Fi signal is restored on the mobile device.

|--|

**Note:** Before logging out, the Worker needs to ensure all check-ins and check-outs are synced. When a mobile device connects to cellular or Wi-Fi, the *Not Synced* icon and message will disappear. At this point, the Worker can log out of the mobile application.

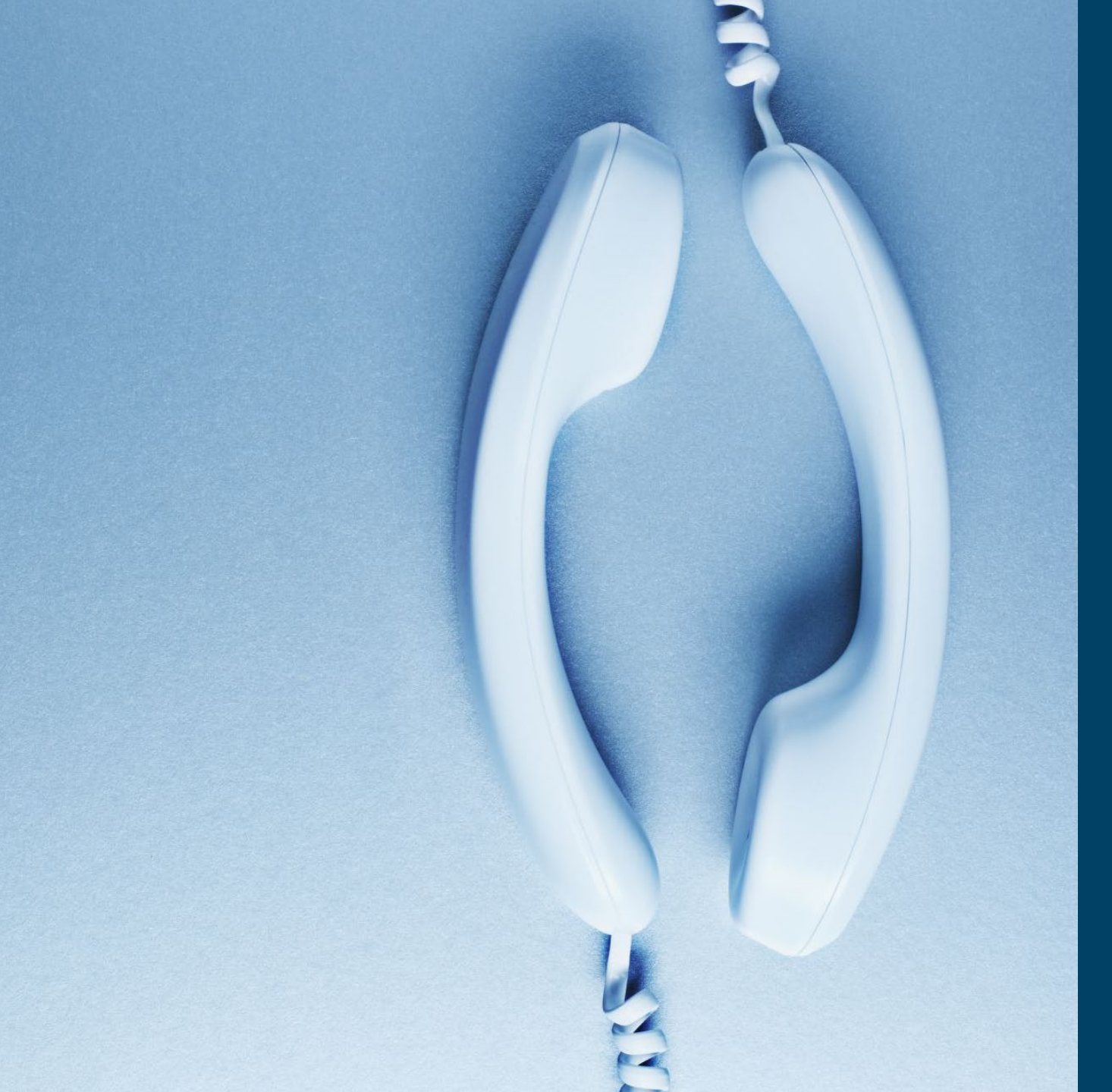

Interactive Voice Response System (IVR)

## Interactive Voice Response System (IVR) Overview

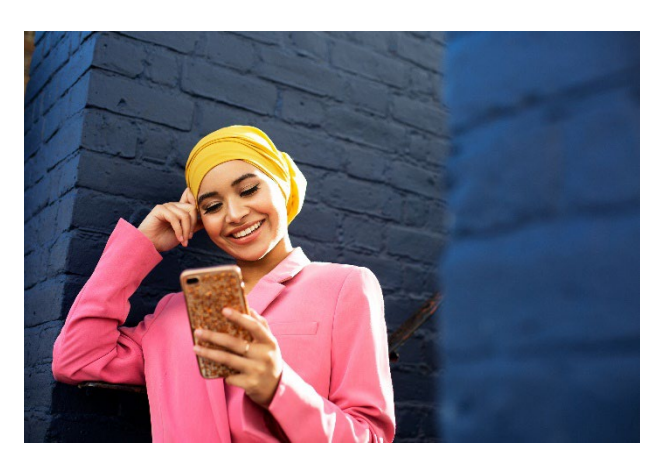

### What is the IVR?

The Interactive Voice Response system (IVR) lets Workers record services provided to the client by calling into the system when service begins and ends.

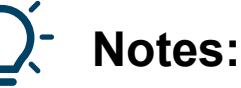

- The phone number for the IVR is (800) 944-4141.
- The Worker will need their Worker ID (and the client's AuthentiCare ID) to check-in and check-out.
- Workers should check-in and check-out from an authorized home phone landline listed on the *Client Entity Settings* page. If the Worker calls from an unauthorized phone number, they will hear the phrase, "You are calling from an unauthorized phone number". The IVR will allow check-in and check-out, but the claim will be flagged with an exception.
- Step-by-step instructions on how to use the IVR system can be found under the Custom Links tab of the Main Menu toolbar.

## Worker Setup for the IVR

- The Worker will need to know their own AuthentiCare ID to check-in and check-out using the IVR.
- On the *Worker Entity Settings* page, the *Language* field can be entered for "English" or "Spanish".

| orker Entity Settings       |                                                                                                   |
|-----------------------------|---------------------------------------------------------------------------------------------------|
| Indicates a required field. |                                                                                                   |
| ID:                         | 761000                                                                                            |
| PIN:                        | ****                                                                                              |
| * First Name:               | Mike                                                                                              |
| Middle Name:                |                                                                                                   |
| * Last Name:                | PCSTester                                                                                         |
| Company Name:               |                                                                                                   |
| SSN:                        |                                                                                                   |
| FID:                        |                                                                                                   |
| Gender:                     | Male V                                                                                            |
| Birth Date:                 | MM/DD/YYYY                                                                                        |
| Email Address:              |                                                                                                   |
| Begin Date:                 | MM/DD/YYYY                                                                                        |
| End Date:                   | MM/DD/YYYY                                                                                        |
| Language:                   | ~                                                                                                 |
| Status:                     | Active 🗸                                                                                          |
| * Mobile App Mode:          | Standard 🗸                                                                                        |
| External Worker ID:         |                                                                                                   |
| Receive Stipends:           | No 💙                                                                                              |
| Related To Client:          | No 🗸                                                                                              |
| Worker Services:            | Skilled Nursing RN<br>Skilled Nursing LPN<br>Physical Therapy Visit<br>Physical Therapy Assistant |
|                             |                                                                                                   |

## Client Setup for the IVR

- The Worker may need to know the client's AuthentiCare ID to checkin and check-out using the IVR.
- The IVR system confirms that the Worker is calling from a phone number listed on the *Client Entity Settings* page.

| Entity Addresses/    | Phones       |        |
|----------------------|--------------|--------|
| Add Address          |              |        |
| Address Type:        | Work Delete  |        |
| Address Line 1:      |              |        |
| Address Line 2:      |              |        |
| City:                |              |        |
| State:               | Zip          |        |
| Longitude:           |              |        |
| Latitude:            |              |        |
| Disable Learn Mode:  |              |        |
|                      | ViewMap      |        |
|                      | _            |        |
| Add Phone            |              |        |
| Phone Type           | Phone Number |        |
| Other                |              | Delete |
| * Phone Description: | Home         |        |

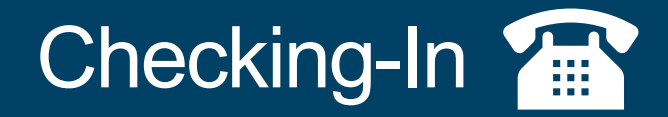

### Part 1: Instructions to Check-In Using the IVR

- 1. Dial (800) 944-4141 using a verified client phone number. "Welcome to AuthentiCare New Mexico Turquoise Care."
- "Please enter your Worker ID followed by the pound (#) sign." Enter your Worker ID and press pound (#).
- "To check-in, press 1. To check-out, press 2. To select language preference, press 8." Press 1 to check in.

#### 4. "If the client is <Client Name>, press 1."

If the client is correct, press 1. If you call from an unverified phone number, you will hear, "Please enter your client ID followed by the pound (#) sign". Reach out to your provider administrator with questions.

### 5. "If the service is <Service Name> press 1, < Service Name > press 2, etc." You will hear a list of services for the client selected. Choose the service you are providing by pressing the associated number on the phone keypad.

- 6. "If you are <Worker Name> and you work for <Provider Name> and you are providing <Service Name> for <Client Name>, press 1. If this is not correct, press 2." AuthentiCare will repeat back your name, service and client's name for whom you are providing services. If this information is all correct, press 1. If the information in not correct, press 2 and you will be able to correct the information.
- "Your check in was successful at <Time>. To return to the main menu, press 1. To end this call, press 2. Thank you for calling the AuthentiCare New Mexico Turquoise Care system. Goodbye"

Press 2 to end the call

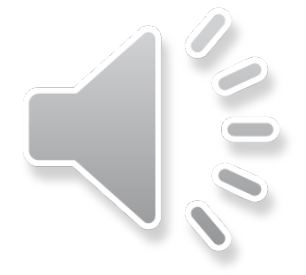

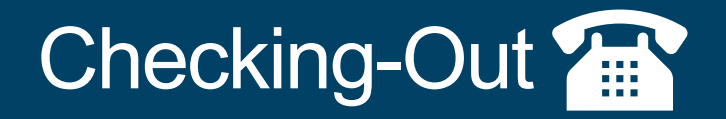

### Part 2: Instructions to Check-Out Using the IVR

- Dial (800) 944-4141 using a verified client phone number. "Welcome to AuthentiCare New Mexico Turquoise Care."
- "Please enter your Worker ID followed by the pound (#) sign." Enter your worker ID and press pound (#).
- "To check-in, press 1. To check-out, press 2." Press 2 to continue the check-out process.
- 4. "Please Enter your Client ID followed by the pound (#) sign."

If you call from a verified phone number, you will not hear this prompt. If you call from an unverified phone number, you must enter the Client ID and then press pound (#). Reach out to your provider agency administrator with any questions.

5. "Please enter your activity codes followed by the pound (#) sign."

If the service performed allows activity codes to be selected, you will hear this prompt. After the entry of each code, press the pound (#) sign. A list of activity codes are available in Part 3 of these instructions.

"<Service Name>, press 1 if this is correct. Press 2 to re-enter. Press the pound sign (#) if you
would like to skip "

If you would like to skip adding an activity code or do not know the code, press the pound sign (#).

- 7. "If you are <Worker Name> and you work for <Provider Name> and you have provided providing <Service Name> for <Client's Name>, press 1. If this is not correct, press 2." Press 1 if the information is correct. Press 2 if the information is not correct.
- "Your check out was successful at <Time>. To return to the main menu, press 1. To end this call, press 2. Thank you for calling the AuthentiCare New Mexico Turquoise Care system. Goodbye."

Press 2 to end the call.

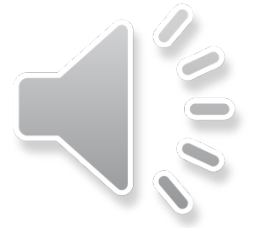

## Activity Codes

### ▶□

#### Part 3: Activity Codes

The table below lists EVV services that allow activity code entry. Although an EVV service might have this feature, using activity codes may be optional. If an EVV service is not listed in the table, selecting activity codes is not available for that particular service.

#### PCS Service Name & Activity Code Number

- Personal Care Consumer Delegated (T1019) & Personal Care – Consumer Directed Visit (99509V)
  - Hygiene and Grooming: 1
  - Individual Bowel and Bladder: 2
  - Meal Preparation and Assistance: 3
  - Eating: 4
  - Household Services and
  - Support Services: 5
  - Supportive Mobility Assistance:
     6
  - Hauling and Heating Water: 7
  - Support Services: 8
- EPSDT Personal Care (S5125)
  - Hygiene / Grooming: 10
  - Toileting: 11
  - Meal Preparation: 12
  - Eating: 13
  - Support Services: 14
  - Mobility Locomotion: 15
  - Transfers: 16
  - Dressing: 17
  - Minor Maintenance of DME: 18
  - o Light Housekeeping: 19
  - o Assistance With Taking
    - Medications: 20

#### Home Health Service Name & Activity Codes

- Skilled Nursing LPN (G0300)
  - LPN observation/assessment of patient: 21
  - Skilled Nursing LPN Training: 22
- Skilled Nursing RN (G0299)
  - RN (only) management of POC:
     23
  - RN observation/assessment of patient: 24
  - Skilled Nursing RN Training: 25

# Support Information

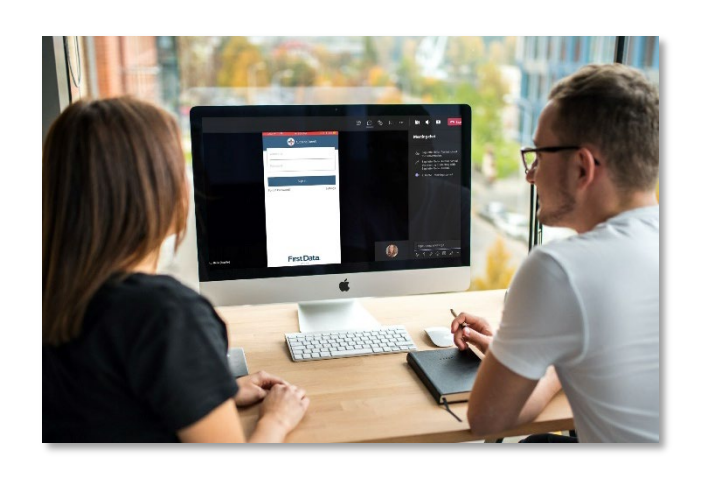

### Under Custom Links:

- AuthentiCare NMTC User Manual
- AuthentiCare NMTC
   Provider Documents
- SDCB Training Video

### AuthentiCare® Support:

- <u>Authenticare.Support@Fiserv.com</u>
- 1-800-441-4667, Option 6. Monday-Friday 6:00 AM – 6:00 PM MST,

### Contact Contracted MCO for all Policy & Billing Questions:

- Blue Cross and Blue Shield of New Mexico: <u>EVVBCBS@bcbsnm.com</u>
- Presbyterian Health Plan: <u>phpevvinquiry@phs.org</u>
- Molina Healthcare of New Mexico: <u>mhnm.providerServices@molinahealthcare.com</u>
- United Healthcare of New Mexico: <u>EVV\_mailbox@uhc.com</u> or

EVV\_LateMissed\_Visits@uhc.com

### Questions and Answers

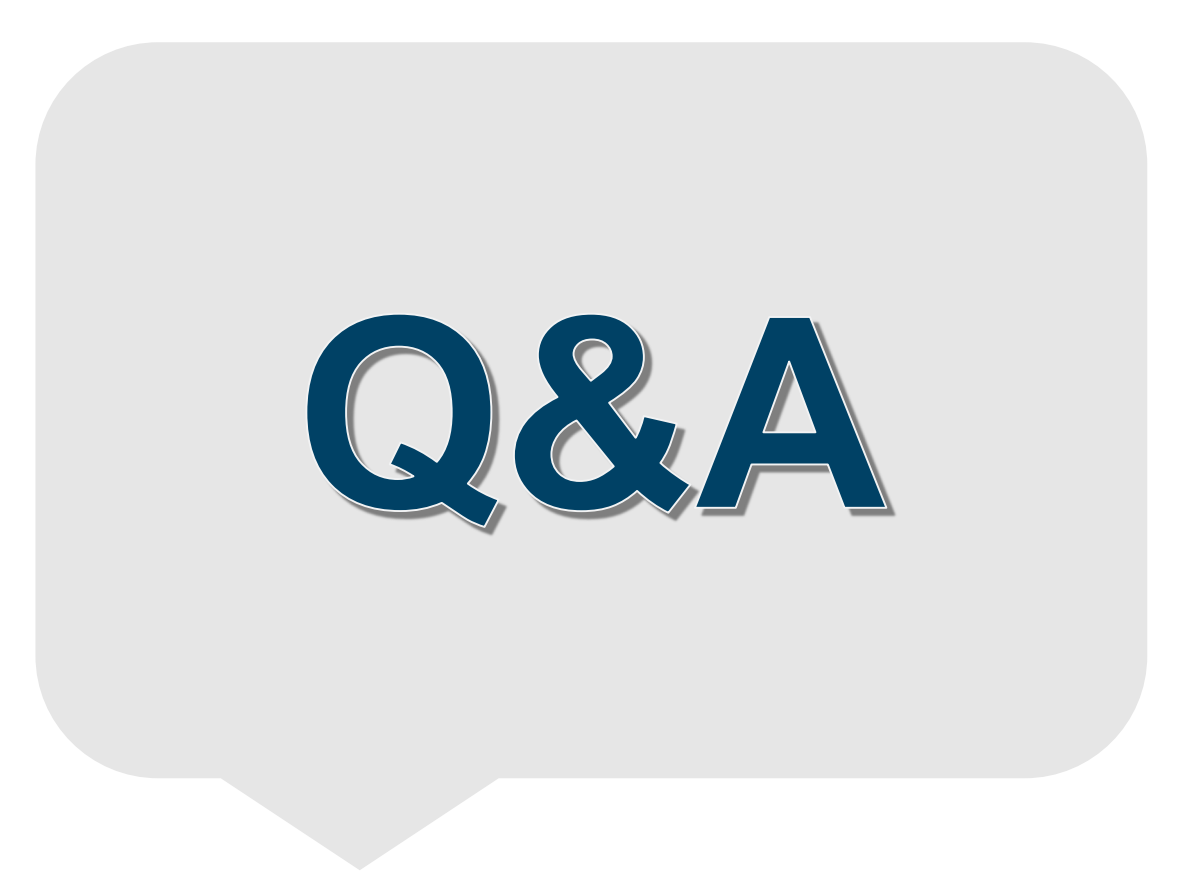